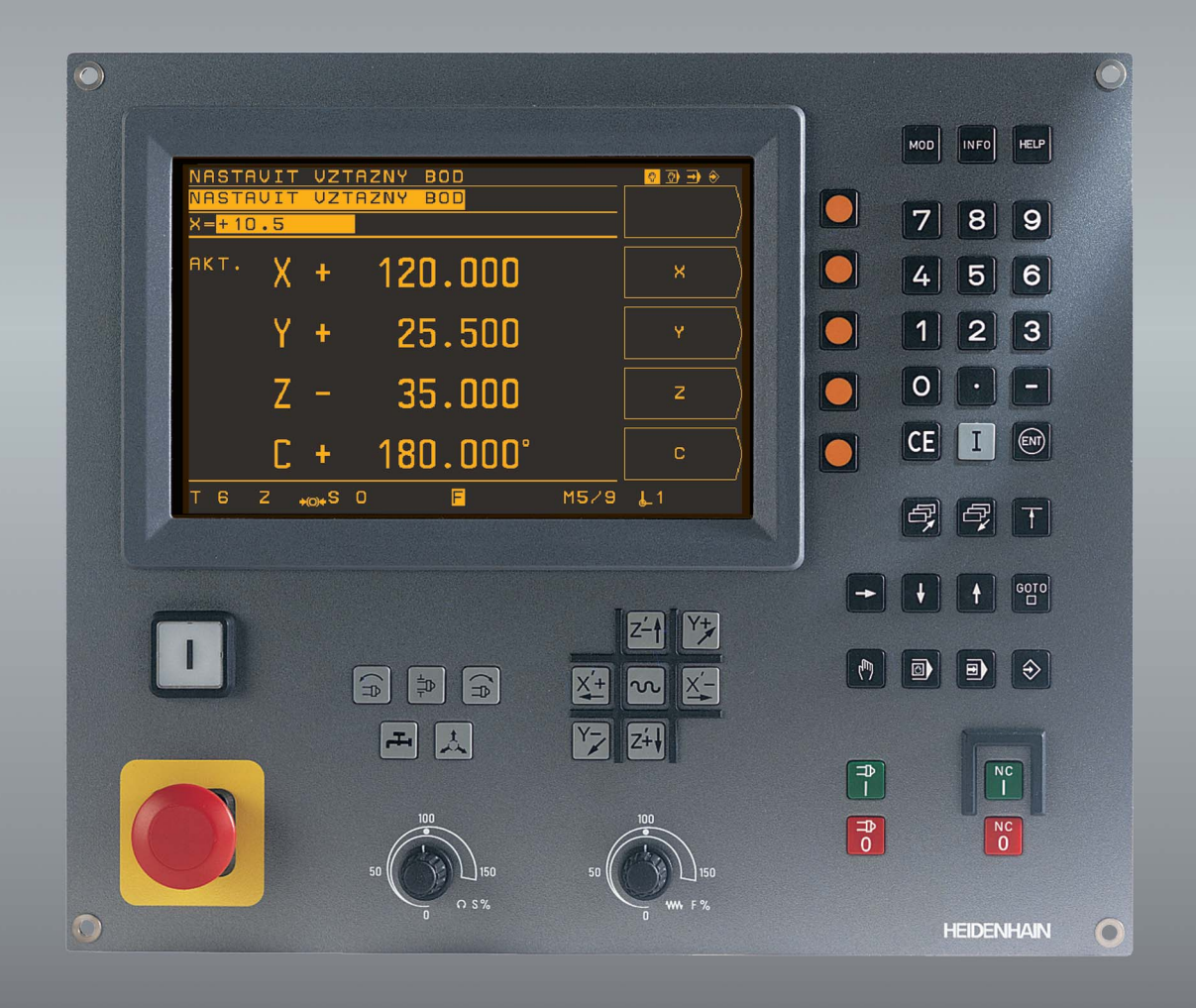

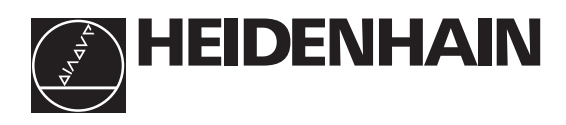

# Příručka pro obsluhu

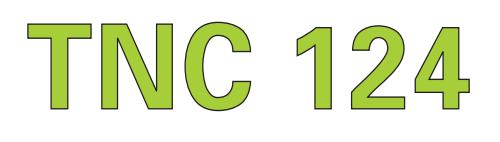

# **TNC** postup:

# od výkresu dílce k obrábění podle programu

| Krok | Úkol                                           | TNC-<br>režim | Strana   |
|------|------------------------------------------------|---------------|----------|
|      | Příprava                                       |               |          |
| 1    | volba nástroje                                 |               |          |
| 2    | určit nulový bod dílce<br>pro zadání souřadnic |               |          |
| 3    | určit otáčky a posuvy<br>libovolně             |               | 107, 116 |
| 4    | TNC a stroj zapnout                            |               | 17       |
| 5    | najet do referencí                             |               | 17       |
| 6    | upnout dílec                                   |               |          |
| 7    | vložit vztažný bod/<br>na indikaci polohy      |               |          |
| 7a   | <b>s</b> dotykovou sondou                      |               | 33       |
| 7b   | <b>bez</b> dotykové sondy                      |               | 31       |

# Program zadat a otestovat

| 8  | zadat NC-program<br>nebo načíst<br>externě z dat. rozhraní        | $\Rightarrow$ | 59  |
|----|-------------------------------------------------------------------|---------------|-----|
| 9  | zkušební chod: NC-program<br>projít bez nástroje<br>blok po bloku |               | 103 |
| 10 | je-li nutno: optimalizovat<br>NC-program                          | $\Rightarrow$ | 59  |
|    |                                                                   |               |     |

# Obrábět dílec

| 12 | upnout nástroj a<br>obrábět podle programu<br>dílec | 105 |
|----|-----------------------------------------------------|-----|
|    | unco                                                | 105 |

# Obrazovka

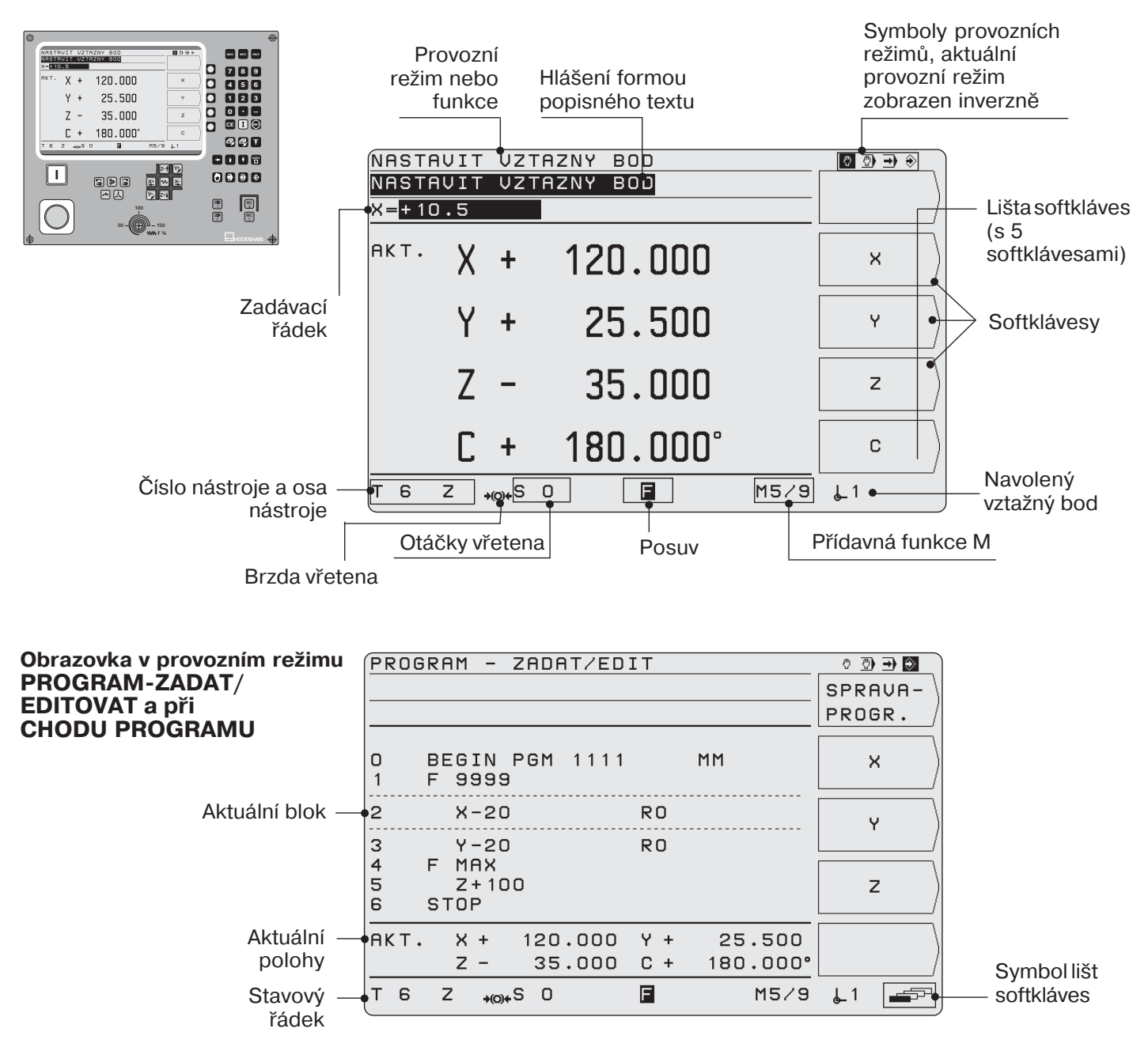

# Řízení funkcí stroje

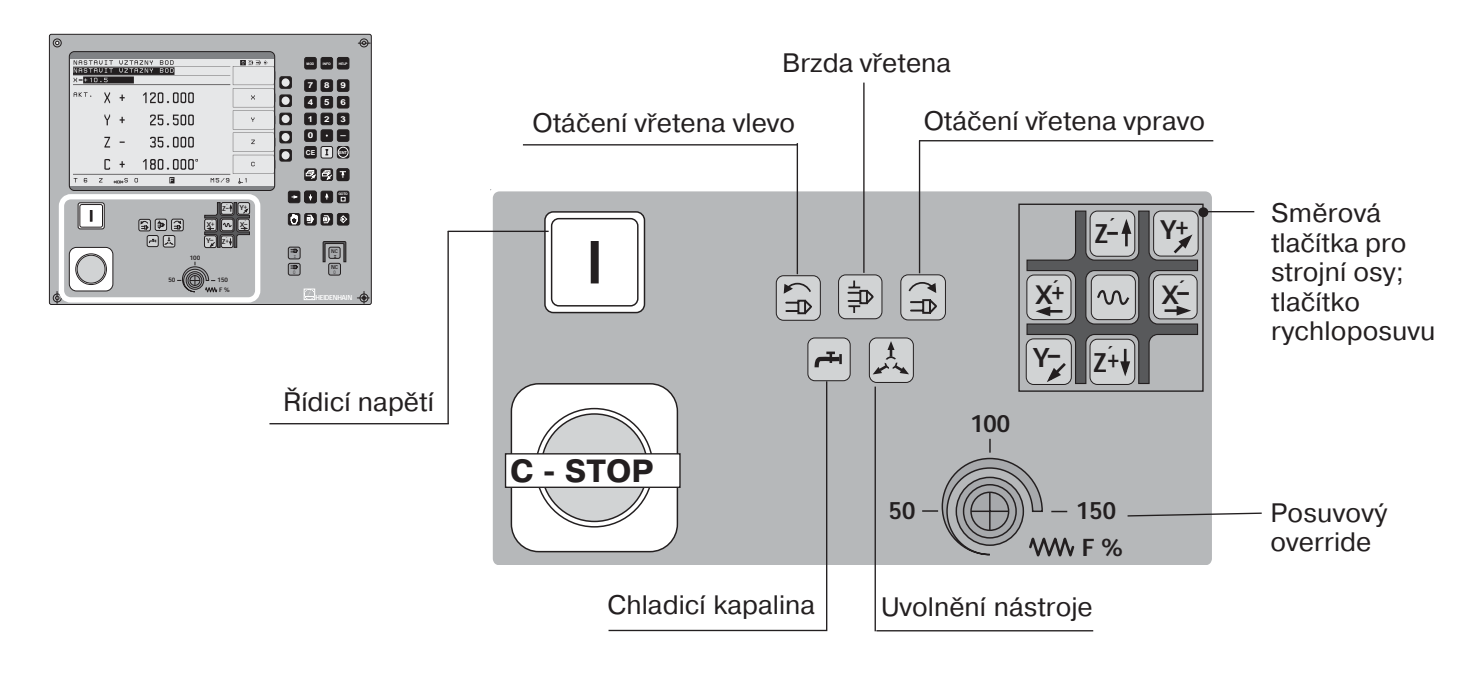

# Volba funkcí a uložení programů

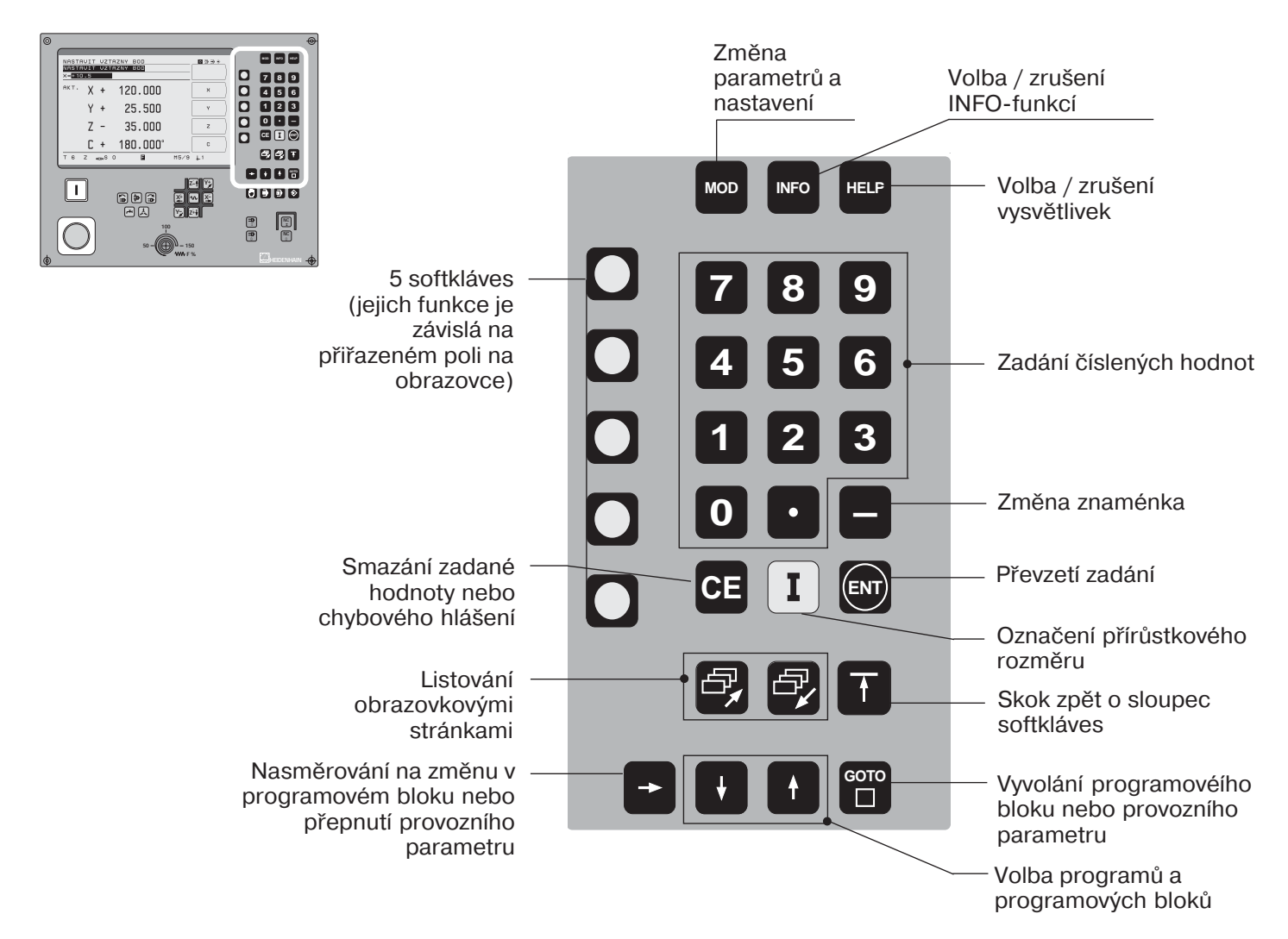

# Volba provozního režimu; odstartovaní/zastavení NC a vřetena

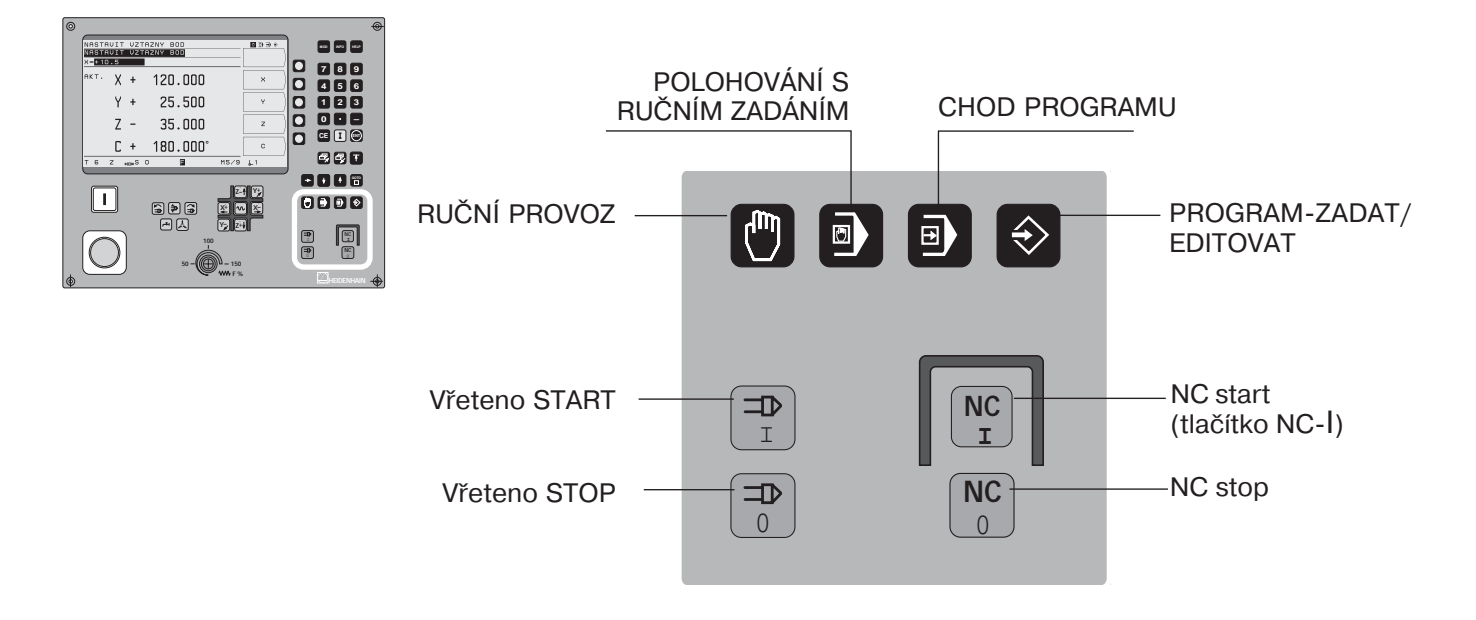

# Obsah

|   | Platnost této příručky                                                                                                    |
|---|----------------------------------------------------------------------------------------------------|
|   | TNC 124                                                                                                    |
|   | Správné použití příručky                                                                                                    |
|   | Zvláštní odkazy v této příručce                                                                                                    |
|   | Příslušenství TNC                                                                                                    |
| 1 | Základy definice polohy11                                                                                                    |
|   | Vztažný systém a souřadné osv                                                                                                    |
|   | Vztažné body a údaje polohy                                                                                                    |
|   | Pohyby stroie a odměřovací systémy 14                                                                                                    |
|   | Zadání úhlu                                                                                                    |
| 2 | Práce s TNC 124 – První kroky 17                                                                                                    |
| 2 | Nažzačnoto 17                                                                                                    |
|   | Topput/TNIC 104                                                                                                    |
|   |                                                                                                    |
|   | Provozni rezimy INC 124                                                                                                    |
|   | FUNKCE HELP, MODAINFO                                                                                                    |
|   | Volbatunkci softkiaves                                                                                                    |
|   | Symboly na obrazovce INC                                                                                                    |
|   | Integrovaný návod pro uživatele                                                                                                    |
|   | Chybová hlášení                                                                                                    |
|   | Volba měrového systému                                                                                                    |
|   | Volba indikace polohy                                                                                                    |
|   | Omezenírozsahupojezdu 22                                                                                                    |
| 3 | Ruční provoz a seřízení 23                                                                                                    |
|   |                                                                                                    |
|   | Posuv F, otáčky vřetena S a přídavná funkce M 23                                                                                                    |
|   | Posuv F, otáčky vřetena S a přídavná funkce M                                                                                                    |
|   | Posuv F, otáčky vřetena S a přídavná funkce M23Pojíždění strojními osami25Zadání délky a poloměru nástroje28                                                                                                    |
|   | Posuv F, otáčky vřetena S a přídavná funkce M23Pojíždění strojními osami25Zadání délky a poloměru nástroje28Vyvolání dat nástrojů29                                                                                                    |
|   | Posuv F, otáčky vřetena S a přídavná funkce M23Pojíždění strojními osami25Zadání délky a poloměru nástroje28Vyvolání dat nástrojů29Volba vztažného bodu30                                                                                                    |
|   | Posuv F, otáčky vřetena S a přídavná funkce M23Pojíždění strojními osami25Zadání délky a poloměru nástroje28Vyvolání dat nástrojů29Volba vztažného bodu30Nastavení vztažného bodu: najetí do polohy a zadání aktuálních hodnot31                                                                                                    |
|   | Posuv F, otáčky vřetena S a přídavná funkce M23Pojíždění strojními osami25Zadání délky a poloměru nástroje28Vyvolání dat nástrojů29Volba vztažného bodu30Nastavení vztažného bodu: najetí do polohy a zadání aktuálních hodnot31Funkce k nastavení vztažného bodu33                                                                                                    |
|   | Posuv F, otáčky vřetena S a přídavná funkce M23Pojíždění strojními osami25Zadání délky a poloměru nástroje28Vyvolání dat nástrojů29Volba vztažného bodu30Nastavení vztažného bodu: najetí do polohy a zadání aktuálních hodnot31Funkce k nastavení vztažného bodu33Měření průměru a vzdálenosti33                                                                                                    |
| 4 | Posuv F, otáčky vřetena S a přídavná funkce M23Pojíždění strojními osami25Zadání délky a poloměru nástroje28Vyvolání dat nástrojů29Volba vztažného bodu30Nastavení vztažného bodu: najetí do polohy a zadání aktuálních hodnot31Funkce k nastavení vztažného bodu33Měření průměru a vzdálenosti33Polohování s ručním zadáním38                                                                                                    |
| 4 | Posuv F, otáčky vřetena S a přídavná funkce M23Pojíždění strojními osami25Zadání délky a poloměru nástroje28Vyvolání dat nástrojů29Volba vztažného bodu30Nastavení vztažného bodu: najetí do polohy a zadání aktuálních hodnot31Funkce k nastavení vztažného bodu33Měření průměru a vzdálenosti33Polohování s ručním zadáním38Dříve než opracujete obrobek38                                                                                                    |
| 4 | Posuv F, otáčky vřetena S a přídavná funkce M23Pojíždění strojními osami25Zadání délky a poloměru nástroje28Vyvolání dat nástrojů29Volba vztažného bodu30Nastavení vztažného bodu: najetí do polohy a zadání aktuálních hodnot31Funkce k nastavení vztažného bodu33Měření průměru a vzdálenosti33Polohování s ručním zadáním38Dříve než opracujete obrobek38Bespektování poloměru nástroje38                                                                                                    |
| 4 | Posuv F, otáčky vřetena S a přídavná funkce M23Pojíždění strojními osami25Zadání délky a poloměru nástroje28Vyvolání dat nástrojů29Volba vztažného bodu30Nastavení vztažného bodu: najetí do polohy a zadání aktuálních hodnot31Funkce k nastavení vztažného bodu33Měření průměru a vzdálenosti33Polohování s ručním zadáním38Dříve než opracujete obrobek38Respektování poloměru nástroje38Posuv E, otáčky vřetena S a přídavná funkce M39                                                                                                    |
| 4 | Posuv F, otáčky vřetena S a přídavná funkce M23Pojíždění strojními osami25Zadání délky a poloměru nástroje28Vyvolání dat nástrojů29Volba vztažného bodu30Nastavení vztažného bodu: najetí do polohy a zadání aktuálních hodnot31Funkce k nastavení vztažného bodu33Měření průměru a vzdálenosti33Polohování s ručním zadáním38Dříve než opracujete obrobek38Respektování poloměru nástroje38Posuv F, otáčky vřetena S a přídavná funkce M39Zadání a najetí polohy41                                                                                                    |
| 4 | Posuv F, otáčky vřetena S a přídavná funkce M23Pojíždění strojními osami25Zadání délky a poloměru nástroje28Vyvolání dat nástrojů29Volba vztažného bodu30Nastavení vztažného bodu: najetí do polohy a zadání aktuálních hodnot31Funkce k nastavení vztažného bodu33Měření průměru a vzdálenosti33Polohování s ručním zadáním38Dříve než opracujete obrobek38Respektování poloměru nástroje38Posuv F, otáčky vřetena S a přídavná funkce M39Zadání a najetí polohy41Hluboké vrtání a vrtání závitu43                                                                                                    |
| 4 | Posuv F, otáčky vřetena S a přídavná funkce M23Pojíždění strojními osami25Zadání délky a poloměru nástroje28Vyvolání dat nástrojů29Volba vztažného bodu30Nastavení vztažného bodu: najetí do polohy a zadání aktuálních hodnot31Funkce k nastavení vztažného bodu33Měření průměru a vzdálenosti33Dříve než opracujete obrobek38Respektování poloměru nástroje38Posuv F, otáčky vřetena S a přídavná funkce M39Zadání a najetí polohy41Hluboké vrtání a vrtání závitu43Plánvvrtání48                                                                                                    |
| 4 | Posuv F, otáčky vřetena S a přídavná funkce M23Pojíždění strojními osami25Zadání délky a poloměru nástroje28Vyvolání dat nástrojů29Volba vztažného bodu30Nastavení vztažného bodu: najetí do polohy a zadání aktuálních hodnot31Funkce k nastavení vztažného bodu33Měření průměru a vzdálenosti33Dříve než opracujete obrobek38Respektování poloměru nástroje38Posuv F, otáčky vřetena S a přídavná funkce M39Zadání a najetí polohy41Hluboké vrtání a vrtání závitu43Plányvrtání48Boztečná kružníce49                                                                                                    |
| 4 | Posuv F, otáčky vřetena S a přídavná funkce M       23         Pojíždění strojními osami       25         Zadání délky a poloměru nástroje       28         Vyvolání dat nástrojů       29         Volba vztažného bodu       30         Nastavení vztažného bodu: najetí do polohy a zadání aktuálních hodnot       31         Funkce k nastavení vztažného bodu       33         Měření průměru a vzdálenosti       33         Polohování s ručním zadáním       38         Dříve než opracujete obrobek       38         Respektování poloměru nástroje       38         Posuv F, otáčky vřetena S a přídavná funkce M       39         Zadání a najetí polohy       41         Hluboké vrtání a vrtání závitu       43         Plányvrtání       48         Roztečná kružnice       49         Řadv děr       53                                                                                                    |
| 4 | Posuv F, otáčky vřetena S a přídavná funkce M       23         Pojíždění strojními osami       25         Zadání délky a poloměru nástroje       28         Vyvolání dat nástrojů       29         Volba vztažného bodu       30         Nastavení vztažného bodu: najetí do polohy a zadání aktuálních hodnot       31         Funkce k nastavení vztažného bodu       33         Měření průměru a vzdálenosti       33         Dříve než opracujete obrobek       38         Posuv F, otáčky vřetena S a přídavná funkce M       39         Zadání a najetí polohy       41         Hluboké vrtání a vrtání závitu       43         Plány vrtání       48         Roztečná kružnice       49         Řady děr       53         Frézování pravoúhlé kapsy       57                                                                                                    |
| 4 | Posuv F, otáčky vřetena S a přídavná funkce M       23         Pojíždění strojními osami       25         Zadání délky a poloměru nástroje       28         Vyvolání dat nástrojů       29         Volba vztažného bodu       30         Nastavení vztažného bodu       30         Nastavení vztažného bodu       31         Funkce k nastavení vztažného bodu       33         Měření průměru a vzdálenosti       33         Polohování s ručním zadáním       38         Dříve než opracujete obrobek       38         Respektování poloměru nástroje       38         Posuv F, otáčky vřetena S a přídavná funkce M       39         Zadání a najetí polohy       41         Hluboké vrtání a vrtání závitu       43         Plányvrtání       48         Roztečná kružnice       49         Řady děr       53         Frézování pravoúhlé kapsy       57                                                                |
| 4 | Posuv F, otáčky vřetena S a přídavná funkce M       23         Pojíždění strojními osami       25         Zadání délky a poloměru nástroje       28         Vyvolání dat nástrojů       29         Volba vztažného bodu       30         Nastavení vztažného bodu: najetí do polohy a zadání aktuálních hodnot       31         Funkce k nastavení vztažného bodu       33         Měření průměru a vzdálenosti       33         Polohování s ručním zadáním       38         Dříve než opracujete obrobek       38         Respektování poloměru nástroje       38         Posuv F, otáčky vřetena S a přídavná funkce M       39         Zadání a najetí polohy       41         Hluboké vrtání a vrtání závitu       43         Plány vrtání       48         Roztečná kružnice       49         Řady děr       53         Frézování programů       57                                                                   |
| 4 | Posuv F, otáčky vřetena S a přídavná funkce M       23         Pojíždění strojními osami       25         Zadání délky a poloměru nástroje       28         Vyvolání dat nástrojů       29         Volba vztažného bodu       30         Nastavení vztažného bodu:       30         Nastavení vztažného bodu:       31         Funkce k nastavení vztažného bodu       33         Měření průměru a vzdálenosti       33         Polohování s ručním zadáním       38         Dříve než opracujete obrobek       38         Respektování poloměru nástroje       38         Posuv F, otáčky vřetena S a přídavná funkce M       39         Zadání a najetí polohy       41         Hluboké vrtání a vrtání závitu       43         Plány vrtání       48         Roztečná kružnice       49         Řady děr       53         Frézování programů       59         TNC 124 v provozním režimu PROGRAM-ZADAT/EDITOVAT       59 |

# Obsah

|    | Smazání programu<br>Zadávání programu<br>Práce s programovými bloky<br>Změna programových bloků<br>Vymazání programových bloků<br>Posuv F, otáčky vřetena S a přídavná funkce M<br>Zadání přerušení programu<br>Vyvolání dat nástroje v programu<br>Vyvolání vztažného bodu<br>Zadání časové prodlevy | 60<br>61<br>62<br>63<br>64<br>65<br>67<br>68<br>69<br>70 |
|----|----------------------------------------------------------------------------------------------------|----------------------------------------------------------|
| 6  | <b>Polohy obrobku v programu</b><br>Zadání poloh obrobku<br>Převzetí poloh: režim Teach-In                                                                                                    | <b>71</b><br>71<br>73                                    |
| 7  | <b>Vrtací cykly, vrtací plán a frézovací cykly v programu</b><br>Zadání vyvolání cyklu<br>Vrtací cykly v programu<br>Vrtací plány v programu<br>Frézování pravoúhlé kapsy v programu                                                                                                    | <b>77</b><br>78<br>78<br>85<br>91                        |
| 8  | <b>Podprogramy a opakování částí programu</b><br>Podprogram<br>Opakování částí programu                                                                                                    | <b>94</b><br>95<br>97                                    |
| 9  | Přenos programů přes datové rozhraní       1         Načtení programu do TNC       1         Výpis programu z TNC       1         Přenos tabulky nástrojů a vztažných bodů       1                                                                                                    | <b>DO</b><br>01<br>01<br>02                              |
| 10 | Vykonání programů       1         Po bloku       1         Plynule       1         Přerušení chodu programu       1                                                                                                    | 03<br>04<br>05<br>05                                     |
| 11 | Polohování neřízených os1                                                                                                    | 06                                                       |
| 12 | Výpočet řezných údajů, stopky a kalkulátor:         INFO-funkce       1         Řezné podmínky: výpočet otáček vřetena S a posuvu F       1         Stopky       1         Početní funkce       1                                                                                                    | <b>D7</b><br>08<br>09<br>09                              |
| 13 | Uživatelské parametry: MOD-funkce       1         Zadání uživatelského parametru       1         Uživatelské parametry v TNC 124       1                                                                                                    | <b>11</b><br>11<br>12                                    |
| 14 | Tabulky, přehledy a diagramy1Přídavné funkce (M-funkce)1Schema programu1Obsazení konektoru a připojovací kabel pro datové rozhraní1Diagram pro obrábění obrobku1Technické informace1Příslušenství1Rejstřík1                                                                                           | <b>13</b><br>14<br>15<br>16<br>17<br>18<br>19            |

# Platnost této příručky

Tato příručka platí pro TNC 124 od verze softwaru

Progr. 246 xxx-16.

Tři "x" zde znamenají libovolná čísla.

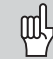

Podrobné technické informace naleznete v Technické příručce k TNC 124.

# Čísla verzí softwaru NC a PLC vašeho TNC

Po zapnutí TNC zobrazuje čísla softwaru NC a PLC na obrazovce.

## Předpokládané místo používání

Zařízení odpovídá třídě A podle EN 55022 a je určeno především k provozu v průmyslovém prostředí.

# **TNC 124**

#### Modelová řada TNC

Co to vlastně znamená "NC"? Český termín pro "NC" (Numerical control) je "číslicové řízení", čili "řízení s pomocí digitální techniky". Moderní řídící systémy, jako jsou TNC od firmy HEIDENHAIN, mají k tomuto účelu vestavěný počítač. Proto se nazývají "CNC" (Computerized NC).

Firma HEIDENHAIN stavěla NC-systémy od počátku pro odborné pracovníky, kteří zadávají své programy přímo na stroji z klávesnice. Proto se řídící systémy HEIDENHAIN nazývají TNC (Tipp-NC - německy "tippen" = psát na klávesnici).

TNC 124 je řídicí systém pro vrtací a frézovací stroje, které mají až tři osy. Dodatečně může TNC 124 indikovat polohu ve čtvrté ose.

# **Dialogové programování**

Obsluha stroje definuje obrábění dílce v obráběcím programu (NC-program).

Do NC-programu zapisuje všechny údaje, které TNC pro obrábění potřebuje, např. souřadnice cílové polohy, obráběcí posuv a otáčky vřetena.

Při dialogovém programování provádí obsluha zadávání jednoduše pomocí softkláves nebo kláves na panelu. TNC si vyžádá automaticky formou textových dotazů všechny údaje, potřebné k zadání příslušného kroku programování.

# Správné používání příručky

Začátečníkovi slouží příručka současně jako podklady pro výuku. Na úvod poskytuje v krátkosti některé důležité základní údaje a přehled o funkcích TNC 124.

V dalším textu je každá funkce vysvětlena podrobně pomocí příkladů. Nemusíte se tedy zbytečně trápit nějakou "teorií". Doporučujeme všechny příklady postupně projít a vyzkoušet. Příklady jsou pojaty srozumitelně; zpravidla nebudete k zápisu příkladu do TNC potřebovat více než 10 minut.

Pro znalce TNC tato příručka představuje referenční a informační pomůcku. Přehledná struktura příručky a rejstřík umožňují snadno nalézt hledané téma.

# Postupy ovládání

Schématické návody doplňují každý příklad v této příručce. Mají tuto strukturu:

Způsob provozu je uveden v úvodu každého postupu ovládání.

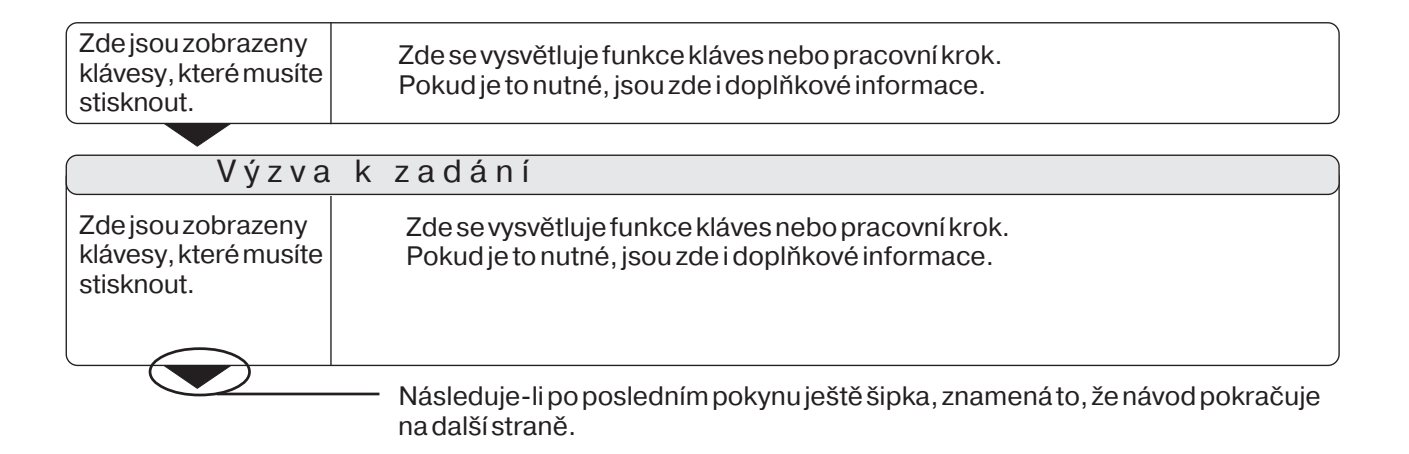

Výzva k zadání se objeví při některých úkonech (ne však vždy) na obrazovce TNC nahoře.

Existují-li dva postupy oddělené čárkovanou přímkou a slovem "nebo", tak můžete volit jeden nebo druhý.

U některých úkonů je navíc vpravo zobrazena obrazovka, která se objeví po stisknutí klávesy.

## Zkrácené postupy ovládání

Zkrácené postupy ovládání doplňují příklady a vysvětlivky. Šipka (>) zde znamená nové zadání nebo nový pracovní krok.

# Zvláštní pokyny v této příručce

Obzvláště důležité informace se uvádějí vždy samostatně v šedém políčku. Těmto pokynům věnujte zvýšenou pozornost. Pokud byste tato upozornění nerespektovali, mohlo by se např. stát, že některé funkce nebudou pracovat tak, jak si přejete, nebo že dojde k poškození nástroje nebo obrobku.

# Symboly v pokynech

Každý pokyn je vlevo označen symbolem, který informuje o jeho významu.

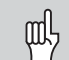

# Všeobecný pokyn,

např. na chování řídícího systému.

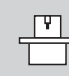

# Odkaz na výrobce stroje,

např. že musí příslušnou funkci uvolnit.

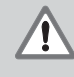

# Důležité upozornění,

které je např. potřebné pro funkci určitého nástroje.

# Příslušenství TNC

# Elektronická ruční kolečka

Elektronická ruční kolečka od HEIDENHAIN ulehčí přesné ruční nastavení polohy pohybem saní.

Stejně jako při otáčení ručního mechanického kola na konvenčním stroji působí elektronické provedení tak, že lze pohybovat saněmi v jednotlivých osách.

Ujetou dráhu na jednu otáčku můžete v TNC navolit.

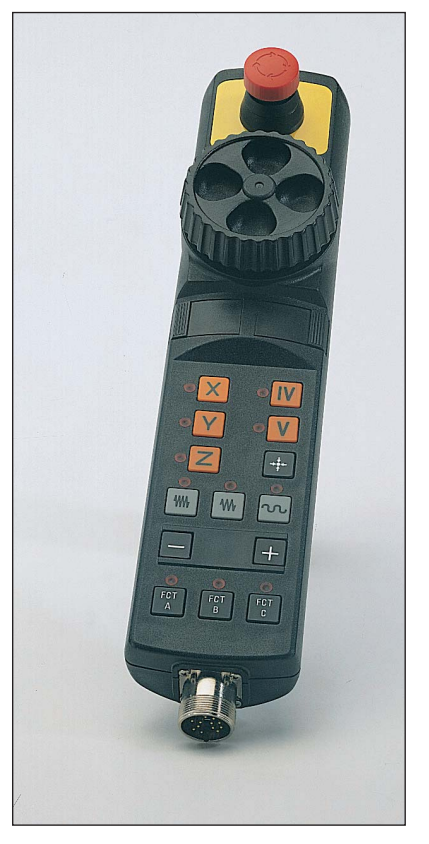

elektronické ruční kolečko HR 410

# 1 Základy definice polohy

# Vztažný systém a souřadné osy

# Vztažný systém

Abychom mohli definovat polohy, potřebujeme vztažnou soustavu (vztažný systém).

Tak například místa na zeměkouli lze absolutně definovat jejich zeměpisnými souřadnicemi (koordináta: lat. "přiřazenými" veličinami k udání resp. definici poloh) "délka" a "šířka": síť délkových a šířkových kruhů představuje "absolutní vztažnou soustavu" na rozdíl od "relativní" definice polohy, tj. ve vztahu k jinému, známému místu. Kruh 0° zeměpisné délky (poledník) na obrázku vpravo prochází hvězdárnou v Greenwich, kruh 0° zeměpisné šířky je rovník.

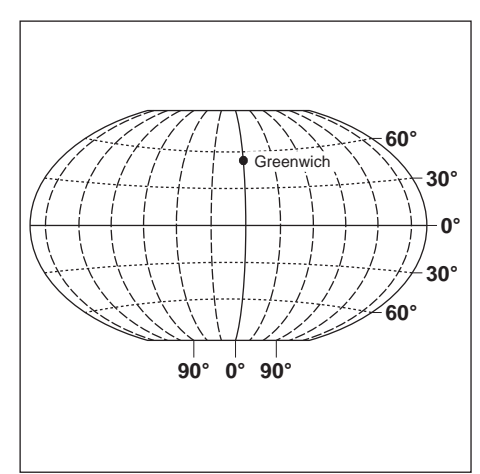

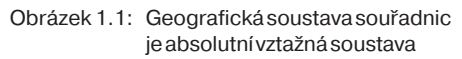

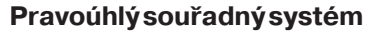

Při obrábění obrobku na frézce nebo na vrtačce, která je vybavena řídícím systémem TNC, se zpravidla vychází z kartézského (= pravoúhlého, pojmenované po francouzském matematikovi a filozofovi René Descartesovi, latinsky Renatus Cartesius; 1596 až 1650) souřadného systému vztaženého pevně k obrovku; který se skládá ze tří souřadných os X, Y a Z rovnoběžných se strojními osami stroje; představíme-li si prostředník pravé ruky ukazující ve směru osy nástroje od obrobku k nástroji, pak tento ukazuje ve směru kladné osy Z, palec ve směru kladné osy X a ukazovák ve směru kladné osy Y.

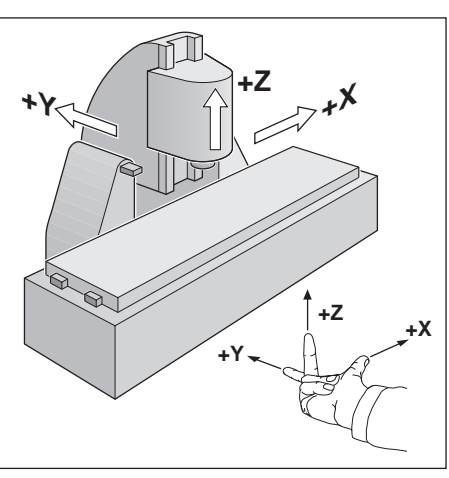

Obrázek 1.2: Označení a směry strojních os ufrézky

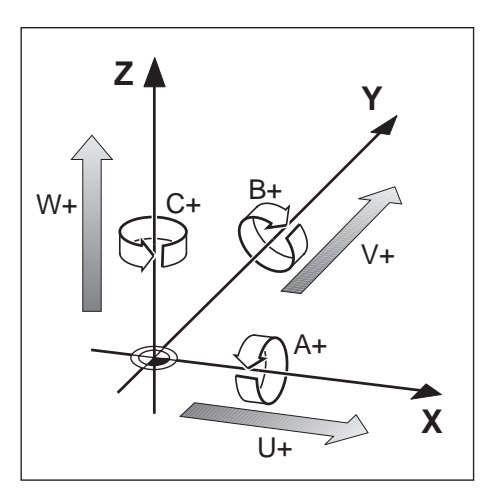

Obrázek 1.3: Hlavní, přídavné a rotační osy v pravoúhlém souřadném systému

# Označeníosy

X, Y a Z jsou hlavní osy pravoúhlého souřadného systému. Přídavné osy U, V a W jsou rovnoběžné s hlavními osami. Rotační osy se označují A, B a C (viz obrázek 1.3).

# Vztažné body a údaje polohy

# Vložení (nastavení) vztažného bodu

Výkres obrobku udává pro obrábění určitý tvarový prvek obrobku (většinou roh obrobku) jako "absolutní vztažný bod" a případně jeden nebo několik tvarových prvků jako relativní vztažné body. Nastavením vztažného bodu je těmto vztažným bodům přiřazen počátek absolutního popř. souřadného systému; obrobek vyrovnaný vůči strojním osám - je přesunut do určité polohy relativně k nástroji a indikace polohy je buď vynulována nebo nastavena na odpovídající hodnotu polohy (např. aby byl respektován poloměr nástroje).

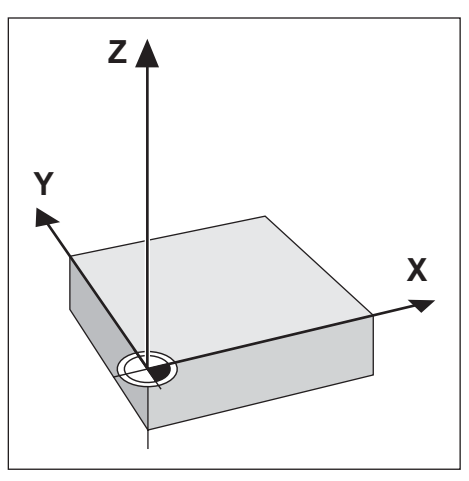

Obrázek 1.4: Počátek pravoúhlého souřadného systému splývá s nulovým bodem obrobku.

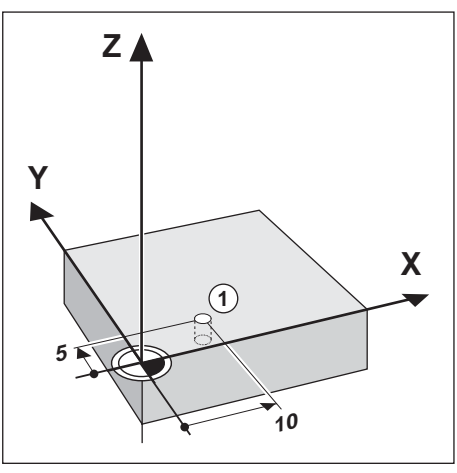

Obrázek 1.5: Díra v poloze ① definuje souřadný systém.

Příklad: Souřadnice ① díry

X = 10 mm

Y= 5 mm

Z = 0 mm (hloubka vrtání: Z = -5 mm)

Nulový bod pravoúhlého souřadného systému leží vzdálen v ose X 10 mm a v ose Y 5 mm v záporném směru od díry①.

Obzvlášť komfortně nastavíte na TNC 124 vztažné body pomocí funkcí dotykové sondy.

# Vztažné body a zadání polohy

## Absolutní polohy na obrobku

Každá poloha na obrobku je jednoznačně definována jejími absolutními souřadnicemi.

Příklad: Absolutní souřadnice polohy ①:

| Х | = | 20 | mm |
|---|---|----|----|
| Y | = | 10 | mm |
| Ζ | = | 15 | mm |

Pokud vrtáte nebo frézujete podle výkresu obrobku s absolutními souřadnicemi, pak najíždíte nástrojem **na** souřadnice.

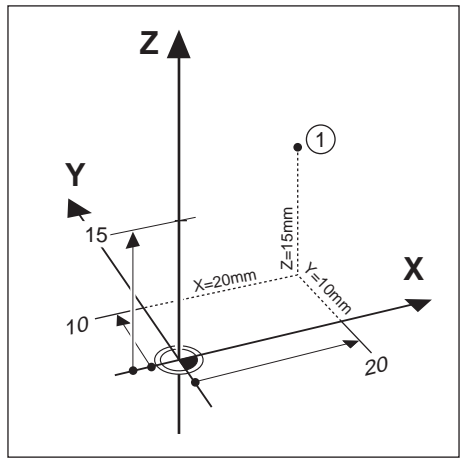

Obrázek 1.6: Poloha ①k příkladu "Absolutní polohy obrobku"

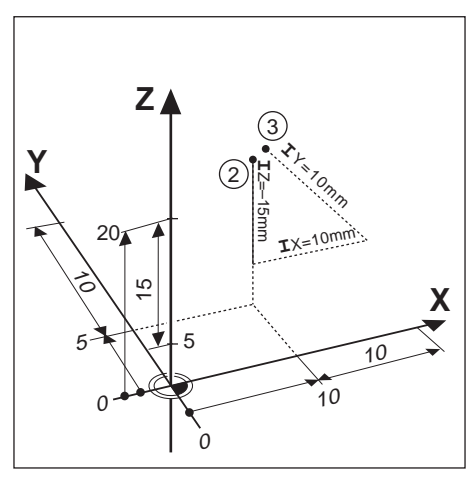

Obrázek 1.7: Polohy@a ③k příkladu "Přírůstkové polohy na obrobku"

#### Přírůstkové polohy na obrobku

Poloha může být rovněž vztažena k předcházející cílové poloze: relativní nulový bod pak bude rovněž ležet v předcházející cílové poloze. Pak se hovoří o **inkrementálních souřadnicích** (inkrement = přírůstek), popř. inkrementálních nebo řetězcových rozměrech (protože poloha je zadána za sebou jdoucími rozměry). Přírůstkové souřadnice jsou označeny písmenem**l**.

Příklad: Přírůstkové souřadnice polohy ③ vztažené k poloze ②

Absolutní souřadnice polohy 2:

Pokud vrtáte nebo frézujete podle výkresu obrobku s přírůstkovými souřadnicemi, pak najíždíte nástrojem**dále o**souřadnice.

# Pohyby stroje a odměřovací systémy

## Programování pohybu nástroje

Podle konstrukce stroje se v jedné ose pohybuje buď stůl stroje s upnutým obrobkem nebo nástroj.

Pokud zadáváte v programu pohyby nástroje, pak dodržujte následující **zásadu**:

Pohyby nástroje se programují vždy tak, jakoby obrobek stál v klidu a nástroj vykonával všechny pohyby.

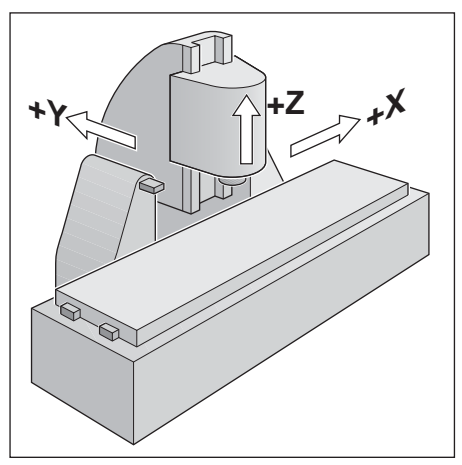

Obrázek 1.8: V ose Y a Z se pohybuje nástroj, v ose X stůl stroje

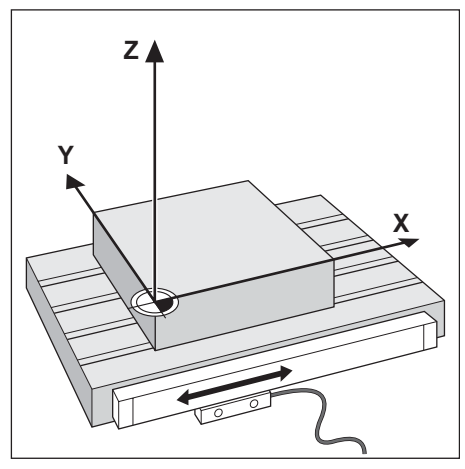

Obrázek 1.9: Odměřovací systém pro lineární osu, např. pro osu X

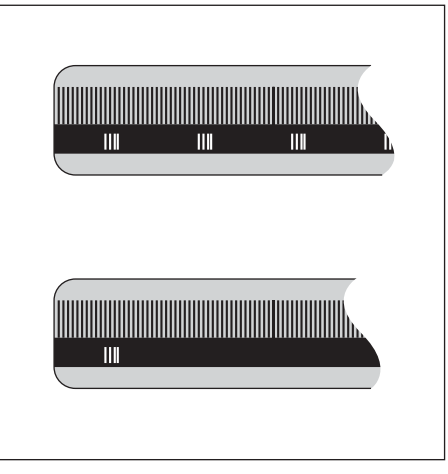

Obrázek 1.10: Pravítka - nahoře s referenčními značkami v kódované rozteči, dole s jednou referenční značkou

## **Odměřovací systémy**

Odměřovací systémy - délkové odměřovací systémy pro lineární osy, rotační odměřovací systémy pro rotační osy - přeměňují pohyby strojních os na elektrické signály. TNC 124 vyhodnocuje signály a stále vypočítává aktuální polohu strojních os. Při přerušení napájení se ztrácí přiřazení mezi polohou strojních saní

a vypočtenou aktuální polohou; TNC může toto přiřazení po zapnutí napájení opět obnovit.

#### **Referenční značky**

Na měřítkách odměřovacích systémů je umístěna jedna nebo několik referenčních značek. Referenční značky generují při jejich přejetí signál, který definuje pro TNC polohu na měřítku jako referenční bod (vztažný bod měřítka = pevný bod na stroji). S pomocí těchto referenčních bodů může TNC opět obnovit přiřazení mezi polohou strojních saní a indikovanou aktuální polohou.

U délkových odměřovacích systémů s referenčními značkamiv kódované rozteči přitom potřebujete popojet strojní osou maximálně jen o 20 mm (20° u rotačních odměřovacích systémů).

# Zadání úhlu

Prozadání úhlu jsou definovány následující vztažné osy:

| Rovina | Úhlová vztažná osa |
|--------|--------------------|
| X/Y    | + X                |
| Y/Z    | + Y                |
| Z / X  | + Z                |

# Znaménko smyslu otáčení

Kladný smysl otáčení je proti směru otáčení hodinových ručiček, když je rovina obrábění pozorována ve směru záporné osy nástroje (viz obr. 1.11).

Příklad: úhel v rovině obrábění X / Y

| Úhel   | Odpovídá …                |
|--------|---------------------------|
| + 45°  | půlící ose mezi +X und +Y |
| ± 180° | záporné ose X             |
| – 270° | kladné ose Y              |

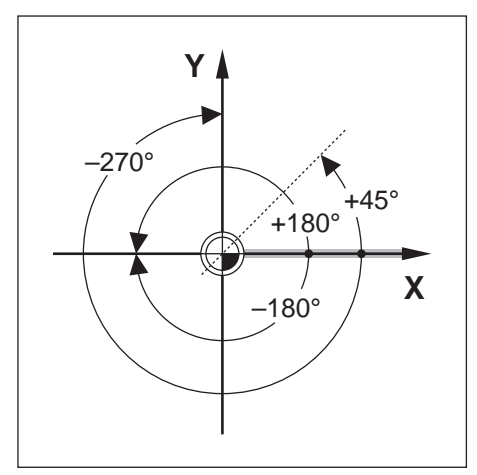

Obrázek 1.11: Úhel a úhlová vztažná osa například v rovně X / Y

# POZNÁMKY

| [ |   |      |   |   |   |      |      |   |      |      |      |      |  |      |  |      |     |      |   |                   |       |   |  |
|---|---|------|---|---|---|------|------|---|------|------|------|------|--|------|--|------|-----|------|---|-------------------|-------|---|--|
| F |   |      |   | _ | _ | <br> |      | _ |      |      |      |      |  | <br> |  |      |     |      |   |                   | <br>  |   |  |
| ┝ |   | <br> |   |   |   | <br> | <br> |   | <br> | <br> | <br> |      |  | <br> |  | <br> |     | <br> |   | <br>              | <br>  |   |  |
| L |   | <br> |   |   |   |      |      |   | <br> |      |      |      |  | <br> |  | <br> |     | <br> |   | <br>              | <br>  |   |  |
|   |   |      |   |   |   |      |      |   |      |      |      |      |  |      |  |      |     |      |   |                   |       |   |  |
|   |   |      |   |   |   |      |      |   |      |      |      |      |  |      |  |      |     |      |   |                   |       |   |  |
| F |   |      |   |   |   | <br> | <br> |   |      |      | <br> |      |  | <br> |  |      |     |      |   | <br>              | <br>- |   |  |
| ┝ |   |      |   |   |   |      |      |   |      | <br> |      |      |  |      |  |      |     |      |   | <br>              | <br>+ | _ |  |
|   |   | <br> |   |   |   | <br> | <br> |   | <br> | <br> | <br> | <br> |  | <br> |  | <br> |     | <br> |   | <br>              | <br>_ |   |  |
|   |   |      |   |   |   |      |      |   |      |      |      |      |  |      |  |      |     |      |   |                   |       |   |  |
|   |   |      |   |   |   |      |      |   |      |      |      |      |  |      |  |      |     |      |   |                   |       |   |  |
|   |   |      |   |   |   |      |      |   |      |      |      |      |  |      |  |      |     |      |   |                   |       |   |  |
| F |   |      |   |   |   | <br> | <br> |   |      | <br> | <br> |      |  | <br> |  |      |     |      |   | <br>              | <br>  |   |  |
| ┝ |   | <br> |   |   |   |      | <br> |   | <br> | <br> |      |      |  | <br> |  | <br> |     | <br> |   | <br>              | <br>  |   |  |
|   |   | <br> |   |   |   |      | <br> |   |      | <br> |      |      |  | <br> |  |      |     | <br> |   | <br>              | <br>  |   |  |
|   |   |      |   |   |   |      |      |   |      |      |      |      |  |      |  |      |     |      |   |                   |       |   |  |
|   |   |      |   |   |   |      |      |   |      |      |      |      |  |      |  |      |     |      |   |                   |       |   |  |
| Γ |   |      |   |   |   |      |      |   |      |      |      |      |  |      |  |      |     |      |   |                   |       |   |  |
| F |   |      |   |   |   | <br> | <br> |   | <br> |      | <br> |      |  | <br> |  |      |     |      |   |                   | <br>- |   |  |
| ┝ |   | <br> |   |   |   | <br> | <br> |   | <br> | <br> | <br> |      |  | <br> |  | <br> |     | <br> |   | <br>              | <br>  |   |  |
|   |   | <br> |   |   |   | <br> | <br> |   | <br> | <br> | <br> | <br> |  | <br> |  | <br> |     | <br> |   | <br>              | <br>_ |   |  |
|   |   |      |   |   |   |      |      |   |      |      |      |      |  |      |  |      |     |      |   |                   |       |   |  |
|   |   |      |   |   |   |      |      |   |      |      |      |      |  |      |  |      |     |      |   |                   |       |   |  |
|   |   |      |   |   |   |      |      |   |      |      |      |      |  |      |  |      |     |      |   |                   |       |   |  |
| F |   |      |   |   |   | <br> | <br> |   |      |      | <br> |      |  | <br> |  |      |     |      |   |                   | -     |   |  |
| ╞ |   |      |   |   |   | <br> |      |   |      | <br> |      |      |  | <br> |  |      |     | <br> |   | <br>              | <br>+ | _ |  |
| ŀ |   | <br> |   |   |   | <br> | <br> |   | <br> | <br> |      |      |  | <br> |  | <br> |     | <br> |   | <br>              | <br>  |   |  |
| L |   |      |   |   |   |      |      |   |      | <br> |      |      |  |      |  |      |     |      |   |                   | <br>  |   |  |
| L |   |      |   |   |   |      |      |   |      |      |      |      |  |      |  |      |     |      |   |                   |       |   |  |
|   |   |      |   |   |   |      |      |   |      |      |      |      |  |      |  |      |     |      |   |                   |       |   |  |
|   |   |      |   |   |   |      |      |   |      |      |      |      |  |      |  |      |     |      |   |                   |       |   |  |
| F |   |      |   |   |   |      |      |   |      |      |      |      |  | <br> |  |      |     |      |   |                   | <br>  |   |  |
| ┝ |   | <br> |   |   |   | <br> | <br> |   | <br> | <br> |      | <br> |  | <br> |  | <br> |     |      |   | <br>              | <br>  | _ |  |
| L |   | <br> |   |   |   |      | <br> |   | <br> | <br> |      | <br> |  | <br> |  |      |     | <br> |   | <br>              | <br>  |   |  |
| L |   | <br> |   |   |   |      |      |   |      | <br> |      |      |  |      |  |      |     |      |   |                   | <br>  |   |  |
|   |   |      |   |   |   |      |      |   |      |      |      |      |  |      |  |      |     |      |   |                   |       |   |  |
| ſ | T |      |   |   |   |      |      |   |      |      |      |      |  |      |  |      |     |      | T |                   |       |   |  |
|   |   |      |   |   |   |      |      |   |      |      |      |      |  |      |  |      |     |      |   |                   |       |   |  |
| F |   |      |   |   |   |      |      |   |      |      | <br> |      |  |      |  |      |     |      | - | $\rightarrow$     | -     | - |  |
| ŀ |   |      | _ |   |   | <br> |      |   | <br> |      |      |      |  | <br> |  |      |     |      |   | <br>              | <br>_ |   |  |
| ╞ |   | <br> |   |   |   | <br> | <br> |   | <br> | <br> | <br> |      |  | <br> |  | <br> |     | <br> |   | <br>              | <br>_ | _ |  |
| L |   | <br> |   |   |   |      |      |   |      | <br> |      |      |  |      |  |      |     |      |   | <br>              | <br>  |   |  |
| L |   |      |   |   |   |      |      |   |      |      |      |      |  |      |  |      |     |      |   |                   |       |   |  |
|   |   |      |   |   |   |      |      |   |      |      |      |      |  |      |  |      |     |      |   |                   |       |   |  |
|   |   |      |   |   |   |      |      |   |      |      |      |      |  |      |  |      |     |      |   |                   |       |   |  |
| ŀ |   |      |   |   |   |      |      |   |      |      |      |      |  |      |  |      |     |      |   | $\neg$            |       |   |  |
| ┝ |   |      |   |   |   |      |      |   |      |      |      |      |  |      |  |      |     |      |   | <br>$\rightarrow$ | <br>+ |   |  |
| ŀ |   |      |   |   |   |      |      |   |      | <br> |      |      |  |      |  |      |     |      |   | <br>              | <br>  |   |  |
| L |   |      |   |   |   |      |      |   | <br> |      |      |      |  |      |  |      |     |      |   |                   |       |   |  |
|   |   |      |   |   |   |      |      |   |      |      |      |      |  |      |  |      |     |      |   |                   |       |   |  |
|   |   |      |   |   |   |      |      |   |      |      |      |      |  |      |  |      |     |      |   |                   |       |   |  |
| F |   |      |   |   |   |      |      |   |      |      |      |      |  |      |  |      |     |      |   | $\neg$            |       |   |  |
| ┝ |   |      |   |   |   |      |      |   |      |      |      |      |  |      |  |      |     |      |   |                   | -     | + |  |
| 1 |   |      |   |   |   |      |      |   |      |      |      |      |  |      |  |      | - 1 |      |   |                   |       |   |  |

# 2 Práce s TNC 124 - první kroky

# Než začnete

Po každém zapnutí musíte **přejet referenční značky**: TNC 124 automaticky opět stanoví z poloh referenčních značek přiřazení mezi polohou osových saní a indikovanými polohami, které jste naposledy definovali před vypnutím napájení. Pokud nastavíte nový vztažný bod, zapamatuje si TNC automaticky tímto nově definovaná přiřazení.

# Zapnutí TNC 124

| 0 ≻ 1                                      | Zapněte napájecí napětí TNC a stroje.                                                                                                    |  |  |  |  |  |  |  |  |  |  |  |  |
|--------------------------------------------|----------------------------------------------------------------------------------------------------|--|--|--|--|--|--|--|--|--|--|--|--|
|                                            |                                                                                                    |  |  |  |  |  |  |  |  |  |  |  |  |
|                                            |                                                                                                    |  |  |  |  |  |  |  |  |  |  |  |  |
| Čekejte prosím.                            | TNC provede test interní paměti.                                                                                                    |  |  |  |  |  |  |  |  |  |  |  |  |
|                                            |                                                                                                    |  |  |  |  |  |  |  |  |  |  |  |  |
| PRERU                                      | SENI PROUDU                                                                                                    |  |  |  |  |  |  |  |  |  |  |  |  |
| CE                                         | CE Smazathlášení přerušení proudu.                                                                                                    |  |  |  |  |  |  |  |  |  |  |  |  |
|                                            |                                                                                                    |  |  |  |  |  |  |  |  |  |  |  |  |
| CHYBÍ ŘÍDICÍ NAPĚTÍ PRO RELÉ               |                                                                                                    |  |  |  |  |  |  |  |  |  |  |  |  |
| Ι                                          | Zapněte řídicí napětí.<br>TNC automaticky otestuje funkci obvodu CENTRÁLSTOP.                                                                                                    |  |  |  |  |  |  |  |  |  |  |  |  |
|                                            |                                                                                                    |  |  |  |  |  |  |  |  |  |  |  |  |
| PREJE                                      | T REFERENCNI BODY                                                                                                    |  |  |  |  |  |  |  |  |  |  |  |  |
| Pro každou<br>osu I                        | Přejíždějte referenční body v pořadí, které navrhuje TNC na obrazovce.                                                                                                    |  |  |  |  |  |  |  |  |  |  |  |  |
| oden                                       | nebo                                                                                                    |  |  |  |  |  |  |  |  |  |  |  |  |
| Stisknout za sebou<br>a držet:<br>Y+<br>Z+ | Přejíždějte referenční body v libovolném pořadí:<br><b>stiskněte a držte</b> směrové tlačítko, až zmizí indikace té osy, kterou je právě<br>pojížděno.<br>Pořadí v tomto příkladě: osa X, osa Y, osa Z. |  |  |  |  |  |  |  |  |  |  |  |  |

TNC je nyní připraven k činnosti v provozním režimu RUČNÍ PROVOZ.

# Provozní režimy TNC 124

Výběrem provozního režimu určujete, které funkce TNC 124 můžete použít.

| Použitelné funkce                                                                                                    | Provozní režim                                 | Klávesa    |
|----------------------------------------------------------------------------------------------------|------------------------------------------------|------------|
| <ul> <li>Pojíždění strojními osami</li> <li>se směrovými tlačítky,</li> <li>s elektronickým ručním kol</li> <li>krokové polohování - JOGG;</li> <li>nastavení vztažného bodu -</li> <li>též s funkcemi dotykové sond<br/>(např. střed kruhu jako vztažn<br/>zadání a změna otáček vřeten<br/>a přídavné funkce</li> </ul> | RUČNÍ<br>PROVOZ<br>ečkem,<br>ý<br>ý bod);<br>a |            |
| Zadání a vykonání<br>polohovacích bloků po blocích;<br>zadání a vykonání vrtacích                                                                                                    | POLOHOVÁNÍ<br>S RUČNÍM<br>ZADÁNÍM              |            |
| cyklů po blocích;<br>změna otáček vřetena, posuv<br>zadání dat nástroje;                                                                                                    | u, přídavných funk                             | cí;        |
| Uložení obráběcích kroků<br>v paměti TNC pro malé série:<br>• zadáním z klávesnice,<br>• Teach-In;<br>Přenos programů přes<br>datové rozhraní                                                                                                    | PROGRAM<br>ZADAT/EDITOVAT                      | - <b>(</b> |
| Vykonání programů<br>• plynule,<br>• po blocích                                                                                                    | CHOD PROGRAM                                   |            |

Provozní režim můžete kdykoliv změnit tím, že stisknete klávesu toho provozního režimu, do kterého chcete přejít.

# Funkce HELP, MOD a INFO

Funkce HELP, MOD a INFO systému TNC 124 můžete vyvolat kdykoliv.

# Vyvolánífunkce:

Stiskněte klávesu funkce.

# Zrušenífunkce:

> Znovu stiskněte klávesu funkce.

| Funkce                                                                                                 | Označení | Klávesa |
|----------------------------------------------------------------------------------------------------|----------|---------|
| Integrovaný návod pro uživatele:<br>zobrazení obrázků a vysvětlivek<br>k aktuální situaci na obrazovce | NÁPOVĚDA | HELP    |
| Změna uživatelských parametrů:<br>nová definice chování TNC 124                                        | MOD      | MOD     |
| Výpočet řezných údajů,<br>stopky, funkce kalkulátoru                                                   | INFO     | INFO    |

# Volba funkcí softkláves

Softklávesové funkce jsou sestaveny do jedné nebo několika lišt softkláves. TNC zobrazuje počet těchto lišt symbolem na obrazovce vpravo dole. Pokud se tam neobjeví žádný symbol, nachází se všechny volitelné funkce v právě zobrazované liště softkláves. Aktuální lišta softkláves je v symbolu znázorněna plným obdélníkem.

#### Přehled funkcí

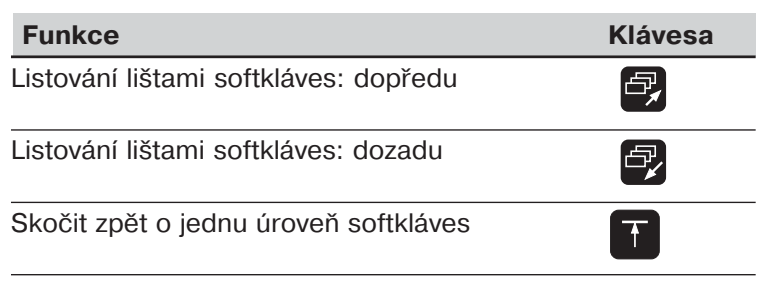

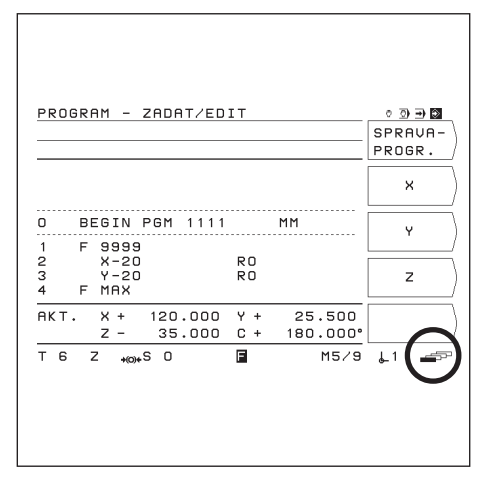

Obrázek2.1: Symbol lišt softkláves na obrazovce vpravo dole, zobrazena je první lišta softkláves

TNC zobrazí softklávesy s hlavními funkcemi provozního režimu pokaždé poté, co stisknete klávesu provozního režimu.

# Symboly na obrazovce TNC

شل

TNC vás stále informuje pomocí symbolů o svém provozním stavu. Symboly se na obrazovce objevují

- vedle označení souřadné osy; nebo
- ve stavovém řádku dole na obrazovce.

| Symbol                                      | Funkce / význam                                         |
|---------------------------------------------|---------------------------------------------------------|
| Τ                                           | Nástroj, např. T 1                                      |
| S *)                                        | Otáčky vřetena, např. S 1000 [ot/min]                   |
| F *)                                        | Posuv, např. F 200 [mm/min]                             |
| М                                           | Přídavná funkce, např.M 3                               |
| <b>↓</b>                                    | Vztažný bod, např.: 🖊 1                                 |
| AKT                                         | TNC zobrazuje aktuální hodnoty                          |
| CÍL                                         | TNC zobrazuje cílové hodnoty                            |
| REF                                         | TNC zobrazuje referenční polohu                         |
| VL.OD.                                      | TNC zobrazuje vlečnou odchylku                          |
| *                                           | Řídící systém je aktivní                                |
| $\rightarrow O \leftarrow$                  | Brzda vřetena je aktivní                                |
| $\leftarrow\! \iota O \iota \! \rightarrow$ | Brzda vřetena není aktivní                              |
| $\bigcirc$                                  | Osou lze pojíždět pomocí elektronického ručního kolečka |

\*) Pokud je symbol **F nebo S zobrazen inverzně**, pak chybí uvolnění posuvu nebo otáček vřetena od PLC.

# Integrovaný návod pro uživatele

Integrovaný návod pro uživatele Vám v každé situaci pomůže vhodnými informacemi.

Vyvolání integrovaného návodu pro uživatele:

- Stiskněte klávesu HELP.
- Listujte pomocí "listovacích" kláves, pokud je situace objasněna na více obrazovkových stránkách.

Zrušení integrovaného návodu pro uživatele:

Stiskněte znovu klávesu HELP.

# Příklad: Integrovaný návod pro uživatele k nastavení vztažného bodu (SNÍMAT OSU OBROBKU)

Funkce SNÍMAT OSU OBROBKU je v této příručce popsána na stránce 34.

- > Zvolte provozní režim RUČNÍ PROVOZ.
- Nalistujte druhou obrazovkovou stránku.
- Stiskněte klávesu HELP.
   Na obrazovce se objeví první stránka s vysvětlivkami ke snímacím funkcím.
   Na obrazovce vpravo dole je stránkový odkaz:

před lomítkem je číslo zvolené stránky a za ním celkový počet stran.

Integrovaný uživatelský návod obsahuje nyní na třech obrazovkových stránkách informace k tématu SNÍMACÍ FUNKCE :

- Přehled snímacích funkcí (strana 1)
- Grafická zobrazení ke všem snímacím funkcím (strana 2 a strana 3)
- Opuštění integrovaného návodu pro uživatele: Stiskněte znovu klávesu HELP. Na obrazovce TNC se opět objeví výběrové menu pro Snímací funkce dotykové sondy.
- Stiskněte (např.) softklávesu Osa obrobku.
- Stiskněte klávesu HELP. Integrovaný návod k obsluze obsahuje nyní na třech obrazovkových stránkách speciální informace k funkci SNÍMAT OSU OBROBKU :
  - Souhrn všech pracovních kroků (strana 1)
  - Grafické zobrazení postupu snímání (strana 2)
  - · Odkazy k chování TNC a k nastavení vztažného bodu (strana 3)
- Opuštění integrovaného návodu pro uživatele: Stiskněte znovu klávesu HELP.

| HELP: FUNKC        | E DOTYKOVE SONDY                                         |     |
|--------------------|----------------------------------------------------------|-----|
| <u>funkce vloz</u> | eni vztazneho bodu                                       |     |
| HRANA              | hrana jako vztazna<br>linie                              |     |
| OSA<br>Obrobku     | osa mezi dvema hranami<br>obrobku jako vztazna<br>linie  |     |
| STRED<br>KRUHU     | stred diry nebo val-<br>cove plochy jako<br>vztazny bod. |     |
|                    |                                                          | 1/3 |
|                    |                                                          |     |
|                    |                                                          |     |

Obrázek 2.2: Integrovaný návod pro uživatele k SNÍMÁNÍ, strana 1

| HELP: SNIMAT OSU OBROBKU<br>nastrojem                                                                    |
|----------------------------------------------------------------------------------------------------|
| vlozit osu jako vztaznou linii<br>priprava : zadat data nastroje pomoci<br>MOD<br>1. X volba osy, pr. X. |
| 2. naskrabnout prvni hranu                                                                               |
| 3. ULOZIT ) ulozit hodnotu polohy prvni hrany obrobku                                                    |
| 4. naskrabnout protejsi hranu a ulozit<br>jeji polohu do pameti funkci ULOZIT<br>1/2                     |
|                                                                                                    |
|                                                                                                    |

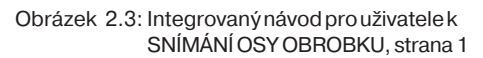

| HELP: SNIMAT OSU OBROBKU<br>nastrojem                                                                    | _ |
|----------------------------------------------------------------------------------------------------|---|
| po ulozeni do pameti druhe hrany TNC<br>ukaze polohu osy a roztec protilehlych<br>hran. Display zamrzne. |   |
| 5. odjet nastrojem od hrany                                                                              |   |
| 6. O zadat vztaznou hodnotu<br>pr. X=0 mm.                                                               |   |
| 7. 🕅 potvrdit                                                                                            |   |
| TNC ukaze polohu osy vretena,<br>vztazenou ke vztazne linii<br>2/2                                       | 2 |
|                                                                                                    |   |
|                                                                                                    |   |
| Obrázek 2.4: Integrovaný návod pro uživatele                                                             | k |

rázek 2.4: Integrovaný návod pro uživatele k SNÍMÁNÍ OSY OBROBKU, strana 2

# Chybová hlášení

Jestliže se při práci s TNC vyskytne nějaká chyba, objeví se na obrazovce hlášení ve formě popisného textu.

Vyvolání vysvětlivek k hlášeným chybám: ➤ Stiskněte klávesu HELP.

Vymazáníchybovéhohlášení:> StiskněteklávesuCE.

#### Blikající chybová hlášení

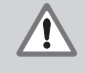

POZOR!

Při blikajících chybových hlášeních je ohrožena bezpečná funkce TNC.

Pokud TNC zobrazí blikající chybové hlášení:

- > Poznamenejte si chybové hlášení zobrazené na obrazovce.
- > Vypněte napájecí napětí TNC a stroje.
- > Pokuste se při vypnutém napájecím napětí odstranit poruchu.
- Informujte servis pokud nelze poruchu odstranit nebo pokud se blikající chybové hlášení vyskytuje opakovaně.

## Volba měrového systému

Polohy můžete nechat zobrazit v milimetrech nebo v palcích (inch). Pokud jste zvolili "inch", objeví se nahoře na obrazovce vedle indikace inch.

#### Přepnutíměrové soustavy:

- Stiskněte klávesu MOD.
- Nalistujte lištu softkláves s uživatelskými parametry mm nebo inch.
- Stiskněte softklávesu mm nebo inch. Ta se přepne do druhého stavu.
- > Znovu stiskněte klávesu MOD.

Více informací o uživatelských parametrech najdete v kapitole 13.

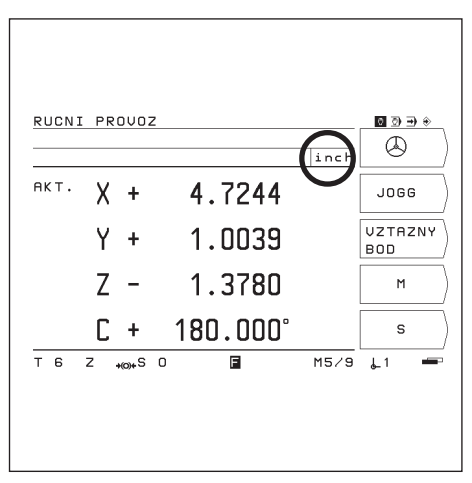

Obrázek 2.5: Indikace inch na obrazovce

# Volba indikace polohy

Pro jednu polohu nástroje může TNC zobrazit různé hodnoty polohy.

Obrázek 2.6 znázorňuje následující polohy

- výchozí poloha nástroje
- cílová poloha nástroje Z)
- nulový bod obrobku 🕅
- nulový bod měřítka M

 $Indikace \, polohy \, systému \, TNC \, mohou \, b \acute{y}t \, nastaveny \, na \, n\acute{a}s ledující indikované \, polohy:$ 

- cílová poloha CÍL (1)
- z TNC momentálně zadaná hodnota polohy
- aktuální poloha AKT (2) aktuální poloha nástroje, vztažená k nulovému bodu obrobku
  vlečná chyba VL.OD (3)
- vzdálenost mezi cílovou a aktuální polohou (CÍL AKT)
- aktuální poloha vztažená k nulovému bodu měřítka REF (4)

#### Změna indikace polohy

- Stiskněte klávesu MOD.
- ► Nalistujte lištu softkláves s uživatelským parametrem POLOH.
- Stiskněte softklávesu pro volbu indikace polohy. Ta se přepne do druhého stavu.
- Zvolte požadovaný druh indikace.
- Znovu stiskněte klávesu MOD.

Více informací o uživatelských parametrech najdete v kapitole 13.

# Omezení rozsahu pojezdu

Výrobce stroje definuje maximální pojezdovou dráhu strojních os.

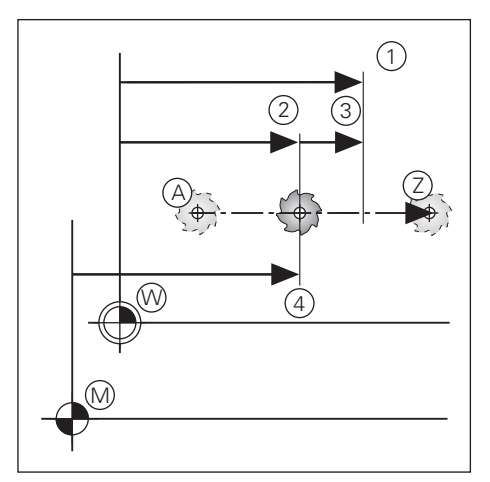

Obrázek 2.6: Polohy nástroje a obrobku

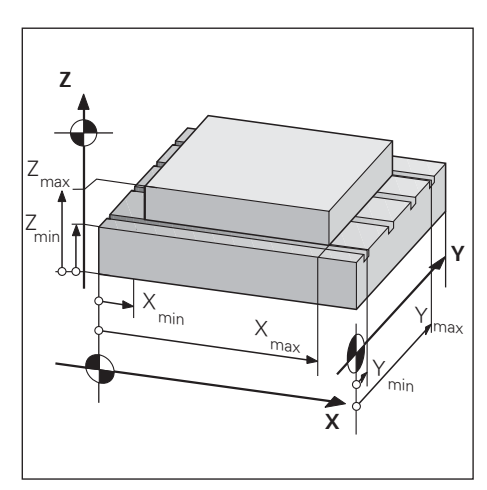

Obrázek 2.7: Omezení pojezdového rozsahu definuje pracovní prostor

# 3 Ruční provoz a seřízení

7

Výrobce stroje může pro pojíždění strojními osami definovat jiný způsob než ten, který je popsaný v této příručce.

U TNC 124 máte čtyři možnosti, jak pojíždět osami vašeho stroje v ručním provozu:

- směrovátlačítka
- elektronické ruční kolečko
- krokové polohování JOGG
- polohování s ručním zadáním (viz kapitola 4)

Navíc můžete v provozních režimech RUČNÍ PROVOZ a POLOHOVÁNÍ S RUČNÍM ZADÁNÍM (viz kapitola 4) zadat a změnit následující veličiny:

- posuv F (posuv lze zadat jen v režimu POLOHOVÁNÍ S RUČNÍM ZADÁNÍM)
- otáčky vřetena S
- přídavnou funkci M

# Posuv F, otáčky vřetena S a přídavná funkce M

# Změna posuvu F

Pomocí otočného potenciometru override na obslužném panelu TNC můžete plynule měnit posuv F.

## Posuvový override

Nastaví posuv F na 0 až 150% definované hodnoty

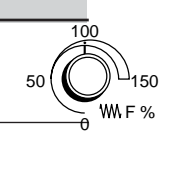

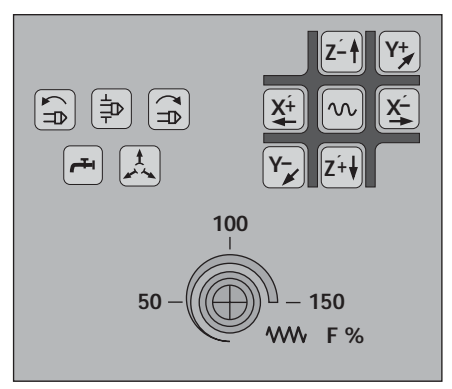

Obrázek 3.1: Posuvový override na obslužném panelu TNC

Posuv F, otáčky vřetena S a přídavná funkce M

# Zadání a změna otáček vřetena S

P

Výrobce stroje definuje, jaké otáčky vřetena S jsou na vašem TNC dovoleny.

# Příklad: Zadání otáček vřetena S

| S              | Navolte funkci "otáčky vřetena" S.          |
|----------------|---------------------------------------------|
|                |                                             |
| Otáčkyvřetena? |                                             |
| 950            | Zadejte otáčky vřetena S, např. 950 ot/min. |
|                |                                             |
|                | Změnit otáčky vřetena S.                    |

100

∩s%

50

## Změna otáček vřetena S

S otočným potenciometrem override na obslužném panelu TNC - pokud je k dispozici - můžete plynule měnit otáčky vřetena S.

## Override otáček vřetena

Nastavte otáčky vřetena S na 0 až 150 % definované hodnoty

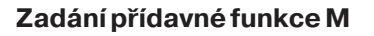

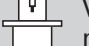

Výrobce stroje definuje, které přídavné funkce M můžete na vašem TNC použít a jakou mají funkci.

## Příklad: Zadat přídavnou funkci

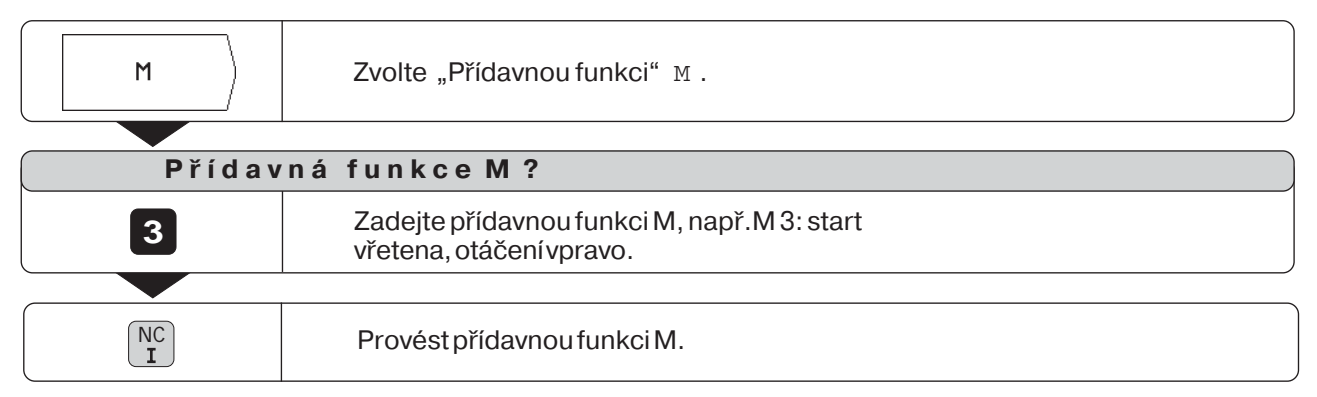

# Pojíždění strojními osami

Na obslužném panelu TNC se nachází šest směrových tlačítek. Tlačítka pro osy X a Z jsou označeny s "'". To znamená, že na tlačítku znázorněný směr pojezdu znamená pohyb stolu stroje.

#### Pojíždění se směrovými tlačítky

Se směrovým tlačítkem volíte současně

- souřadnou osu, např. X
- · směr pojezdu, např. záporný: X-

U **strojů s centrálním pohonem** můžete pojíždět strojními osami pouze jednotlivě.

Pokud pojíždíte strojními osami pomocí směrových tlačítek, zastaví TNC osy automaticky, jakmile směrová tlačítka uvolníte.

#### Plynulé pojíždění strojními osami

Strojními osami můžete pojíždět též plynule: TNC pokračuje dále v jízdě osami též po uvolnění směrových tlačítek. Strojní osy zastavíte stiskem tlačítka NC-stop (viz příklad 2 dole na této straně).

#### Pojíždění rychloposuvem

Pokud chcete pojíždět rychloposuvem:

 Stiskněte tlačítko rychloposuvu současně se směrovým tlačítkem.

#### Příklad: Pojíždění strojní osou se směrovým tlačítkem ve směru Z+ (vyjetí nástrojem)

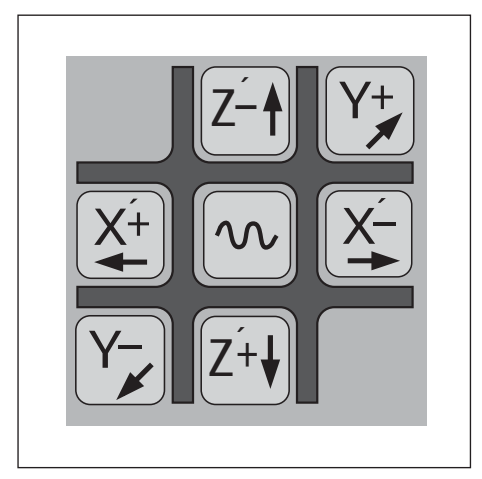

Obrázek 3.2: Směrová tlačítka na obslužném panelu TNC, uprostřed tlačítko rychloposuvu

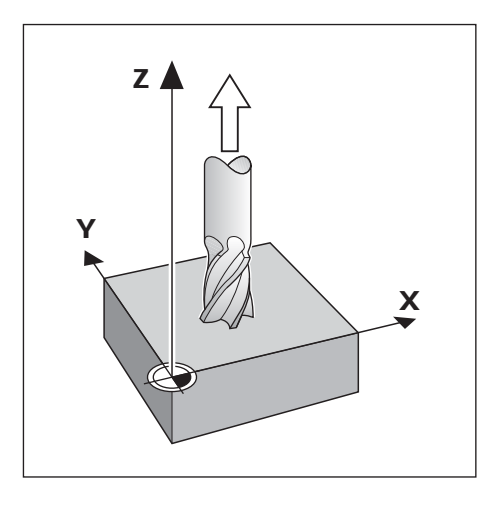

#### Příklad 1: Pojíždění strojní osou

Provozní režim: RUČNÍ PROVOZ

| Stiskněte a | 7+4 | Stiskněte a držte stisknuté směrové tlačítko, např. pro kladný směr Z ( Z '+ ) po |
|-------------|-----|-----------------------------------------------------------------------------------|
| držte:      | 2.1 | dobu, dokud má TNC pojíždět strojní osou.                                         |

## Příklad 2: Plynulé pojíždění strojní osou

Provozní režim: RUČNÍ PROVOZ

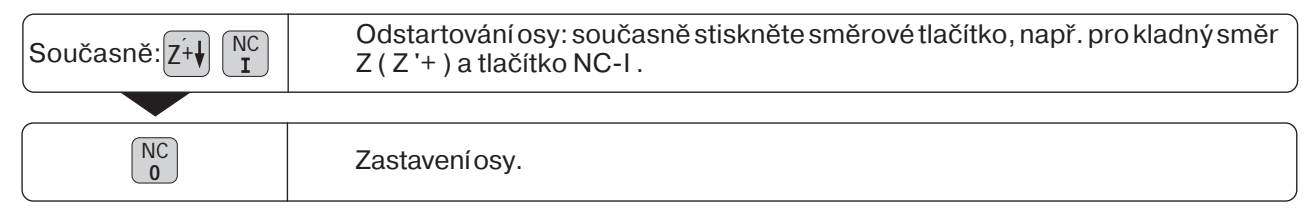

Pojíždění strojními osami

## Pojíždění s elektronickým ručním kolečkem

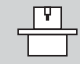

Elektronická ruční kolečka můžete připojit pouze na strojích s bezvůlovým pohonem. Výrobce stroje vám podá informaci, zda můžete k vašemu stroji připojit elektronické ruční kolečko nebo ne.

Navaše TNC 124 můžete připojit následující elektronická ruční kolečka fy HEIDENHAIN:

- přenosné ruční kolečko HR 410
- vestavné ruční kolečko HR 130

# Směr pojezdu

Výrobce stroje definuje, jak působí směr otáčení na ručním kolečku na směr pojezdu os.

# Pokud pracujete s přenosným ručním kolečkem HR 410

Přenosné ruční kolečko HR 410 je vybaveno dvěma po stranách umístěnými uvolňovacími tlačítky ③. Strojními osami můžete s ručním kolečkem ② pojíždět jen v tom případě, že je stisknuto uvolňovací tlačítko.

# Další funkce ručního kolečka HR 410:

- Pomocí tlačítek volby osy X, Y a Z ④ můžete zvolit osu, kterou má být pojížděno.
- Pomocí směrových tlačítek + a 7 můžete plynule pohybovat osami.
- Rychlost pro pojíždění ručním kolečkem a směrovými tlačítky zvolíte pomocí tlačítek rychlosti 6.
- Pomocí tlačítka převzetí aktuální polohy (5) můžete v provozním režimu "Teach-in" převzít aktuální polohy do programu nebo do dat nástroje v tabulce nástrojů.
- Tři volitelně obsaditelná tlačítka pro různé funkce stroje (8).
   Výrobce vašeho stroje vám řekne o možnostech použití pro tato tlačítka.
- Pro vaši bezpečnost je kromě uvolňovacích tlačítek určeno i tlačítko CENTRAL-STOP ① - další možnost k rychlému a bezpečnému uvedení stroje do klidového stavu.
- Pomocí přídržných magnetů na zadní straně můžete ruční kolečko odložit na libovolném místě na stroji.

# Příklad: Pojíždění ve strojních osách elektronickým kolečkem HR 410, např. v ose Y

Provozní režim: RUČNÍ PROVOZ

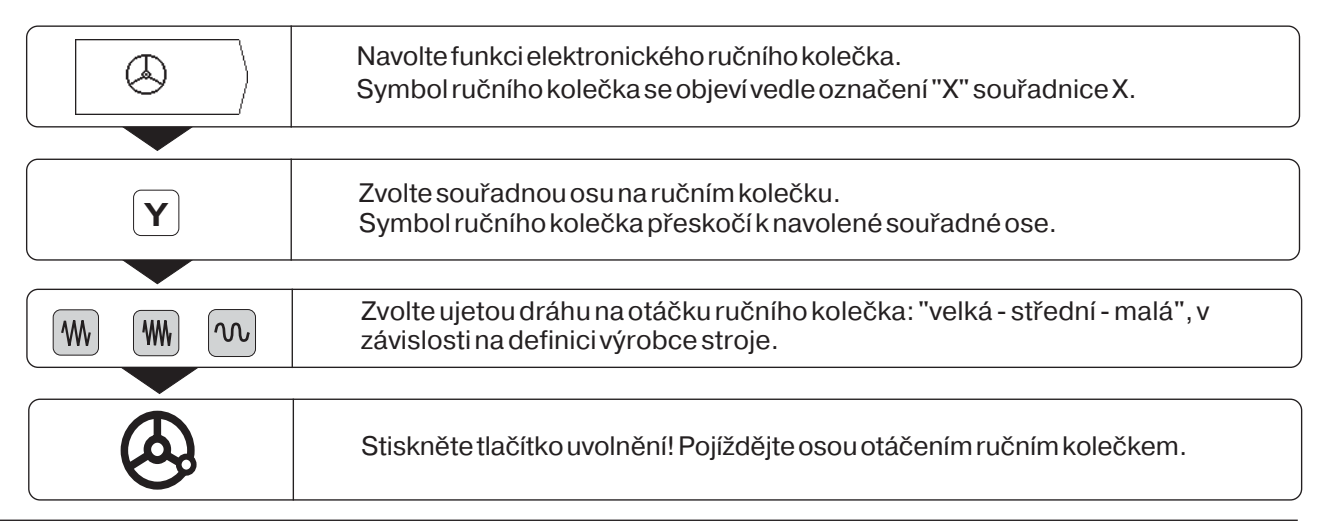

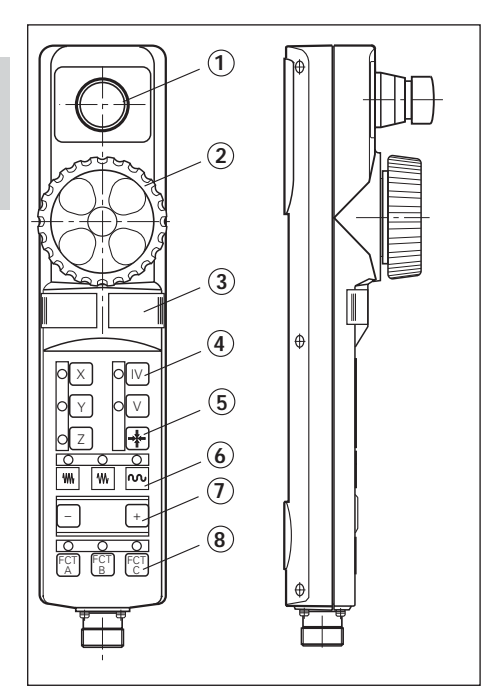

Obrázek 3.3: Přenosné ruční kolečko HR 410

Pojíždění ve strojních osách

#### Krokové polohování - JOGG

Při krokovém polohování zadejte pevnou hodnotu přísuvu, "přírůstek". TNC pojíždí strojními osami o tento přísuv.

#### Aktuální hodnota přísuvu

Když jste zadali přísuv, uloží si TNC hodnotu tohoto přísuvu do paměti a zobrazí ji vpravo vedle světle podloženého zadávacího pole pro hodnotu přísuvu.

Tato hodnota platí pro přírůstek do doby, než zadáte na klávesnici novou hodnotu nebo než zvolíte jinou pomocí softklávesy.

#### Maximální hodnota přírůstku

0,001 mm < Přírůstek < 99,999 mm

#### Změna posuvu F

Posuv Fmůžete snížit nebo zvýšit pomocí posuvového override.

Příklad: Pojíždění osou s krokovým polohováním ve směru X+

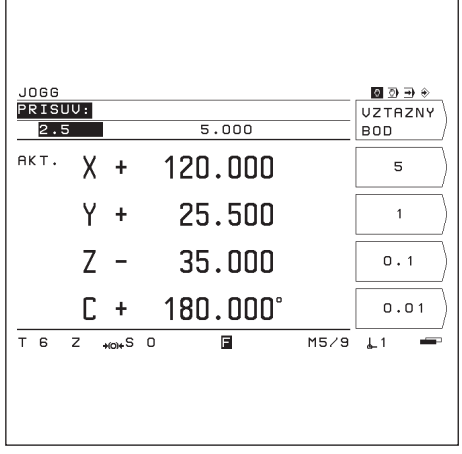

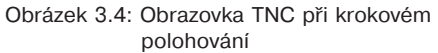

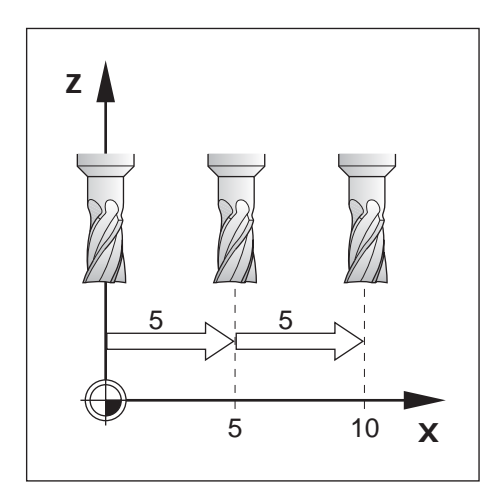

## Režim provozu: RUČNÍ PROVOZ

| JOGG          | Navolte funkci krokování.                                      |
|---------------|----------------------------------------------------------------|
|               |                                                                |
| Přísuv<br>0.0 | :<br>0 0                                                       |
| 5             | Zadejte přísuv ( 5 mm ) - pomocí softklávesy.                  |
| 5 INT         | Zadejte přísuv ( 5 mm ) - pomocí klávesnice. Potvrď te zadání. |
|               |                                                                |
| Přísuv<br>0.0 | :<br>00 5.000                                                  |
| X+            | Přejet strojní osou o zadaný přísuv, např. ve směru X+.        |

# Zadání délky a poloměru nástroje

Délky a poloměry vašich nástrojů zadejte do tabulky nástrojů. TNC respektuje tyto údaje při nastavení vztažných bodů a při všech obráběcích krocích.

Zadat můžete až 99 nástrojů.

Jako "délku nástroje" zadejte rozdíl délky∆L mezi nástrojem a nulovým nástrojem.

Pokud ke zjištění délky nástroje naškrábnete povrch obrobku, pak můžete zcela jednoduše pomocí softklávesy převzít aktuální polohu osy nástroje.

# Znaménko pro rozdíl délky $\Delta \textbf{L}$

| Nástroj je | delší než nulový nástroj:  | $\Delta L > 0$ |
|------------|----------------------------|----------------|
| Nástroj je | kratší než nulový nástroj: | $\Delta L < 0$ |

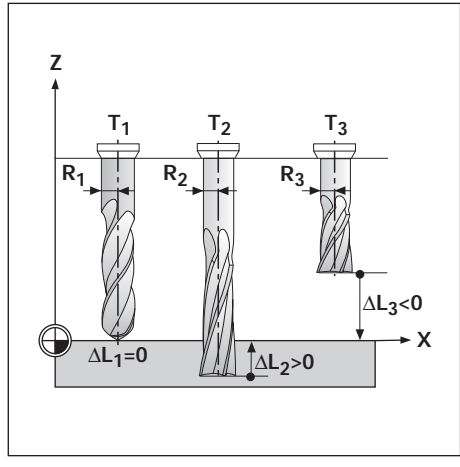

Obrázek 3.5: Délky a poloměry nástrojů

#### Příklad: Zadání délky a poloměru nástroje do tabulky nástrojů

| Číslo nástroje:  | např.7   |
|------------------|----------|
| Délka nástroje:  | L= 12 mm |
| Rádius nástroje: | R = 8 mm |

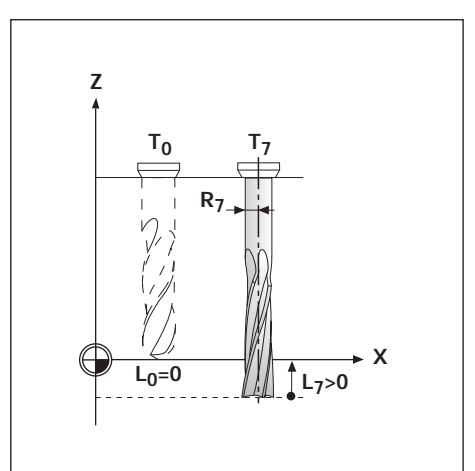

| MOD                | Navolte uživatelské parametry.                                                                        |
|--------------------|----------------------------------------------------------------------------------------------------|
|                    |                                                                                                    |
|                    | Nalistujte lištu softkláves se softklávesou Tabulka nástrojů.                                         |
|                    |                                                                                                    |
| TABULKA<br>NASTROJ | Otevřete Tabulku nástrojů.                                                                            |
|                    |                                                                                                    |
| Číslo nástroje?    |                                                                                                    |
| 7 ENT              | Zadejte číslo nástroje ( např. 7 ). Potvrď te zadání.                                                 |
|                    |                                                                                                    |
| Délka              | nástroje ?                                                                                            |
| <b>1 2 ENT</b>     | Zadejte délku nástroje (12mm). Potvrď te zadání.                                                      |
| <u>_nebo</u>       | nebo                                                                                                  |
| → <u>+</u> +- )    | Převezměte pomocí softklávesy aktuální polohu osy nástroje.                                           |
| e                  | - — – nebo — — — — — — — — — — — — — — — — — — —                                                      |
|                    | Převezměte aktuální polohu osy nástroje pomocí tlačítka "Převzetí aktuální polohy" na ručním kolečku. |

| Rádius nástroje ? |                                                      |
|-------------------|------------------------------------------------------|
| 8 ENT             | Zadejte poloměr nástroje ( 8 mm ). Potvrď te zadání. |
|                   |                                                      |
| MOD               | Zrušte uživatelské parametry.                        |

# Vyvolání dat nástrojů

Délky a poloměry vašich nástrojů musíte zapsat do tabulky nástrojů TNC (viz předchozí strana).

**Před** obráběním zvolte v tabulce nástrojů nástroj a osu nástroje, se kterým chcete obrábět. K tomu přesuňte světlý pruh na požadovaný nástroj, pomocí softklávesy zvolte osu a stiskněte softklávesu Vyvolat nástroj.

TNC pak respektuje při obrábění s korekcí nástroje v paměti uložená data nástroje, též např. při cyklech vrtání.

빤

Data nástrojů můžete v programu vyvolat rovněž příkazem TOOL CALL.

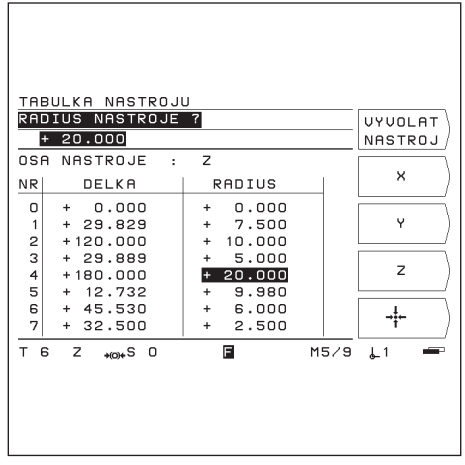

Obrázek 3.6: Tabulka nástrojů na obrazovce TNC

| MOD                | Zvolte uživatelské parametry.                                        |
|--------------------|----------------------------------------------------------------------|
| 2 / 2              | Nalistujte první lištu softkláves se softklávesou Tabulka nástrojů . |
| TABULKA            | Zvolte tabulku nástrojů.                                             |
| Číslo r            | nástroje?                                                            |
| <b>5</b> ENT       | Zadejte číslo nástroje ( např. 5 ). Potvrďťe zadání.                 |
|                    |                                                                      |
| z                  | Zvolte osu nástroje (Z).                                             |
|                    |                                                                      |
| VYVOLAT<br>NASTROJ | "Aktivujte" nástroj a zrušte uživatelské parametry.                  |

## Příklad: Vyvolání dat nástroje

# Volba vztažného bodu

TNC 124 si uloží až celkem 99 vztažných bodů do tabulky vztažných bodů. Tím odpadá většina výpočtů dráhy pojezdu, když obrábíte podle komplikovaných výkresů obrobku s více vztažnými body, nebo pokud upnete na stole stroje současně několik obrobků.

V tabulce vztažných bodů jsou pro každý vztažný bod uvedeny polohy, které TNC 124 přiřazuje při nastavování vztažných bodů referenčnímu bodu na měřítku v každé ose (REF-hodnoty). Změníte-li tyto REF-hodnoty v tabulce vztažných bodů, posunete vztažný bod.

TNC 124 zobrazuje číslo aktuálního vztažného bodu na obrazovce vpravo dole.

Takto zvolíte vztažný bod:

#### Ve všech provozních režimech:

- Stiskněte klávesu MOD a nalistujte lištu softkláves se softklávesou Tabulka vztažných bodů.
- Stiskněte softklávesu Tabulka vztažných bodů.
- > Zvolte vztažný bod, se kterým chcete obrábět.
- Opusťte tabulku vztažných bodů: Znovu stiskněte klávesu MOD.

## V RUČNÍM PROVOZU a POLOHOVÁNÍ S RUČNÍM ZADÁNÍM:

- Stiskněte klávesu se svislou šipkou.
  - Výrobce stroje definuje, zda můžete použít
     "rychlou volbu vztažného bodu" pomocí klávesy se šipkou nebo ne.

#### V režimu ZADAT PROGRAM / CHOD PROGRAMU:

 Vztažný bod můžete zvolit rovněž v programu příkazem "DATUM".

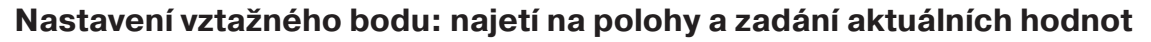

Vztažné body nastavíte nejjednodušeji pomocí funkcí dotykové sondy TNC. Funkce dotykové sondy jsou popsány od stránky 32.

Samozřejmě můžete také zcela konvenčně naškrábnout jednu hranu obrobku po druhé a zadat polohu nástroje jako vztažný bod (příklad na této a následující stránce).

# Příklad: Nastavení vztažného bodu obrobku bez funkce dotykové sondy

| Rovina obrábění:                          | Χ / Υ     |
|-------------------------------------------|-----------|
| Osanástroje:                              | Z         |
| Rádius nástroje:                          | R = 5 mm  |
| Pořadí při nastavení<br>v tomto příkladu: | X – Y – Z |

## Příprava

- Zvolte požadovaný vztažný bod (viz "volba vztažného bodu")
- Úpněte nástroj.
- Stiskněte klávesu MOD a nalistujte lištu softkláves se softklávesou Tabulka nástrojů.
- > Zvolte uživatelský parametr Tabulka nástrojů.
- > Vyberte nástroj, se kterým nastavíte vztažné body.
- Opusťte tabulku nástrojů: Stiskněte softklávesu Vyvolat nástroj.
- Spusťte vřeteno, např. pomocí přídavné funkce M 3.

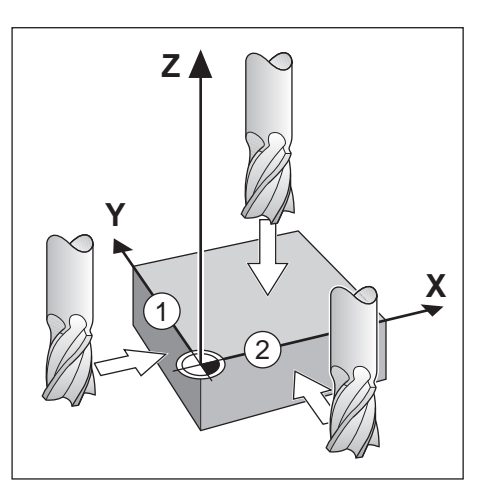

Nastavení vztažného bodu: najetí na polohy a zadání aktuálních hodnot

Provozní režim: RUČNÍ PROVOZ

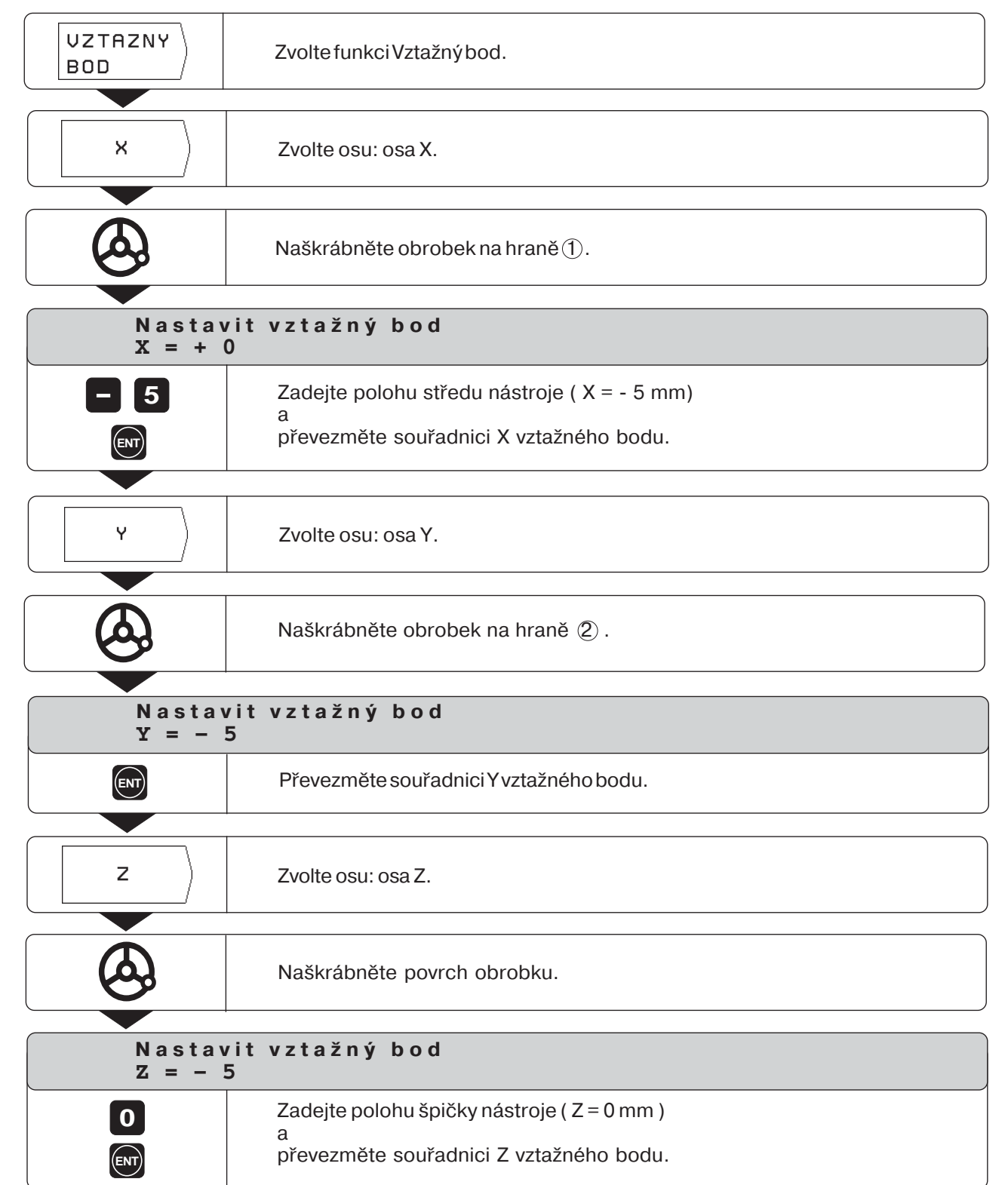

լիի

# Funkce k nastavení vztažného bodu

Vztažné body nastavíte pomocí funkcí TNC obzvláště jednoduše. Nepotřebujete k tomu žádnou dotykovou sondu, žádný snímač hran, nýbrž jednoduše naškrábnete nástrojem hrany obrobku.

TNC vám nabízí k dispozici následující funkce dotykové sondy:

- Hrana obrobku jako vztažná přímka:
   Hrana
- Osa mezi dvěma hranami obrobku:
   Osa obrobku
- Střed díry nebo válce:
   Střed kruhu
   U středu kruhu musí díra ležet v jedné z hlavních rovin.

Tři hlavní roviny jsou proloženy osami X / Y, Y / Z nebo Z / X.

#### Příprava pro všechny funkce dotykové sondy

- Zvolte požadovaný vztažný bod (viz "Volba vztažného bodu")
- Upněte nástroj.
- Stiskněte klávesu MOD a nalistujte lištu softkláves se softklávesou Tabulka nástrojů.
- > Zvolte uživatelský parametr Tabulka nástrojů.
- > Vyberte nástroj, se kterým nastavíte vztažné body.
- Opusťte tabulku nástrojů: Stiskněte softklávesu Vyvolat nástroj
- Spusťte vřeteno, např. pomocí přídavné funkce M 3.

#### Přerušení funkce dotykové sondy

TNC zobrazuje během funkce dotykové sondy softklávesu Přerušit. Stisknete-li tuto softklávesu, vrátí se TNC zpět do výchozího stavu zvolené funkce dotykové sondy.

# Měření průměru a vzdálenosti

U funkcí dotykové sondy Osa obrobku zjišťuje TNC vzdálenost obou naškrábnutých hran; u Středu kruhu zjišťuje průměr kruhu. TNC zobrazuje vzdálenost a průměr mezi indikacemi polohy na obrazovce.

Pokud chcete měřit vzdálenost hran nebo průměr, **bez** nastavení vztažného bodu:

 Vykonejte funkci dotykové sondy tak, jak je popsáno na straně 34 (Osa obrobku) a na straně 35 (Střed kruhu).

Jakmile TNC zobrazuje vzdálenost hran nebo průměr:

 Nezadávejte žádné souřadnice vztažného bodu, nýbrž stiskněte softklávesu Zrušit.

| HELP: FUNK(    | CE DOTYKOVE SONDY<br>zeni vztazneho bodu                 |     |
|----------------|----------------------------------------------------------|-----|
| HRANA          | hrana jako vztazna<br>linie                              |     |
| OSA<br>Obrobku | osa mezi dvema hranami<br>obrobku jako vztazna<br>linie  |     |
| STRED<br>KRUHU | stred diry nebo val-<br>cove plochy jako<br>vztazny bod. |     |
|                |                                                          | 1/3 |
|                |                                                          |     |

Obrázek 3.7: Integrovaný návod pro uživatele k funkci dotykové sondy

Funkce k nastavení vztažného bodu

# Příklad: Naškrábnout hranu obrobku, nechat zobrazit polohu hrany obrobku a nastavit hranu jako vztažnou přímku

Sejmutá hrana je rovnoběžná s osou Y.

Pro všechny souřadnice vztažného bodu můžete naškrábnout hrany a plochy tak, jak je popsáno na této stránce a definovat je jako vztažné přímky.

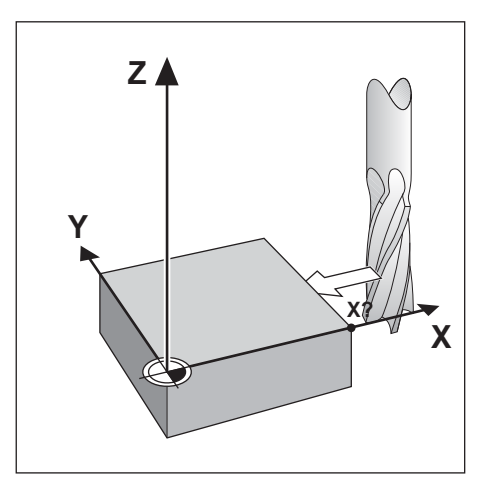

(111)

Provozní režim: RUČNÍ PROVOZ/ELEKTRONICKÉ RUČNÍ KOLEČKO/JOGG

|                     | Nalistujte druhou lištu softkláves.                                                                                                    |  |
|---------------------|----------------------------------------------------------------------------------------------------|--|
| HRANA               | Zvolte hranu.                                                                                                    |  |
| ×                   | Zvolte osu, pro kterou se má nastavit souřadnice: osa X.                                                                                                    |  |
| Snímat vose X       |                                                                                                    |  |
|                     | Najeďte nástrojem proti hraně obrobku.                                                                                                    |  |
|                     |                                                                                                    |  |
| ULOZIT              | Polohu hrany obrobku uložte do paměti.                                                                                                    |  |
|                     |                                                                                                    |  |
|                     | Odjeď te nástrojem od hrany obrobku.                                                                                                    |  |
| Zadat hodnotu X pro |                                                                                                    |  |
| + 0                 |                                                                                                    |  |
| 2 0<br>ENT          | TNC nabídne pro souřadnici hodnotu 0.<br>Zadejte požadovanou souřadnici hrany obrobku, např. X = 20mm<br>a<br>nastavte souřadnici jako vztažnou pro tuto hranu obrobku. |  |

Funkceknastavenívztažnéhobodu

# Příklad: Nastavení osy mezi dvěma hranami obrobku jako vztažné přímky

Poloha osy M je určena sejmutím hrany 1a 2.

Osa obrobku je rovnoběžná s osou Y.

Požadovaná souřadnice osy: X = 5 mm

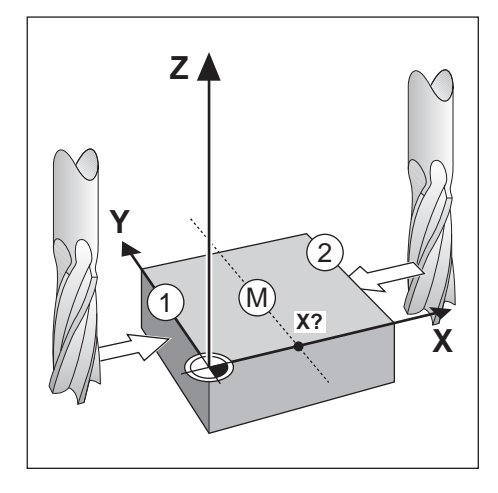

ົ (<sup>IIII</sup>)

# Provozní režim: RUČNÍ PROVOZ/ELEKTRONICKÉ RUČNÍ KOLEČKO/JOGG

| ₽/₽                 | Nalistujte druhou lištu softkláves.                                                                                                    |
|---------------------|----------------------------------------------------------------------------------------------------|
| OSA<br>Obrobku      | Zvolte osu obrobku.                                                                                                    |
| ×                   | Zvolte osu, pro kterou se má nastavit souřadnice: osa X.                                                                                         |
| 1. hran             | nusejmoutv X                                                                                                    |
|                     | Najeď te nástrojem proti hraně $\textcircled{1}$ obrobku.                                                                                        |
| ULOZIT              | Polohu hrany obrobku uložte do paměti.                                                                                                    |
| 2 hranu seimout v X |                                                                                                    |
|                     | Najeďte nástrojem proti hraně (2)obrobku.                                                                                                    |
|                     | Polohu hrany obrobku uložte do paměti.                                                                                                    |
|                     | vzdálenost obou hran.                                                                                                    |
|                     | Odjeďte nástrojem od hrany obrobku.                                                                                                    |
| Zadat<br>+ 0        | Indikace polony je zmrazena; pod zvolenou osou se objevi vzdálenost obou hran.         Odjeďte nástrojem od hrany obrobku.         hodnotu pro X |

Funkceknastavenívztažnéhobodu

# Příklad: Naškrábnout vnitřní stěnu díry a nastavit střed díry jako vztažný bod

| Hlavní rovina:                | a: rovina X / Y |  |
|-------------------------------|-----------------|--|
| Osanástroje:                  | Z               |  |
| Souřadnice X<br>středu kruhu: | X= 50 mm        |  |
| Souřadnice Y<br>středu kruhu: | Y= 0 mm         |  |

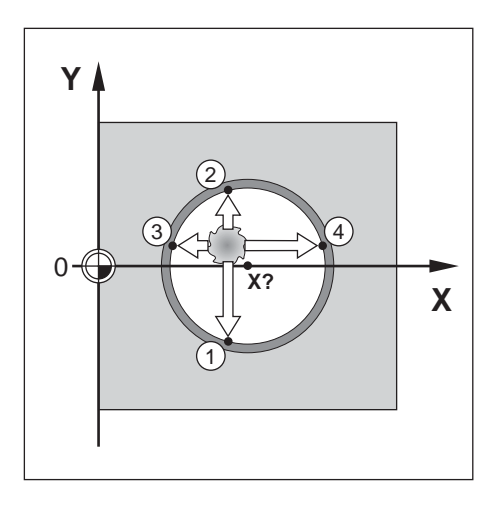

m

# Provozní režim: RUČNÍ PROVOZ/ELEKTRONICKÉ RUČNÍ KOLEČKO/JOGG

| 2/2                            | Nalistujte druhou lištu softkláves.                                                                                |  |
|--------------------------------|----------------------------------------------------------------------------------------------------|--|
| STRED<br>KRUHU                 | Zvolte Střed kruhu.                                                                                                |  |
| ROVINA<br>X /Y                 | Zvolte rovinu, která obsahuje kruh (hlavní rovina): rovina X/Y.                                                    |  |
| Sejmo                          | ut 1.bod v X/Y                                                                                                    |  |
|                                | Najeď te nástrojem na první bo $\oplus 1$ na vnitřní stěně díry.                                                   |  |
| ULOZIT                         | Uložte polohu na vnitřní stěně díry do paměti.                                                                     |  |
|                                | Odjeďte nástrojem od vnitřní stěny díry.                                                                           |  |
|                                | Naškrábněte další tři body díry, podle pokynů na obrazovce.<br>Uložte polohy do paměti stiskem softklávesy Uložit. |  |
| Zadat střed obrobku X<br>X = 0 |                                                                                                    |  |
| 5 0<br>ENT                     | Zadejte první souřadnici ( X = 50 mm )<br>a<br>převezměte souřadnici jako vztažný bod pro střed kruhu.             |  |
|                                |                                                                                                    |  |
| Zadat střed obrobku ¥<br>¥ = 0 |                                                                                                    |  |
| ENT                            | Přímo převezměte nabídku TNC Y = 0 mm.                                                                             |  |
### POZNÁMKY

|          |  | _     | _ |  |      |       |  |   | <br> |      | <br> |   | <br> | _ |      | <br> | <br> | <br>          |    |
|----------|--|-------|---|--|------|-------|--|---|------|------|------|---|------|---|------|------|------|---------------|----|
|          |  |       |   |  |      |       |  |   |      |      |      |   |      |   |      |      |      |               |    |
|          |  |       |   |  |      |       |  |   |      |      |      |   |      |   |      |      |      |               |    |
|          |  | <br>_ |   |  |      | <br>  |  |   | <br> |      | <br> |   | <br> |   | <br> | <br> | <br> | <br>          |    |
|          |  |       |   |  |      |       |  |   |      |      |      |   |      |   |      |      |      |               |    |
|          |  |       |   |  |      |       |  |   |      |      |      |   |      |   |      |      |      |               |    |
|          |  | -     |   |  |      |       |  |   | <br> |      |      |   | <br> |   |      |      |      |               |    |
|          |  | _     |   |  |      |       |  |   | <br> |      | <br> |   | <br> | _ |      | <br> | <br> | <br>          |    |
|          |  |       |   |  |      |       |  |   |      |      |      |   |      |   |      |      |      |               |    |
|          |  |       |   |  |      |       |  |   |      |      |      |   |      |   |      |      |      |               |    |
|          |  | <br>_ |   |  |      | <br>  |  |   | <br> | <br> | <br> |   | <br> |   |      | <br> | <br> | <br>          |    |
|          |  |       |   |  |      |       |  |   |      |      |      |   |      |   |      |      |      |               |    |
|          |  |       |   |  |      |       |  |   |      |      |      |   |      |   |      |      |      |               |    |
|          |  | <br>_ |   |  | <br> |       |  |   | <br> | <br> | <br> |   |      |   | <br> | <br> | <br> | <br>          |    |
|          |  |       |   |  |      |       |  |   | <br> |      |      |   |      |   |      |      | <br> |               |    |
|          |  |       |   |  |      |       |  |   |      |      |      |   |      |   |      |      |      |               |    |
|          |  |       |   |  |      | <br>  |  |   |      |      | <br> |   | <br> |   |      | <br> |      | <br>          |    |
|          |  | <br>_ |   |  |      | <br>_ |  |   | <br> |      | <br> |   | <br> |   |      | <br> | <br> | <br>          |    |
|          |  |       |   |  |      |       |  |   |      |      |      |   |      |   |      |      |      |               |    |
|          |  |       |   |  |      |       |  |   |      |      |      |   |      |   |      |      |      |               |    |
| <u> </u> |  | <br>  |   |  |      | <br>  |  | _ |      |      |      |   | <br> |   | <br> |      |      | <br>          | -+ |
|          |  |       |   |  |      |       |  |   |      |      |      |   |      |   |      |      |      |               |    |
|          |  |       |   |  |      |       |  |   |      |      |      |   |      |   |      |      |      |               |    |
|          |  |       |   |  |      |       |  |   |      |      |      |   |      |   |      |      |      |               |    |
|          |  |       | _ |  |      | <br>  |  |   |      |      |      |   |      | _ |      |      | <br> | <br>          |    |
|          |  |       |   |  |      |       |  |   |      |      |      |   |      |   |      |      |      |               |    |
|          |  |       |   |  |      |       |  |   |      |      |      |   |      |   |      |      |      |               |    |
|          |  | <br>  |   |  | <br> |       |  |   | <br> |      | <br> |   |      |   |      | <br> | <br> | <br>          |    |
|          |  | <br>_ |   |  |      |       |  |   | <br> | <br> | <br> |   |      | _ |      |      |      | <br>          |    |
|          |  |       |   |  |      |       |  |   |      |      |      |   |      |   |      |      |      |               |    |
|          |  |       |   |  |      |       |  |   |      |      |      |   |      |   |      |      |      |               |    |
|          |  | _     |   |  | <br> | <br>_ |  |   | <br> |      | <br> |   | <br> |   |      | <br> | <br> | <br>          |    |
|          |  |       |   |  |      |       |  |   |      |      |      |   |      |   |      |      |      |               |    |
|          |  |       |   |  |      |       |  |   |      |      |      |   |      |   |      |      |      |               |    |
|          |  | <br>  |   |  |      |       |  | _ |      | <br> | <br> |   |      |   |      | <br> |      | <br>          |    |
|          |  | <br>  |   |  |      | <br>  |  |   | <br> |      | <br> |   |      |   |      | <br> | <br> | <br>          |    |
|          |  |       |   |  |      |       |  |   |      |      |      |   |      |   |      |      |      |               |    |
|          |  |       |   |  |      |       |  |   |      |      |      |   |      |   |      |      |      |               |    |
|          |  |       |   |  |      |       |  | _ | <br> |      | <br> |   |      | - |      | <br> | <br> | <br>          |    |
|          |  |       |   |  |      |       |  |   |      |      |      |   | <br> |   |      |      |      |               |    |
|          |  |       |   |  |      |       |  |   |      |      |      |   |      |   |      |      |      |               |    |
|          |  |       |   |  |      |       |  |   |      |      | -    |   |      |   |      |      |      | +             |    |
|          |  | <br>  |   |  |      | <br>  |  |   |      |      |      |   | <br> |   | <br> |      | <br> | <br>          |    |
|          |  |       |   |  |      |       |  |   |      |      |      |   |      |   |      |      |      |               |    |
|          |  |       |   |  |      |       |  |   |      |      | T    |   |      |   |      |      |      | T             |    |
|          |  |       | - |  |      | -     |  |   |      |      |      |   |      |   |      | <br> |      | $\rightarrow$ |    |
|          |  | <br>_ |   |  |      | <br>  |  |   | <br> |      | <br> |   | <br> | _ | <br> |      | <br> | <br>          |    |
|          |  |       |   |  |      |       |  |   |      |      |      |   |      |   |      |      |      |               |    |
|          |  |       |   |  |      |       |  |   |      |      |      |   |      |   |      |      |      |               |    |
|          |  | <br>  |   |  |      | <br>  |  | _ |      |      |      |   |      |   |      |      |      |               | -+ |
|          |  |       |   |  |      |       |  |   |      |      |      |   |      |   |      |      |      |               |    |
|          |  |       |   |  |      |       |  |   |      |      |      |   |      |   |      |      |      |               |    |
| -        |  |       |   |  |      | -     |  |   |      |      | -    |   |      | - |      |      |      | +             |    |
|          |  | <br>_ |   |  |      | <br>  |  |   | <br> |      |      |   |      | _ | <br> |      | <br> | <br>          |    |
|          |  |       |   |  |      |       |  |   |      |      |      |   |      |   |      |      |      |               |    |
|          |  |       |   |  |      |       |  |   |      |      |      |   |      |   |      |      |      |               |    |
|          |  | <br>  |   |  |      | <br>  |  |   |      |      |      | _ |      |   |      | <br> |      |               |    |
|          |  |       |   |  |      | <br>  |  |   |      |      |      |   | <br> |   |      |      |      |               |    |
|          |  |       |   |  |      |       |  |   |      |      |      |   |      |   |      |      |      |               |    |
|          |  |       |   |  |      |       |  |   |      |      |      |   |      |   |      |      |      |               |    |
|          |  | <br>_ |   |  |      | <br>  |  |   |      |      |      |   |      | _ | <br> |      |      |               |    |
|          |  |       |   |  |      |       |  |   |      |      |      |   |      |   |      |      |      |               |    |

## 4 Polohování s ručním zadáváním

V mnoha případech obrábění se nevyplatí ukládat obráběcí kroky do programu, například pro jednorázové obráběcí úkony nebo jednoduché geometrie obrobků.

V provozním režimu POLOHOVÁNÍ S RUČNÍM ZADÁNÍM zadejte přímo do TNC všechny údaje, které by jinak byly uloženy v programu obrábění.

#### Frézovací a vrtací operace

V provozním režimu POLOHOVÁNÍ S RUČNÍM ZADÁNÍM zadejte ručně následující údaje pro cílovou polohu:

- Souřadnou osu
- Hodnotu souřadnice
- · Korekcipoloměru nástroje

TNC pak najede nástrojem do požadované polohy.

# Hluboké vrtání, vrtání závitu, vrtací cykly, frézování pravoúhlé kapsy

V provozním režimu POLOHOVÁNÍ S RUČNÍM ZADÁNÍM můžete využít rovněž TNC-"cykly" (viz kapitola 7):

- hluboké vrtání
- vrtání závitu
- roztečný kruh
- řady děr
- pravoúhlá kapsa

### Dříve než opracujete obrobek

- Zvolte požadovaný vztažný bod (viz "Volba vztažného bodu")
- ► Upněte nástroj.
- Předpolohujte nástroj tak, aby obrobek a nástroj nemohly být při najíždění poškozeny.
- Zvolte vhodný posuv F.
- > Zvolte vhodné otáčky vřetena S.

### Respektování rádiusu nástroje

TNC může korigovat poloměr nástroje (viz obr. 4.1). Pak můžete přímo zadat výkresové rozměry: TNC automaticky prodlouží (R+) nebo zkrátí (R-) dráhu pojezdu o poloměr nástroje.

#### Zadání dat nástroje

- Stiskněte klávesu MOD.
- Stiskněte softklávesu Tabulka nástrojů.
- > Zadejte číslo nástroje.
- Zadejte délku nástroje.
- Zadejte poloměr nástroje.
- Softklávesou zvolte osu nástroje.
- Stiskněte softklávesu Vyvolat nástroj.

Y R+ R-X

### Posuv F, otáčky vřetena S a přídavná funkce M

V provozním režimu POLOHOVÁNÍ S RUČNÍM ZADÁNÍM můžete zadat a změnit následující veličiny:

- Posuv F
- · Otáčky S
- Přídavná funkce M

#### Posuv F po vypnutí napájení

Pokud zadáte v provozním režimu POLOHOVÁNÍ S RUČNÍM ZADÁNÍM posuv F, pojíždí TNC osami po vypnutí napájení a jeho opětovném zapnutí rovněž s tímto posuvem.

#### Zadání a změna posuvu F

### Příklad: Zadání posuvu F

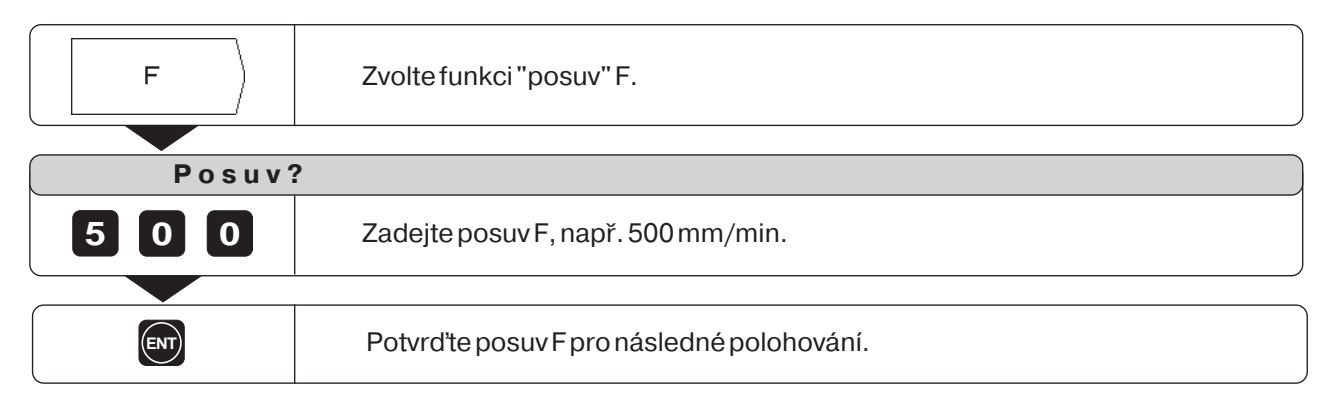

#### Změna posuvu F

Pomocí otočného potenciometru override na obslužném panelu TNC můžete plynule měnit posuv F.

#### Posuvový override

Nastaví posuv F na 0 až 150 % definované hodnoty

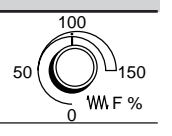

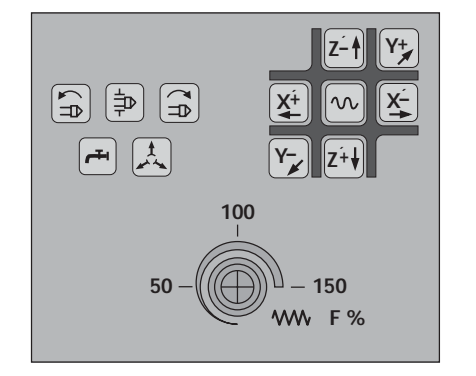

Obrázek 4.2: Posuvový override na obslužném panelu TNC

Posuv F, otáčky vřetena S a přídavná funkce M

#### Zadání a změna otáček vřetena S

L Å

Výrobce stroje definuje, jaké otáčky vřetena S jsou na vašem TNC dovoleny.

#### Příklad: Zadání otáček vřetena S

| S               | Zvolte funkci "otáčky vřetena" S.          |  |  |  |
|-----------------|--------------------------------------------|--|--|--|
|                 |                                            |  |  |  |
| Otáčky vřetena? |                                            |  |  |  |
| 950             | Zadejte otáčky vřetena S, např. 950 ot/min |  |  |  |
|                 |                                            |  |  |  |
|                 | Změnit otáčky vřetena S.                   |  |  |  |

#### Změna otáček vřetena S

Sotočným potenciometrem override na obslužném panelu TNC - pokud je k dispozici - můžete plynule měnit otáčky vřetena S.

#### Override otáček vřetena

Nastaví otáčky vřetena S na 0 až 150 % definované hodnoty

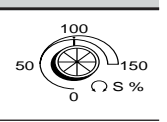

#### Zadání přídavné funkce M

\_ Ţ \ \_\_\_\_ r

Výrobce stroje definuje, které přídavné funkce M můžete na vašem TNC použít a jakou mají funkci.

#### Příklad:Zadatpřídavnou funkci

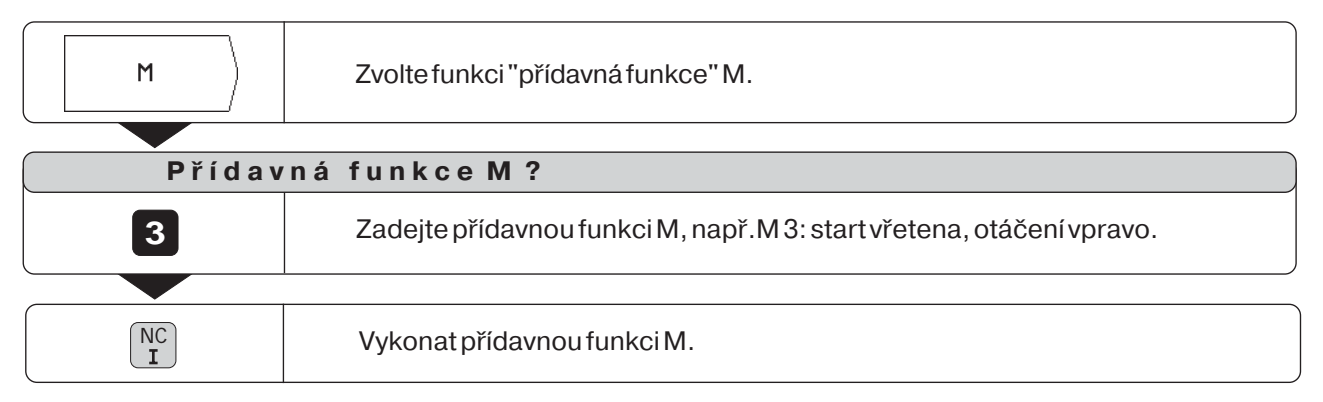

### Zadání a najetí polohy

Pro jednoduché obrábění zadejte přímo souřadnice v provozním režimu POLOHOVÁNÍ S RUČNÍM ZADÁNÍM.

#### Příklad: Frézování schodu

Souřadnice jsou zadány jako absolutní míry, vztažným bodem je nulový bod obrobku.

Rohovýbod (1) : X = 0 mm Y = 20 mmRohovýbod (2) : X = 30 mm Y = 20 mmRohovýbod (3) : X = 30 mm Y = 50 mmRohovýbod (4) : X = 60 mm Y = 50 mm

#### Příprava:

- Zvolte požadovaný vztažný bod (viz "Volba vztažného bodu")
- Zadejte data nástroje.
- Předpolohujte vhodně nástroj (např. X = Y = - 20 mm).
- > Najeďte nástrojem na hloubku frézování.

#### Provozní režim: POLOHOVÁNÍ S RUČNÍM ZADÁNÍM

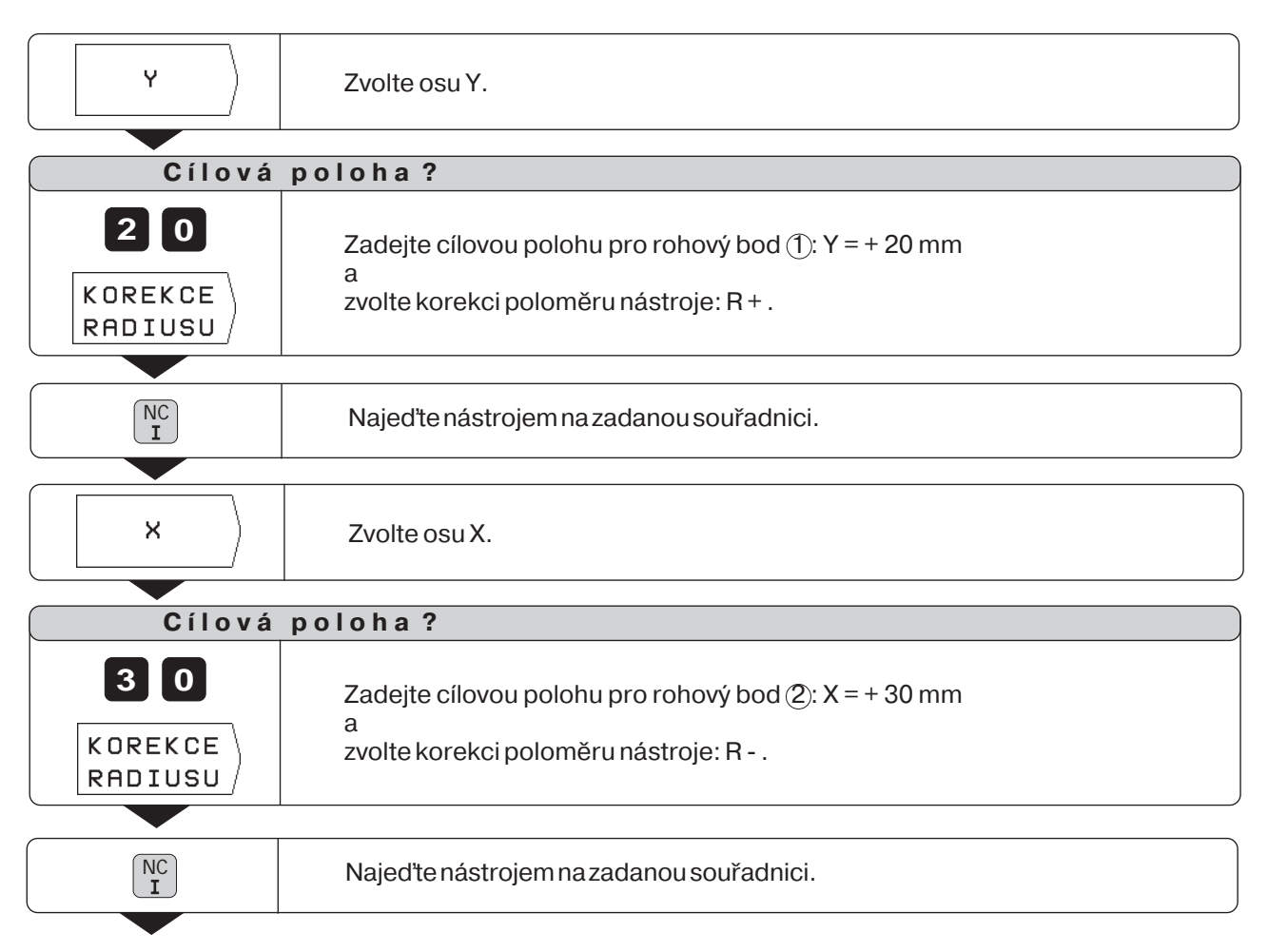

(4)

Х

00

ΥÅ

(1)

22

2

(3)

(2)

### Zadání a najetí polohy

| Ý             | Zvolte osu Y.                                                                                       |
|---------------|----------------------------------------------------------------------------------------------------|
|               |                                                                                                    |
| Cílová        | poloha?                                                                                             |
| 50<br>KOREKCE | Zadejte cílovou polohu pro rohový bod ③: Y = +50 mm<br>a<br>zvolte korekci poloměru nástroje: B + . |
| RADIUSU       |                                                                                                    |
|               |                                                                                                    |
| NC I          | Najed'te nástrojem na zadanou souřadnici.                                                           |
|               |                                                                                                    |
| ×             | Zvolte osu X.                                                                                       |
|               |                                                                                                    |
| Cílová        | poloha ?                                                                                            |
| 60            | Zadejte cílovou polohu pro rohový bod ④: X = + 60 mm, korekce poloměru nástroje je již R + .        |
|               |                                                                                                    |
| NC<br>I       | Najed'te nástrojem na zadanou souřadnici.                                                           |

### Hluboké vrtání a vrtání závitu

V provozním režimu POLOHOVÁNÍ S RUČNÍM ZADÁNÍM můžete využít TNC-cykly (viz kapitola 7) pro hluboké vrtání a vrtání závitu.

**Zvolte** softklávesou požadovaný druh vrtání ve druhé liště softkláves a zadejte několik údajů. Tyto údaje můžete zpravidla bez problému převzít z výkresu obrobku (např. hloubka vrtání a hloubka přísuvu).

**TNC** řídí stroj a vypočítává např. u hlubokého vrtání představnou vzdálenost, pokud vrtáte s více přísuvy na několik třísek.

#### Hluboké vrtání a vrtání závitu ve vrtacím plánu

Funkce hlubokého vrtání a vrtání závitu můžete rovněž využít ve spojení s vrtacími plány roztečného kruhu a řad děr.

#### Průběh hlubokého vrtání a vrtání závitu

Zadání pro hluboké vrtání a vrtání závitu můžete rovněž zapsat jako "cykly" do programu obrábění.

Jak TNC řídí hluboké vrtání a vrtání závitu je podrobně popsáno v kapitole 7 (hluboké vrtání: strana 79, vrtání závitů: strana 82).

# Předpolohování vrtáku/závitníku při hlubokém vrtání a vrtání závitu

Předpolohujtevrták/závitníkvoseZnadobrobkem.

V ose X a v ose Y (rovina obrábění) napolohujte vrták/závitník do místa díry. Na polohu díry najeďťe bez korekce poloměru nástroje (zadání: R0).

#### Zadání k hlubokému vrtání

- Bezpečná výška, do které může TNC najet vrtákem v rovině obrábění bez nebezpečí kolize; zadání jako absolutní hodnota se znaménkem
- · Bezpečnostní vzdálenost vrtáku nad obrobkem
- Souřadnice povrchu obrobku; zadání jako absolutní hodnota se znaménkem
- · Hloubka vrtání; znaménko definuje směr vrtání
- Přísuv na hloubku
- Časová prodleva vrtáku na dně díry
- Pracovní posuv při vrtání

#### Zadání k vrtání závitu

- Bezpečná výška, do které může TNC najet vrtákem v rovině obrábění bez nebezpečí kolize; zadání jako absolutní hodnota se znaménkem
- · Bezpečnostní vzdálenost vrtáku nad obrobkem
- Souřadnice povrchu obrobku; zadání jako absolutní hodnota se znaménkem
- · Hloubka vrtání; znaménko definuje směr vrtání
- Časová prodleva závitníku na konci závitu
- Pracovní posuv při vrtání

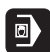

### Příklad: HLUBOKÉ VRTÁNÍ

| 30      | mm                                                                  |
|---------|---------------------------------------------------------------------|
| 20      | mm                                                                  |
| + 50    | mm                                                                  |
| : 2     | mm                                                                  |
| + 0     | mm                                                                  |
| - 15    | mm                                                                  |
| 5       | mm                                                                  |
| 0,5     | S                                                                   |
| 80      | mm/min                                                              |
| např. 6 | mm                                                                  |
|         | 30<br>20<br>+ 50<br>: 2<br>+ 0<br>- 15<br>5<br>0,5<br>80<br>např. 6 |

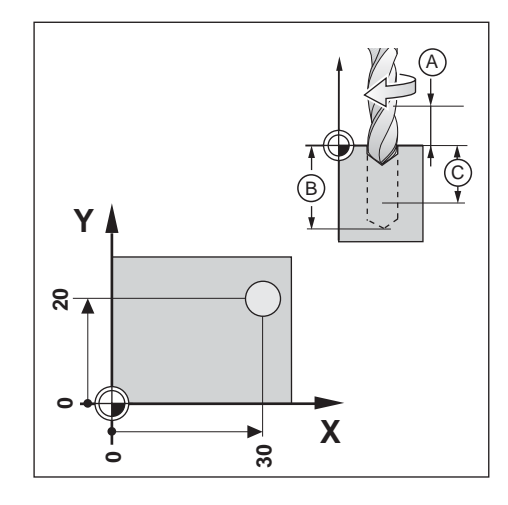

#### Příprava

> Předpolohovat nástroj nad obrobkem. Provozní režim: POLOHOVÁNÍ S RUČNÍM ZADÁNÍM

| × )                       | Zvolte osu X.                                                                                                |
|---------------------------|----------------------------------------------------------------------------------------------------|
|                           |                                                                                                    |
| Cilova                    | poloha ?                                                                                                    |
| 3 0<br>KOREKCE<br>RADIUSU | Zadejte cílovou polohu k předpolohování v ose X: X = + 30 mm<br>a<br>zvolte korekci poloměru nástroje: R 0 . |
|                           |                                                                                                    |
| NC<br>I                   | Předpolohujte nástroje v ose X.                                                                              |
|                           |                                                                                                    |
| ( Y                       | Zvolte osu Y.                                                                                                |
|                           |                                                                                                    |
| Cílová                    | poloha ?                                                                                                    |
| 20                        | Zadejte cílovou polohu k předpolohování v ose Y: Y = + 20 mm<br>Zvolte korekci rádiusu nástroje R 0.         |
|                           |                                                                                                    |
|                           | Předpolohujte nástroj v ose Y.                                                                               |

#### Hlubokévrtání

|                   | Nalistujte druhou lištu softkláves                                       |
|-------------------|--------------------------------------------------------------------------|
|                   |                                                                          |
| HLUBOKE<br>VRTANI | Zvolte hluboké vrtání.                                                   |
|                   |                                                                          |
| Bezped            | čná výška?                                                               |
| 50                | Zadejte bezpečnou výšku nad obrobkem (+ 50 mm).<br>Potvrďte zadání.      |
|                   |                                                                          |
| Bezpeč            | čnostní vzdálenosť?                                                      |
| 2 ENT             | Zadejte bezpečnostní vzdálenost A (2 mm).<br>Potvrďte zadání.            |
|                   | 2                                                                        |
| Povrch            |                                                                          |
| 0 ENT             | Zadejte souřadnici povrchu obrobku (0 mm).<br>Potvrďte zadání.           |
|                   |                                                                          |
| HIOUDK            | a vrtani?                                                                |
| - 1 5 🕅           | Zadejte hloubku vrtání (B) ( - 15 mm ).<br>Potvrďte zadání.              |
|                   |                                                                          |
| Přísuv            | na hloubku?                                                              |
| 5                 | Zadejte přísuv na hloubku©(5 mm).<br>Potvrďte zadání.                    |
|                   |                                                                          |
| Casová            | a prodleva?                                                              |
| 0 · 5 ev          | Zadejte časovou prodlevu k odlomení třísek (0,5 s).<br>Potvrď te zadání. |
|                   |                                                                          |
| Posuv             | ?                                                                        |
| 80                | Zadejte posuv při vrtání (F = 80 mm/min).<br>Potvrďte zadání.            |
|                   |                                                                          |
| NC                | Vyvrtat díru.                                                            |

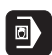

### Příklad: VRTÁNÍ ZÁVITU

| Souřadnice X díny             | 30   | mm     |
|-------------------------------|------|--------|
| Souraunice Aury.              | 50   |        |
| Souřadnice X díry:            | 20   | mm     |
| Stoupání p:                   | 0,8  | mm     |
| Otáčky vřetena S:             | 100  | ot/min |
| Bezpečná výška:               | + 50 | mm     |
| Bezpečnostní vzdálenost (A) : | 3    | mm     |
| Povrch obrobku:               | 0    | mm     |
| Hloubka závitu 🖲 🗄            | - 20 | mm     |
| Časová prodleva:              | 0,4  | S      |
| Posuv $F = S \cdot p$ :       | 80   | mm/min |
|                               |      |        |

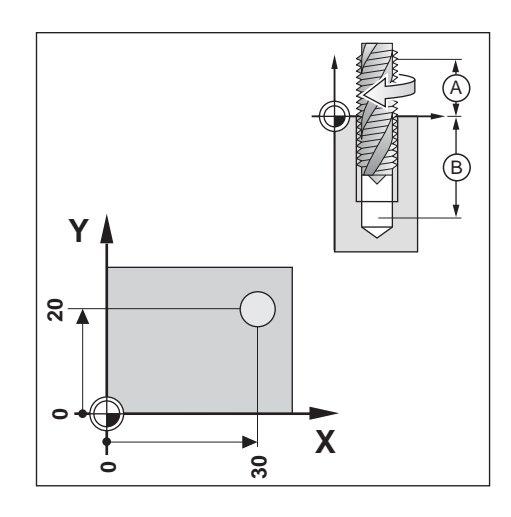

#### Příprava

- Předpolohovat nástroj nad obrobkem.
   Pro pravý závit aktivovat vřeteno s M 3.

| ×                                             | Zvolte osu X.                                                                                                    |
|-----------------------------------------------|----------------------------------------------------------------------------------------------------|
|                                               | noloha 2                                                                                                    |
|                                               |                                                                                                    |
| 3 0                                           | Zadejte čilovou polohu k předpolohování v ose X: X = + 30 mm                                                                                                    |
| KOREKCE                                       | а                                                                                                    |
| RADIUSU                                       | zvolte korekci poloměru nástroje: R 0 .                                                                                                    |
|                                               |                                                                                                    |
|                                               | Předpolohujte nástroje v ose X.                                                                                                    |
|                                               |                                                                                                    |
| ( Y                                           | Zvolte osu Y.                                                                                                    |
|                                               |                                                                                                    |
| Cílová                                        | poloha ?                                                                                                    |
| 20                                            | Zadejte cílovou polohu k předpolohování v ose Y: Y = + 20 mm<br>Zvolte korekci rádiusu nástroje R 0.                                                                                                    |
|                                               |                                                                                                    |
| NC                                            | Předpolohujte nástroj v ose Y.                                                                                                    |
| KOREKCE<br>RADIUSU<br>NC<br>I<br>Cílová<br>20 | a<br>zvolte korekci poloměru nástroje: R 0 .<br>Předpolohujte nástroje v ose X.<br>Zvolte osu Y.<br><u><b>poloha?</b></u><br>Zadejte cílovou polohu k předpolohování v ose Y: Y = + 20 mm<br>Zvolte korekci rádiusu nástroje R 0.<br>Předpolohujte nástroj v ose Y. |

### Provozní režim: POLOHOVÁNÍ S RUČNÍM ZADÁNÍM

### Vrtání závitů

|                  | Nalistujte druhou lištu softkláves.                                  |
|------------------|----------------------------------------------------------------------|
|                  |                                                                      |
| VRTANI<br>ZAVITU | Zvolte vrtání závitu.                                                |
| Bezpeč           | śná výška?                                                           |
| 50 🕅             | Zadejte bezpečnou výšku nad obrobkem (+ 50 mm).<br>Potvrďte zadání.  |
| Bezpe            | čnostní vzdálenost?                                                  |
| 3 ENT            | Zadejte bezpečnostní vzdálenost \land (3 mm). Potvrď te zadání.      |
|                  |                                                                      |
| Povrch           |                                                                      |
| O ENT            | Zadejte souřadnící povrchu obrobku (0 mm).<br>Potvrďte zadání.       |
|                  |                                                                      |
| Hloubk           | a vrtani?                                                            |
| <b>-</b> 2 0 🕅   | Zadejte hloubku vrtání ${\mathbb B}$ ( - 20 mm ). Potvrď te zadání.  |
| ×                |                                                                      |
| Casová           | a prodleva?                                                          |
| 0 · 4 ENT        | Zadejte časovou prodlevu (0,4 s). Potvrďte zadání.                   |
|                  |                                                                      |
| Posuv            | ?                                                                    |
| 8 0 ENT          | Zadejte posuv při vrtání závitu (F = 80 mm/min).<br>Potvrďte zadání. |
|                  |                                                                      |
|                  | Vyvrtat díru.                                                        |

#### Plány vrtání

V provozním režimu POLOHOVÁNÍ S RUČNÍM ZADÁNÍM můžete použít funkce vrtacího plánu **roztečný kruh** a **řady děr**.

Softklávesou **zvolíte** funkci vrtacího plánu a zadáte několik údajů. Tyto údaje můžete zpravidla bez problémů převzít z výkresu obrobku (např. počet děr a souřadnice první díry).

**TNC** vypočte polohy všech děr, které tvoří vrtací plán. Ke každému vrtacímu plánu vytvoří příslušné grafické znázornění.

#### Typ vrtání

V polohách pro díry, které TNC pro vrtací plán vypočte, můžete provádět buď

- hluboké vrtání nebo
- vrtání závitu

K tomu potřebuje TNC zase údaje k hlubokému vrtání nebo vrtání závitů (viz strana 43 až strana 47).

Pokud ve vrtacích polohách nechcete vrtat nebo chcete vrtat ručně:

 odpovězte na dialogovou otázku Typ vrtání ? stiskem softklávesy Žádné zadání.

#### Předpolohování vrtáku/závitníku

Předpolohujte vrták/závitník v ose Z nad povrchem obrobku. V ose X a v ose Y (rovina obrábění) napolohuje TNC vrták/závitník nad každou vrtací polohou.

#### Roztečný kruh

Pokud chcete v provozním režimu POLOHOVÁNÍ S RUČNÍM ZADÁNÍM vrtat roztečný kruh, musíte zadat do TNC následující údaje:

- plný kruh nebo kruhový segment
- počet děr
- souřadnice středu a poloměr kruhu
- · úhel startu: úhlová poloha první díry
- pouze u kruhového segmentu: úhlová rozteč mezi děrami
- · díra nebo závit

#### Řadyděr

Pokud chcete v provozním režimu POLOHOVÁNÍ S RUČNÍM ZADÁNÍM vrtat řady děr, musíte zadat do TNC následující údaje:

- souřadnice prvního vrtání
- počet děr v řadě
- rozteč děr v řadě
- · úhel mezi první řadou děr a osou X
- počet řad děr
- vzájemná rozteč řad děr
- · díra nebo závit

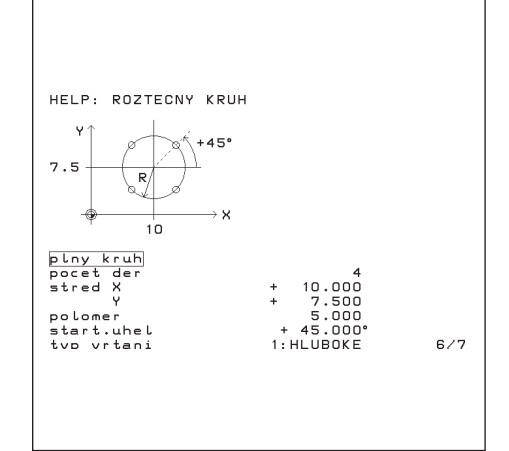

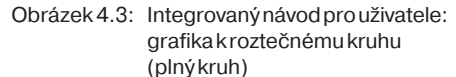

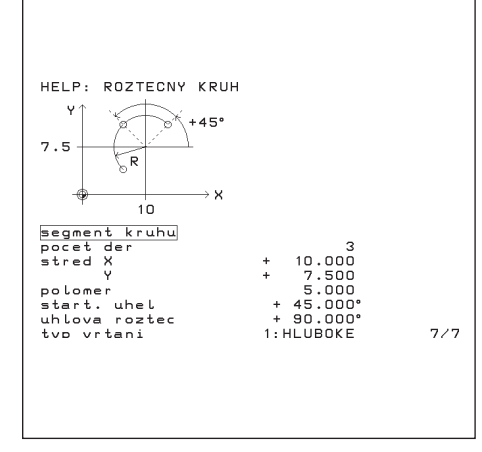

Obrázek 4.4: Integrovaný návod pro uživatele: grafika k roztečnému kruhu (segment kruhu)

Uroztečného kruhu musíte znát:

- plný kruh nebo kruhový segment
- počet děr
- · souřadnice středu a poloměr kruhu
- úhel startu: úhlová poloha první díry
- · pouze u kruhového segmentu: úhlovou rozteč mezi děrami
- · díra nebo závit

TNC vypočte souřadnice všech děr.

#### Grafika roztečného kruhu

Pomocí grafiky můžete před vlastním vrtáním zkontrolovat, zda TNC správně vypočetl roztečný kruh.

Grafika roztečného kruhu Vám také pomůže jestliže díry

- volíte přímo
- provádíte jednotlivě
- přeskakujete

#### Přehled funkcí

| Funkce                      | Softklávesa/klávesa |
|-----------------------------|---------------------|
| Přepnout na plný kruh       | PLNY<br>KRUH        |
| Přepnout na segment kruhu   | SEGMENT<br>KRUHU    |
| Skočit o jeden řádek nahoru | <b>f</b>            |
| Skočit o jeden řádek dolů   | <b>H</b>            |
| Převzít zadanou hodnotu     | ENT                 |

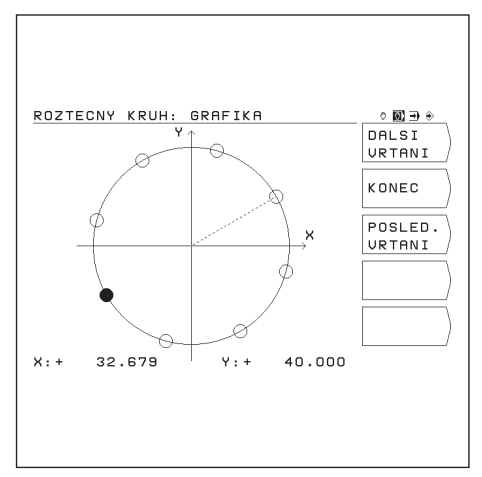

Obrázek 4.5: Grafika TNC k roztečnému kruhu

#### Příklad: Zadání a provedení roztečného kruhu

Kroky "zadání dat roztečného kruhu", "zobrazení grafiky roztečného kruhu" a "vrtání" jsou v tomto příkladu popsány odděleně.

#### Zadání k vrtání

Zadání k vrtání zadejte do TNC zvlášť (viz strana 42 a strana 43), **dříve než** zadáte data roztečného kruhu.

| +50  | mm                                      |
|------|-----------------------------------------|
| 3    | mm                                      |
| 0    | mm                                      |
| - 20 | mm                                      |
| 5    | mm                                      |
| 0,4  | S                                       |
| 80   | mm/min                                  |
|      | +50<br>3<br>0<br>- 20<br>5<br>0,4<br>80 |

### Data roztečného kruhu

| Početděr:                    | 8      |    |
|------------------------------|--------|----|
| Souřadnice středu:           | X = 50 | mm |
|                              | Y = 50 | mm |
| Poloměr roztečného kruhu:    | 20     | mm |
| Výchozí úhel: úhel mezi osou | лХ     |    |
| a první dírou                | 30°    |    |

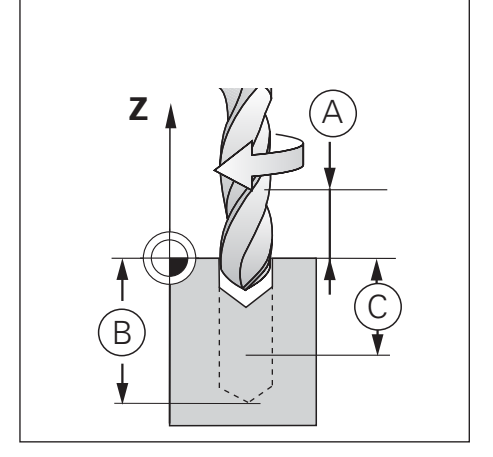

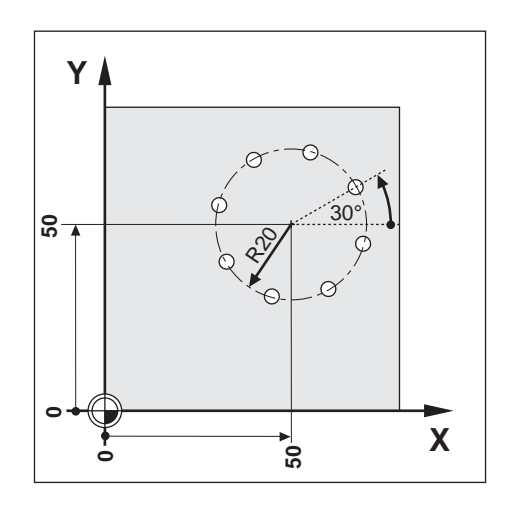

### 1. krok: Zadání dat roztečného kruhu

Provozní režim: POLOHOVÁNÍ S RUČNÍM ZADÁNÍM

|                 | Přepněte na druhou lištu softk<br>RUČNÍM ZADÁNÍM. | kláves v provoz | zním režimu PC                                                                                                    | )LOHOVÁNÍ S                                                                  | 6                                                      |
|-----------------|---------------------------------------------------|-----------------|----------------------------------------------------------------------------------------------------|------------------------------------------------------------------------------|--------------------------------------------------------|
| ROZTEC.<br>KRUH | Zvolte roztečný kruh.                             |                 |                                                                                                    |                                                                              |                                                        |
| PLNY<br>KRUH    | Zvolte plný kruh.                                 |                 | ROZTECNY KRUH: 2<br>ROZTECNY KRUH 7<br>PLNY KRUH<br>POCET DER<br>STRED X<br>RADIUS<br>START. UHEL<br>TYP URTANI<br>T 6 Z 400+S 0 | 2ADANI<br>+ 50.000<br>+ 50.000<br>20.000<br>+ 30.000°<br>1:HLUBOKE<br>■ M5/9 | © B → +<br>GRAFIKA<br>SEGMENT<br>KRUHU<br>START<br>↓ 1 |

|                   | Zadat data a vyvolat dialog.                                                      |
|-------------------|-----------------------------------------------------------------------------------|
|                   |                                                                                   |
| Počet             | dĕr?                                                                              |
| 8 ENT             | Zadejte Počet děr ( 8 ).<br>Potvrd'te zadání.                                     |
|                   |                                                                                   |
| Střed             | X ?                                                                               |
| <b>5 0 ENT</b>    | Zadejte souřadnici X středu roztečné kružnice ( X = 50 mm ).<br>Potvrd'te zadání. |
|                   |                                                                                   |
| Střed             | Υ?                                                                                |
| <b>5 0 ENT</b>    | Zadejte souřadnici Y středu roztečné kružnice (Y = 50 mm).<br>Potvrdťe zadání.    |
|                   |                                                                                   |
| Rádius            | s ?                                                                               |
| 20                | Zadejte rádius roztečné kružnice ( 20 mm ).<br>Potvrď te zadání.                  |
|                   |                                                                                   |
| Výcho             | zíúhel ?                                                                          |
| 3 0 ENT           | Zadejte výchozí úhel od osy X k první díře ( 30° ).<br>Potvrďte zadání.           |
|                   |                                                                                   |
| Typ vr            | tání?                                                                             |
| HLUBOKE<br>VRTANI | V polohách na roztečném kruhu mají být vyvrtány díry.                             |
|                   |                                                                                   |

#### 2. krok: zobrazit grafiku roztečné kružnice

Pomocí grafiky roztečné kružnice lze rychle překontrolovat zadaná data roztečné kružnice. Grafika zobrazí aktuální díru jako vyplněný kroužek.

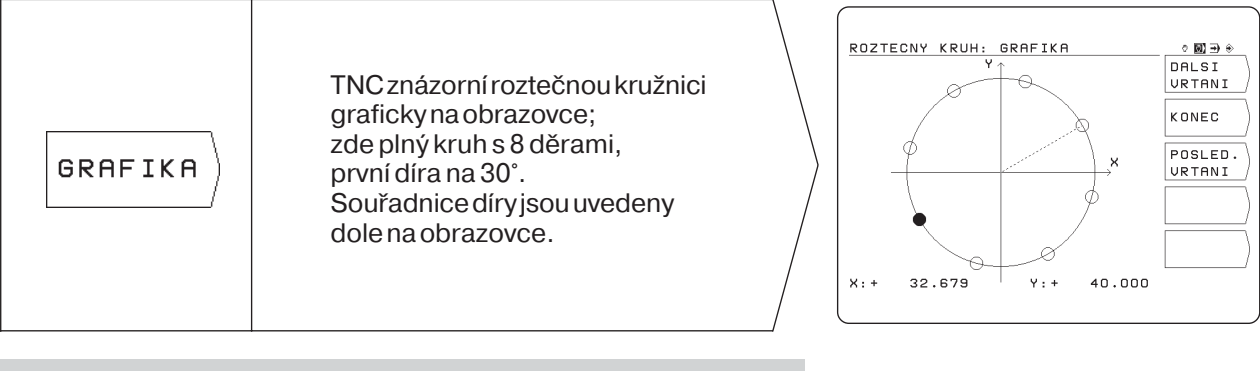

Smysl rotace grafiky roztečného kruhu je ovlivněn uživatelským parametrem (viz kapitola 13).

Smysl rotace grafiky roztečné kružnice je ovlivněn

TNC může grafiku vrtacího plánu zrcadlit (viz kapitola 13).

otrom (vizkanitala

#### 3. krok: Vrtání

ᇞ

шł

Zkontrolujte před vlastním vrtáním zadání ve vrtacím cyklu!

| START   | Odstartovat roztečnou kružnici                                                                             |
|---------|----------------------------------------------------------------------------------------------------|
|         |                                                                                                    |
|         | Předpolohovat první souřadnou osu.                                                                         |
|         |                                                                                                    |
| NC<br>I | Předpolohovat druhou souřadnou osu.                                                                        |
|         |                                                                                                    |
|         | Vyvrtat díru. TNC vykoná vrtání, jak bylo naposledy definováno v hlubokém vrtání<br>( nebo vrtání závitu). |
|         | ·                                                                                                    |
| NC      | Vykonat následující a všechna další vrtání.                                                                |

10

#### Funkce při vrtání a pro grafiku

| Funkce                 | Softklávesa       |
|------------------------|-------------------|
| Další díra             | DALSI<br>VRTANI   |
| Zpět na předchozí díru | POSLED.<br>VRTANI |
| Ukončit grafiku/vrtání | KONEC             |

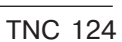

Pro řady děr musíte znát:

- souřadnice prvního vrtání
- počet děr v řadě
- rozteč děr v řadě
- úhel mezi první řadou děr a úhlovou vztažnou osou
- · počet řad děr
- vzájemnou rozteč řad děr
- díra nebo závit

TNC vypočte souřadnice všech děr.

#### Grafika řad děr

Pomocí grafiky můžete před vlastním vrtáním zkontrolovat, zda TNC řady děr správně vypočetl.

Grafika řad děr Vám také pomůže jestliže díry

- volíte přímo
- provádíte jednotlivě
- přeskakujete

#### Přehled funkcí

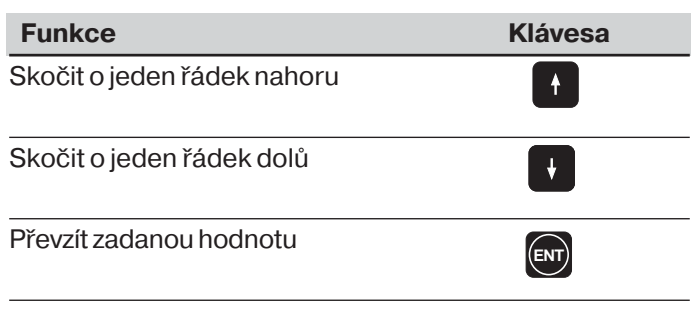

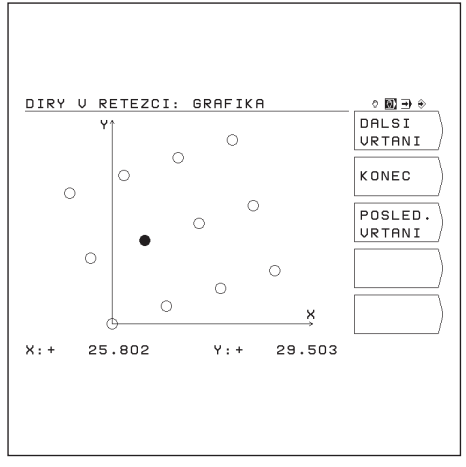

Obrázek 4.6: Grafika TNC pro řady děr

### Příklad: Zadání a provedení řad děr

Kroky "zadání dat řady děr", "zobrazení grafiky řady děr" a "vrtání" jsou v tomto příkladě popsány odděleně.

### Zadání k vrtání

Zadání k vrtání zadejte do TNC zvlášť (viz strana 43 a strana 44), **dříve než** zadáte data řad děr.

| Bezpečnávýška:                | +50  | mm     |
|-------------------------------|------|--------|
| Bezpečnostní vzdálenostA):    | 3    | mm     |
| Povrch obrobku:               | 0    | mm     |
| Hloubkavrtání® :              | - 20 | mm     |
| Přísuvnahloubku $\mathbb C$ : | 5    | mm     |
| Časová prodleva:              | 0,4  | S      |
| Posuv:                        | 80   | mm/min |
|                               |      |        |

### Data řad děr

| X = 20 mm |
|-----------|
| Y = 15 mm |
| 4         |
| +10 mm    |
|           |
| 18°       |
| 3         |
| +12 mm    |
|           |

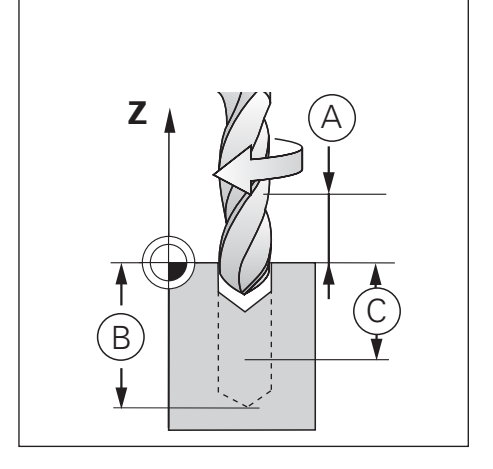

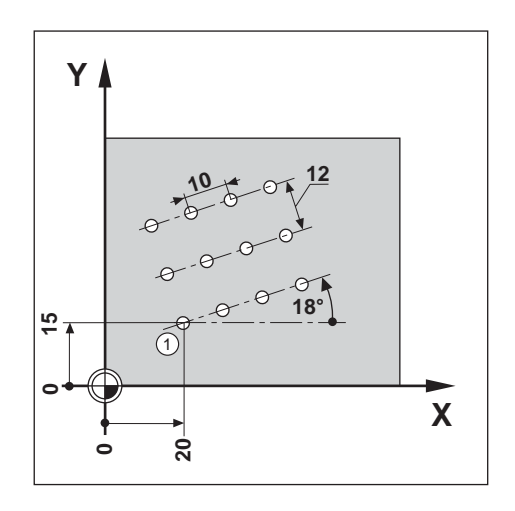

#### 1. krok: Zadání dat pro řady děr

Provozní režim: POLOHOVÁNÍ S RUČNÍM ZADÁNÍM

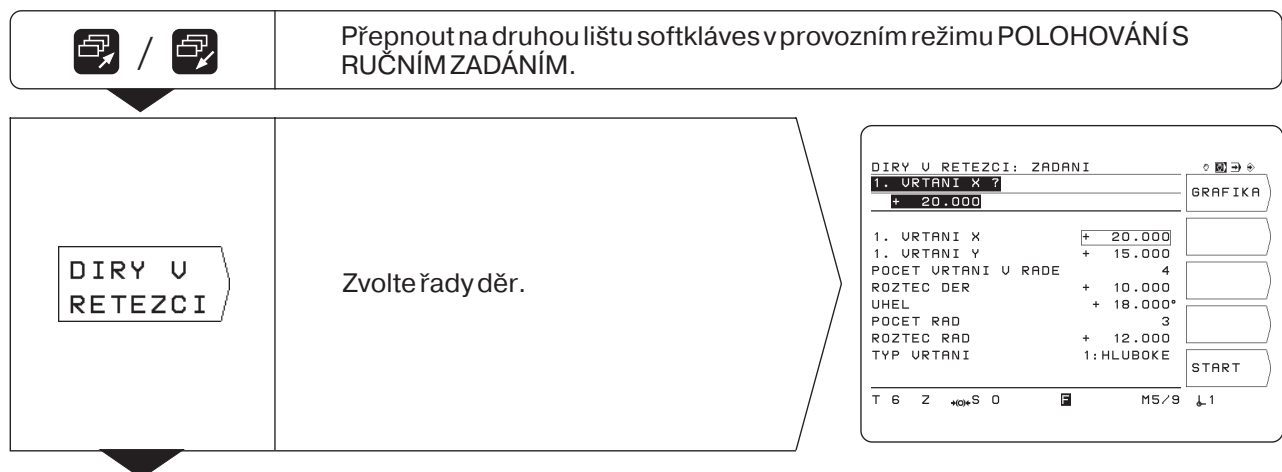

| 1.otvo            | or X ?                                                             |
|-------------------|--------------------------------------------------------------------|
| 2 0 ENT           | Zadejte souřadnici X díry ① ( X = 20 mm ).<br>Potvrďte zadání.     |
|                   | × •                                                                |
| 1.0100            |                                                                    |
| <b>1 5 NT</b>     | Zadejte souřadnici Y díry ① ( Y = 15 mm ).<br>Potvrďťe zadání.     |
| Počet             | děr vřadě ?                                                        |
|                   | Zadejte počet děr v řadě (4).                                      |
| 4                 | Potvrď te zadání.                                                  |
|                   |                                                                    |
| Rozte             | čděr?                                                              |
|                   | Zadejte rozteč děr v řadě děr ( 10 mm ).<br>Potvrd'te zadání.      |
|                   |                                                                    |
| Úhel?             |                                                                    |
| 18                | Zadejte úhel mezi osou X a řadami děr ( 18° ).<br>Potvrďťe zadání. |
| Počet             | řad ?                                                              |
|                   | Zadeite Počet řad (3)                                              |
| 3 ENT             | Potvrďte zadání.                                                   |
|                   |                                                                    |
| Rozted            | čřad?                                                              |
|                   | Zadejte Rozteč řad (12 mm).                                        |
|                   | Potvrď te zadání.                                                  |
|                   |                                                                    |
| Typ vr            | tání ?                                                             |
| HLUBOKE<br>VRTANI | V polohách na roztečné kružnici mají být vyvrtány díry.            |

#### 2. krok: Zobrazení grafiky řad děr

Pomocí grafiky řad děr lze rychle překontrolovat zadaná data řad děr.

Grafika z obrazí aktuální díru jako vyplněný kroužek.

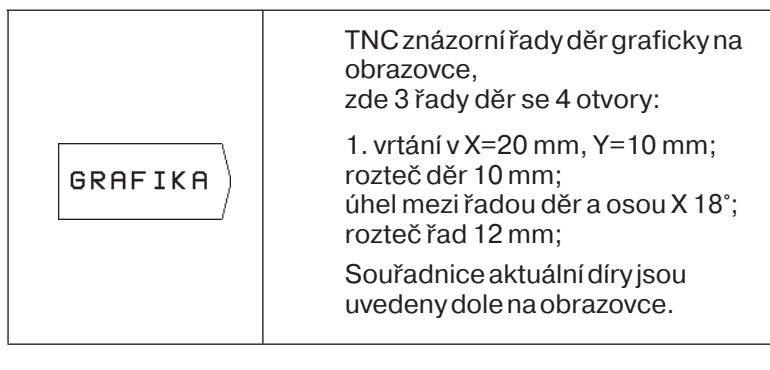

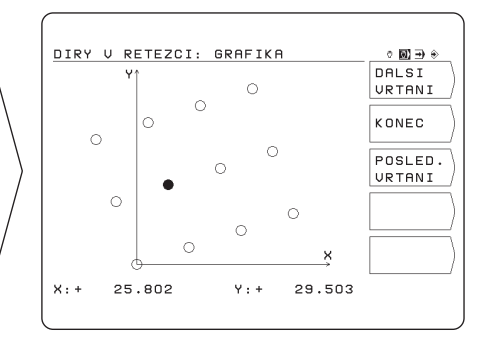

٦

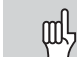

TNC může grafiku vrtacího plánu**zrcadlit**,

v závislosti na uživatelském parametru (viz kapitola 12).

#### 3. krok: Vrtání

Zkontrolujte před vlastním vrtáním zadání ve vrtacím cyklu!

| START   | Spustit Řady děr.                                                                                       |
|---------|----------------------------------------------------------------------------------------------------|
|         |                                                                                                    |
| NC<br>I | Předpolohovat první souřadnou osu.                                                                      |
|         |                                                                                                    |
| NC<br>I | Předpolohovat druhou souřadnou osu.                                                                     |
|         |                                                                                                    |
| NC<br>I | Vyvrtat díru. TNC vykoná vrtání, jak bylo naposledy definováno v hlubokém vrtání ( nebo vrtání závitu). |
|         |                                                                                                    |
| NC I    | Vykonat následující a všechna další vrtání.                                                             |

#### Funkce při vrtání a pro grafiku

| Funkce                 | Softklávesa       |
|------------------------|-------------------|
| Další díra             | DALSI<br>VRTANI   |
| Zpět na předchozí díru | POSLED.<br>VRTANI |
| Ukončit grafiku/vrtání | KONEC             |

### Frézování pravoúhlé kapsy

V provozním režimu POLOHOVÁNÍ S RUČNÍM ZADÁNÍM můžete použít TNC-cyklus k frézování pravoúhlé kapsy.

Zadání k frézování pravoúhlé kapsy můžete zapsat též jako "cyklus" do programu obrábění (viz kapitola 7).

Cyklus zvolíte v druhé liště softkláves pomocí softklávesy "Frézování kapsy" a zadáte potřebná data. Tato data můžete zpravidla bez problému zjistit z výkresu obrobku (např. délky stěn a hloubka kapsy).

**TNC** řídí stroj a vypočítává dráhu při vyprázdnění kapsy.

### Průběh a zadání k frézování pravoúhlé kapsy

Viz kapitola 7.

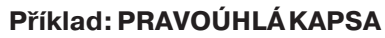

| Bezpečnávýška:           | + 80 | mm        |
|--------------------------|------|-----------|
| Bezpečnostní vzdálenost: | 2    | mm        |
| Povrch obrobku:          | + 0  | mm        |
| Hloubka frézování:       | - 20 | mm        |
| Hloubka přísuvu:         | 7    | mm        |
| Posuvnahloubku:          | 80   | mm/min    |
| Střed kapsy X:           | 50   | mm        |
| Střed kapsy Y:           | 40   | mm        |
| DélkastranyX:            | 80   | mm        |
| Délka strany Y:          | 60   | mm        |
| Posuv při obrábění:      | 100  | mm/min    |
| Směr:                    | 0:5  | SOUSLEDNĚ |
| Přídavek na dokončení:   | 0,5  | mm        |
|                          |      |           |

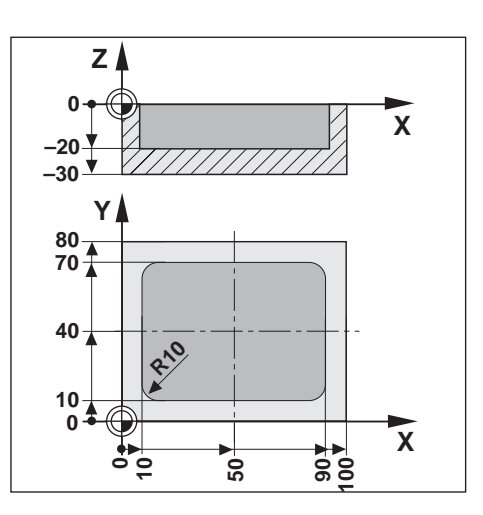

Provozní režim: POLOHOVÁNÍ S RUČNÍM ZADÁNÍM

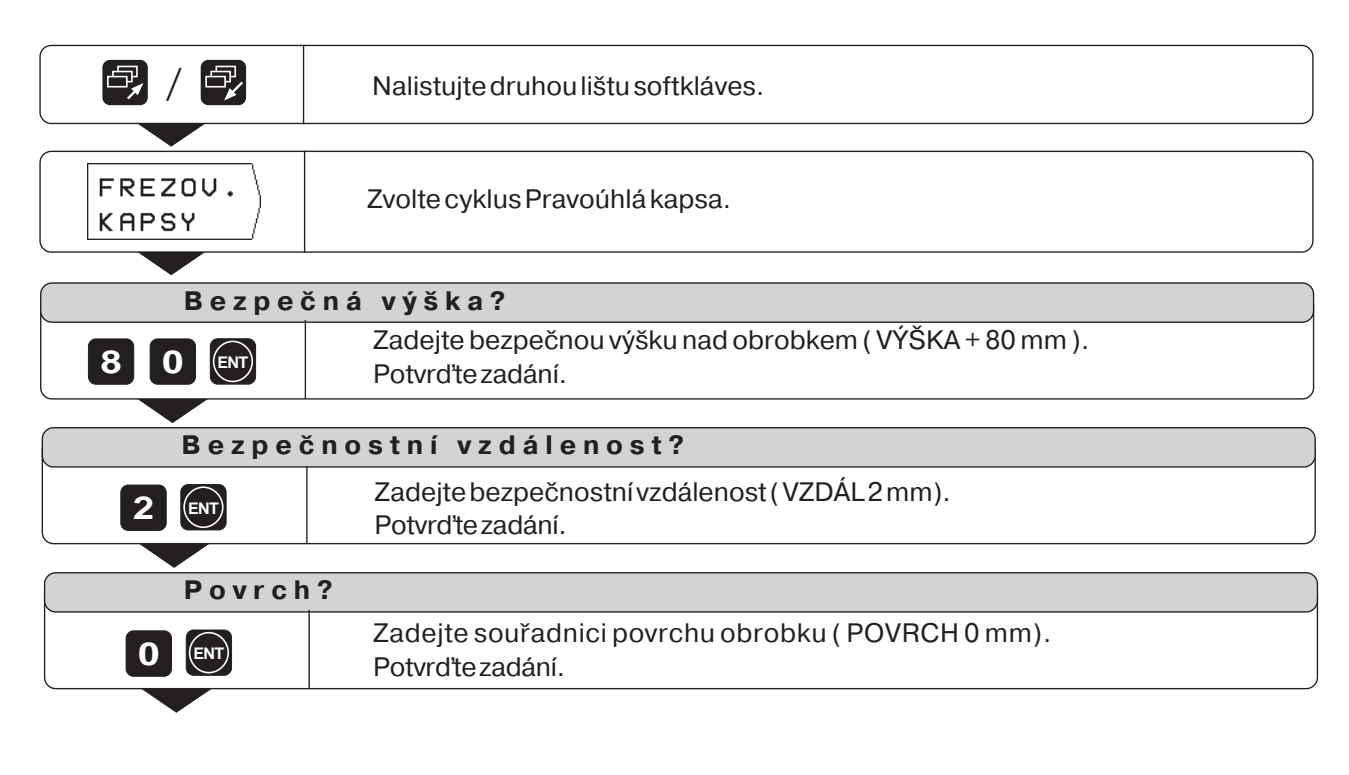

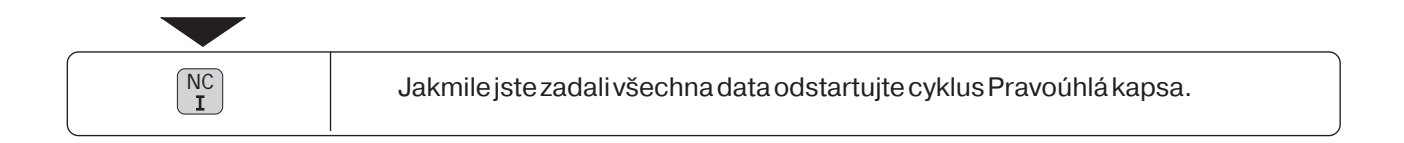

# 5 Zadávání programů

### TNC 124 v provozním režimu PROGRAM ZADAT/EDITOVAT

V provozním režimu PROGRAM ZADAT/EDITOVAT uložíte pracovní kroky do paměti TNC, například pro vyrábění malých sérií.

#### **Programy v TNC**

TNC ukládá do paměti pracovní kroky pro obrábění v podobě programů obrábění. Tyto programy můžete měnit, doplňovat a libovolně často provádět.

Funkcí Externí se programy ukládají na disketovou jednotku HEDENHAIN FE 401 a v případě potřeby se opět načtou do TNC. Nemusíte tedy programy znovu zadávat.

Programy můžete také přenášet do osobního počítače (PC) nebo na tiskárnu.

#### Kapacita programové paměti

TNC 124 si uloží do paměti současně až 20 programů s celkem 2 000 NC-bloky.

Program smí obsahovat maximálně 1 000 NC-bloků.

#### Indikace polohy během zadávání programu

V provozním režimu PROGRAM ZADAT/EDITOVAT zobrazuje TNC aktuální polohy v dolní části obrazovky - ve výši nejspodnější softklávesy.

#### Programovatelné funkce

- Cílové polohy
- Posuv F, otáčky vřetena S a přídavná funkce M
- Vyvolání nástroje
- · Cykly pro hluboké vrtání a vrtání závitu
- · Cykly roztečné kružnice a řad děr
- Opakování části programu:
   Část programu se naprogramuje pouze jednou a lze ji provádět až 999krát bezprostředně za sebou.
- Podprogramy: Část programu se naprogramuje pouze jednou a lze ji provádět libovolně často na různých místech programu.
- Vyvolání vztažného bodu
- Časová prodleva
- Přerušení programu

#### Převzetí poloh: režim Teach-In

Aktuální polohy nástroje můžete převzít přímo do programu, např. též cílové polohy při obrábění. Funkce Teach-In Vám v mnoha případech uspoří velmi mnoho práce při zadávání.

#### Coshotovým programem?

V kapitole 10 je vysvětlen provozní režim PROVÁDĚNÍ PROGRAMU, v němž se program obrábění obrobku uskutečňuje.

| PROGR      | AM -         | ZADF | IT/ED | IT  |          | 0 D) 🕀 🖸          |
|------------|--------------|------|-------|-----|----------|-------------------|
|            |              |      |       |     |          | SPRAVA-<br>PROGR. |
| 0 B<br>1 F | EGIN<br>9999 | PGM  | 1111  |     | ММ       | ×                 |
| 2          | X-20         |      |       | RO  |          | Y                 |
| 3          | Y-20         |      |       | RO  |          |                   |
| 4 F<br>5 5 | Z+10         | 0    |       |     |          | z                 |
| АКТ.       | X +          | 120  | .000  | Y + | 25.500   |                   |
|            | Z -          | 35   | .000  | C + | 180.000° |                   |

Obrázek 5.1: První lišta softkláves v provozním režimu PROGRAM ZADAT/ EDITOVAT

### Zadání čísla programu

Musíte zvolit program a označit jej číslem mezi 0 a 9999 9999.

#### Provozní režim: PROGRAMZADAT/EDITOVAT

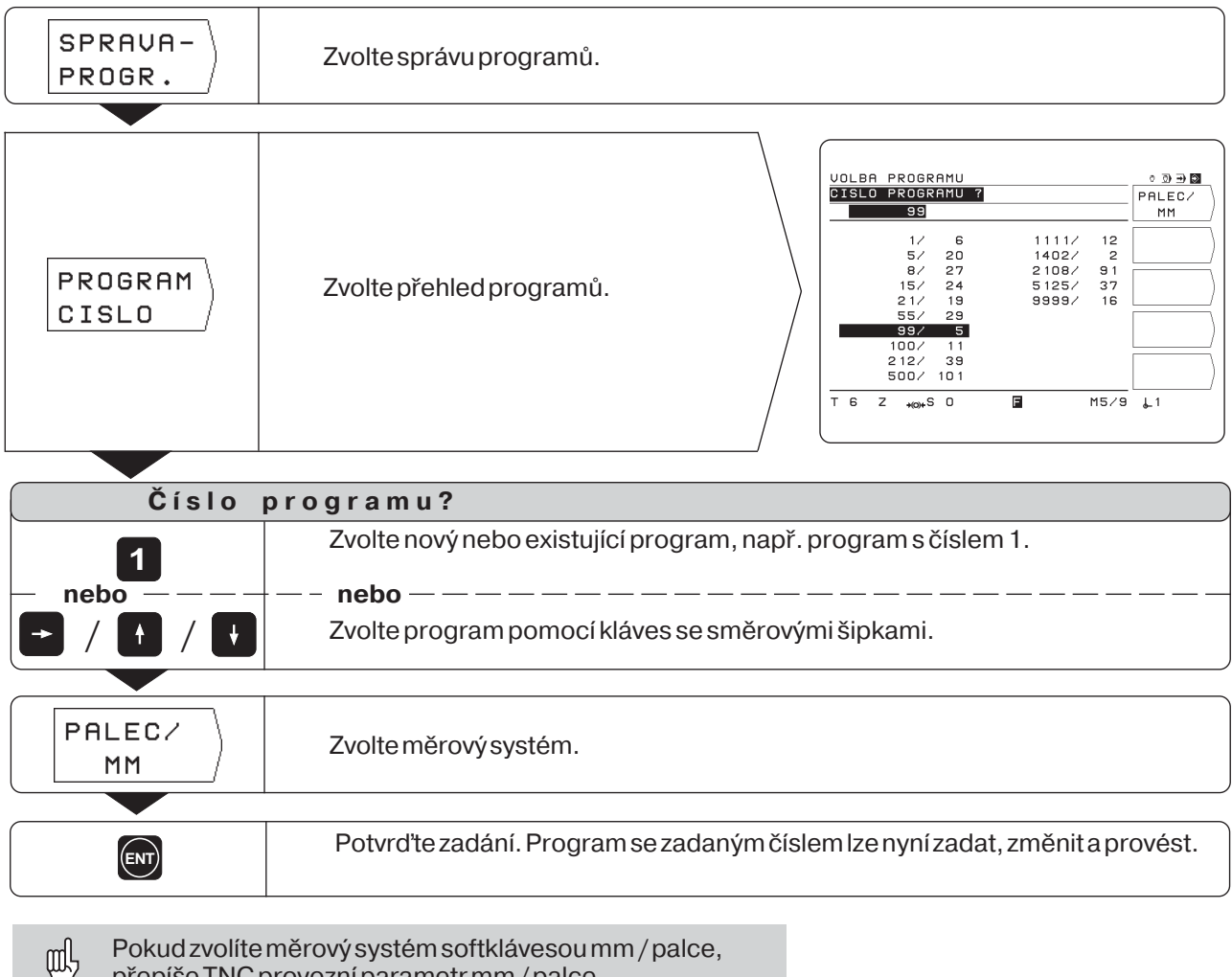

přepíše TNC provozní parametr mm / palce.

#### Programy v přehledu programů

Přehled programů se objeví, stisknete-li softklávesu Číslo programu. Číslo před lomítkem je číslo programu, číslo za lomítkem udává

počet bloků v tomto programu.

Program se skládá vždy nejméně ze dvou bloků.

### Smazání programu

Jestliže některý program již nepotřebujete, nebo nedostačuje paměť TNC, pak můžete programyvymazat:

- Stiskněte softklávesu Správa programů.
- Stiskněte softklávesu Smazat program.
- Zadejte číslo programu.
- ► Ke smazání zvoleného programu stiskněte klávesu ENT.

### Zadávání programu

Provozní režim: PROGRAMZADAT/EDITOVAT

| SPRAVA-<br>PROGR.       | Zvolte program (viz předchozí strana).                                                                                                    |                                                                                                    |
|-------------------------|----------------------------------------------------------------------------------------------------|----------------------------------------------------------------------------------------------------|
| <b>e</b> , / <b>e</b> , | Pomocí funkcí první lišty softkláves<br>můžete<br>• volit správu programů<br>• zadávat souřadnice                                                                                                    | PROGRAM - ZADAT/EDIT       0 3 3 2         SPRAUA-       PROGR.         0       BEGIN PGM 11111       MM         1       F 9393       X         2       X-20       R0       Y         3       Y-20       R0       Y         4       F MAX       Z       Y         5       Z+100       Z       Z         AKT.       X + 120.000 Y + 25.500       Z         RKT.       X + 120.000 Y + 25.500       Z         T 6 Z +00+S 0       M5/9 ↓1       ↓1                                                                                                    |
| <b>e</b> / <b>e</b>     | <ul> <li>Ve druhé liště softkláves jsou<br/>tyto funkce:</li> <li>zadávání Label (návěští) pro<br/>podprogramy a opakování částí<br/>programů</li> <li>vyvolání dat nástroje</li> <li>přerušení programu</li> <li>smazání bloku programu</li> </ul>                                | PROGRAM - ZADAT/EDIT              • ③ ④ ● ■            CISLO         LABEL           0         BEGIN PGM 1111         MM           1         F 9399         UYUOLAT           2         X-20         R0         UYUOLAT           3         Y-20         R0         UYUOLAT           4         F MAX         STOP         STOP           AKT.         X + 120.000         Y + 25.500         BLOK           Z - 35.000         C + 180.000         UYMAZAT           T         G         Z +00+S         M5/9         1                                                           |
| ₴, / ₽                  | <ul> <li>Ve třetí liště softkláves jsou k dispozici cykly k zadání do programu:</li> <li>definice cyklu pro hluboké vrtání, vrtání závitu, roztečný kruh a řady děr</li> <li>vyvolání cyklu</li> <li>vyvolání vztažného bodu</li> <li>časová prodleva</li> <li>Teach-In</li> </ul> | PROGRAM - ZADAT/EDIT         ○ ③ ④ ■           DEFIN.         DEFIN.           0         BEGIN PGM 1111         MM           0         BEGIN PGM 1111         MM           0         VUVUCLAT           2         X-20         R0           3         Y-20         R0           4         F MAX         CASOUA           5         Z+100         CASOUA           6         STOP         PRODLEU           AKT.         X + 120.000         Y + 25.500         TEACH           Z - 35.000         C + 180.000°         IN           T 6         Z + ∞+S 0         M 5/9         L1 |
| <b>e</b> , / <b>e</b> , | Ve čtvrté liště softkláves jsou tyto funkce<br>• posuv F<br>• přídavná funkce M<br>• otáčky vřetena S                                                                                                    | PROGRAM - ZADAT/EDIT       0 ③ ∋ ∎                                                                                                    |

 $\Rightarrow$ 

### Práce s programovými bloky

#### Aktuální blok

Aktuální blok stojí mezi čárkovanými čarami. Nové bloky vkládá TNC za aktuální blok. Pokud se mezi čárkovanými linkami nachází blok END PGM, pak již nelze připojit žádný nový blok.

#### Přehled funkcí

| Funkce                  | Softklávesa/klávesa |
|-------------------------|---------------------|
| Zvolit předchozí blok   | +                   |
| Zvolit následující blok | +                   |
| Zrušit číselné zadání   | CE                  |
| Smazat aktuální blok    | BLOK<br>Vymazat     |

#### Přímá volba programového bloku

Jestliže zpracováváte větší program, nemusíte volit každý blok pomocí kláves se šipkami. Pomocí GOTO zvolte přímo ten blok, který chcete změnit nebo za nějž chcete vložit další bloky.

Provozní režim: PROGRAM ZADAT/EDITOVAT

| Přímo zvolit blok programu s číslem bloku |                                                                      |
|-------------------------------------------|----------------------------------------------------------------------|
| Číslo I                                   | bloku?                                                               |
| 58                                        | Zadejte číslo bloku, například 58.                                   |
| ENT                                       | Potvrďťe zadání.<br>TNC zobrazí blok s číslem 58 jako aktuální blok. |

### Změna programových bloků

Údaje v programu můžete dodatečně měnit, například k opravě překlepů. Přitom vám TNC opět pomůže se všemi dialogy ve formě popisných textů.

#### Převzetí změny

Každou změnumusíte potvrdit klávesou ENT, jinak nebude účinná!

#### Příklad: Změna čísla programu

- Zvolte blok BEGIN nebo END
- Zadejte nové číslo programu.
- > Potvrďte změnu stiskem klávesy ENT.

#### Příklad: Změna programového bloku

Provozní režim: PROGRAM ZADAT/EDITOVAT

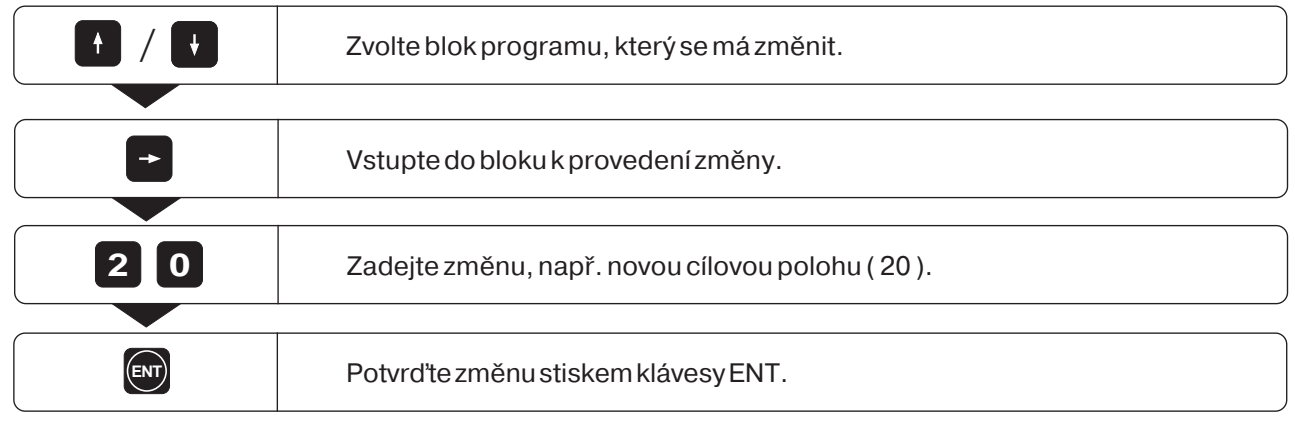

#### Přehled funkcí

| Funkce                            | Klávesa |
|-----------------------------------|---------|
| Zvolit předchozí blok             | +       |
| Zvolit následující blok           | t       |
| Zvolit blok přímo číslem bloku    | бото    |
| Vstoupit do bloku za účelem změny | -       |
| Potvrdit změnu                    | ENT     |

### Smazání programových bloků

Blokyvprogramumůžete opětvymazat.

Po vymazání TNC automaticky znovu uspořádá čísla bloků a jako aktuální blok zobrazí programový blok **před** smazaným blokem.

Bloky BEGIN a END jsou chráněny proti smazání.

Příklad: Vymazání libovolného bloku programu

Provozní režim: PROGRAM ZADAT/EDITOVAT

|                 | Zvolte blok, který se má smazat<br>(nebo přímo skočte na blok pomocí GOTO). |  |
|-----------------|-----------------------------------------------------------------------------|--|
|                 |                                                                             |  |
|                 | Nalistujte druhou lištu softkláves.                                         |  |
|                 |                                                                             |  |
| BLOK<br>VYMAZAT | Aktuální blok vymazat.                                                      |  |

l větší souvislou část programu můžete bez problémů vymazat:

Zvolte poslední blok této části programu.

Stiskněte softklávesu Vymazat blok tolikrát, až se vymažou všechny bloky části programu.

TNC 124

♦

### Posuv F, otáčky vřetena S a přídavná funkce M

V programu můžete mimo geometrie obrobku definovat a měnit též následující veličiny:

- Pracovní posuv F [mm/min]
- · Přídavné funkce M
- · Otáčky vřetena S v ot / min

Posuv F, přídavné funkce M a otáčky vřetena S se nachází v samostatných programových blocích a jsou platné, jakmile TNC vykoná blok, ve kterém se nachází. Tyto programové bloky se musí v programu nacházet **před** polohovacími bloky, pro které mají platit.

Zadání posuvu F

Pracovní posuv je účinný "modálně".

To znamená, že zadaný posuv je platný tak dlouho, než je zadán nový posuv.

Výjimka: rychloposuv F MAX

#### **Rychloposuv F MAX**

Strojními osami můžete též pojíždět s rychloposuvem (F MAX). Výrobce stroje zadá ve strojním parametru velikost rychloposuvu F MAX.

F MAX není účinný modálně.

Za NC-blokem s F MAX platí opět poslední posuv F, který jste zadali s číselnou hodnotou.

#### Příklad zadání

Provozní režim: PROGRAM ZADAT/EDITOVAT

|             | Nalistujte čtvrtou lištu softkláves.                                                                                                    |
|-------------|----------------------------------------------------------------------------------------------------|
|             |                                                                                                    |
| F           | Zvolte posuv F.                                                                                                    |
|             |                                                                                                    |
| P o s u v 4 | ?                                                                                                    |
| 500 m       | Zadejte posuv F, např. F = 500 mm/min.<br>Potvrďte zadání. Rozsah zadávání 0 až 30 000 mm/min.<br>- — – <b>nebo</b> — — — — — — — — — — — — — — — — — — — |
| F MAX       | Zvolte rychloposuv F MAX                                                                                                    |
|             |                                                                                                    |

Pomocí otočného regulátoru override na obslužném panelu TNC můžete během vykonávání programu posuv plynule měnit.

Posuv F, otáčky vřetena S a přídavná funkce M

#### Zadání otáček vřetena S

Výrobce stroje definuje, jaké otáčky vřetena Sjsou na vašem TNC dovoleny.

Otáčky vřetena S jsou účinné "modálně". To znamená, že zadané otáčky vřetena jsou platné tak dlouho, dokud nejsou zadány nové otáčky.

#### Příklad zadání

Provozní režim: PROGRAMZADAT/EDITOVAT

| <b>e</b> / <b>e</b> | Nalistujte čtvrtou lištu softkláves.                                                                         |
|---------------------|----------------------------------------------------------------------------------------------------|
|                     |                                                                                                    |
| s                   | Navolte otáčky vřetena S.                                                                                    |
|                     |                                                                                                    |
| Otáčky              | y vřetena ?                                                                                                  |
| 990 ENT             | Zadejte otáčky vřetena S, např. S = 990 ot/min.<br>Potvrďte zadání. Rozsah zadávání je 0 až 9999,999 ot/min. |
|                     |                                                                                                    |

Pomocí otočného regulátoru override na obslužném panelu TNC můžete během vykonávání programu otáčky vřetena plynule měnit.

#### Zadání přídavné funkce M

Pomocí přídavných funkcí (M-funkcí) ovlivníte např. smysl otáčení vřetena a chod programu. Přehled všech přídavných funkcí, které můžete v TNC 124 zadat, naleznete v kapitole 14.

Výrobce stroje definuje, které přídavné funkce M můžete
 na vašem TNC použít a jakou mají funkci.

#### Příklad zadání

Provozní režim: PROGRAM ZADAT/EDITOVAT

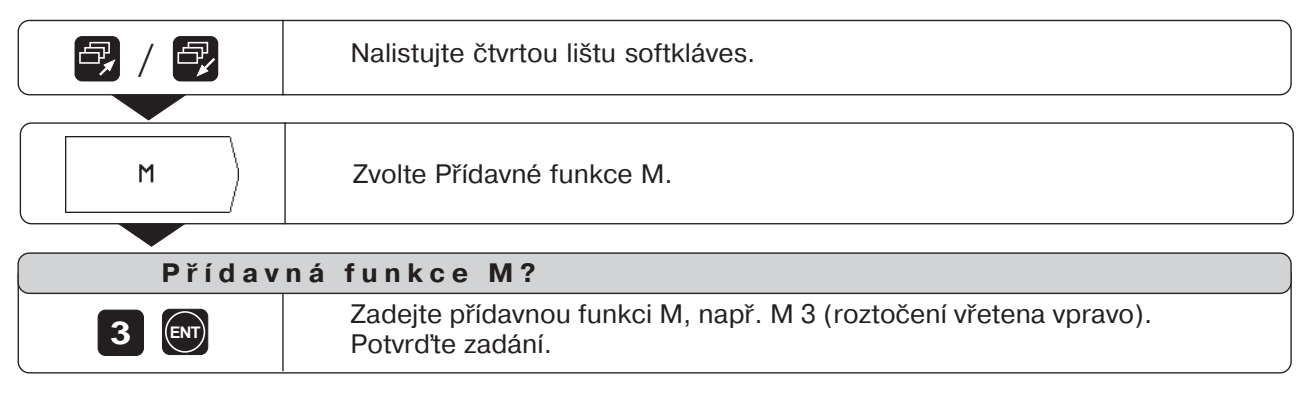

€

### Zadání přerušení programu

Program můžete rozčlenit pomocí návěští Stop: TNC pak provede následující blok programu teprve tehdy, až znovu odstartujete chod programu.

#### Provozní režim: PROGRAM ZADAT/EDITOVAT

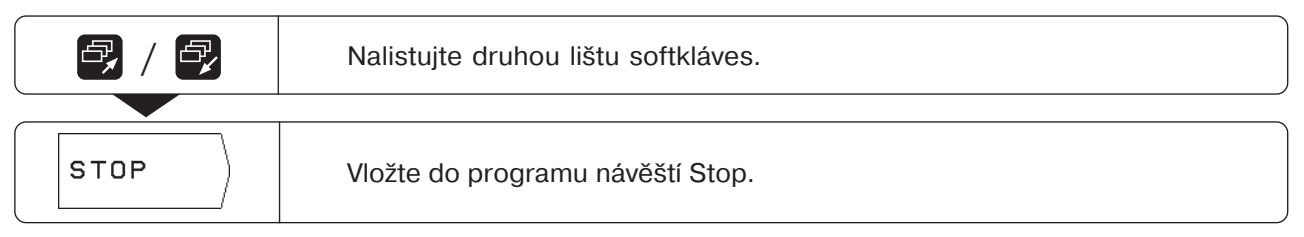

### Opětné odstartování chodu programu po jeho přerušení

► Stiskněte klávesu NC-I.

 $\Rightarrow$ 

### Vyvolání dat nástroje v programu

V kapitole 3 bylo vysvětleno, jak zadáte délky a poloměry vašich nástrojů do tabulky nástrojů TNC 124.

Data nástrojů, uložená v tabulce, si také můžete vyvolat z programu. Pokud při provádění programu měníte nástroj, nemusíte pokaždé volit v tabulce nástrojů nová data nástroje.

Příkazem TOOL CALL vyvolá TNC automaticky délku a poloměr nástroje z tabulky nástrojů.

Osu nástroje pro provádění definujete v programu.

Zadáte-li do programu jinou osu nástroje, než jaká je 衂 uvedenav tabulce, uloží TNC do tabulky tuto novou osu nástroje.

#### Provozní režim: PROGRAMZADAT/EDITOVAT

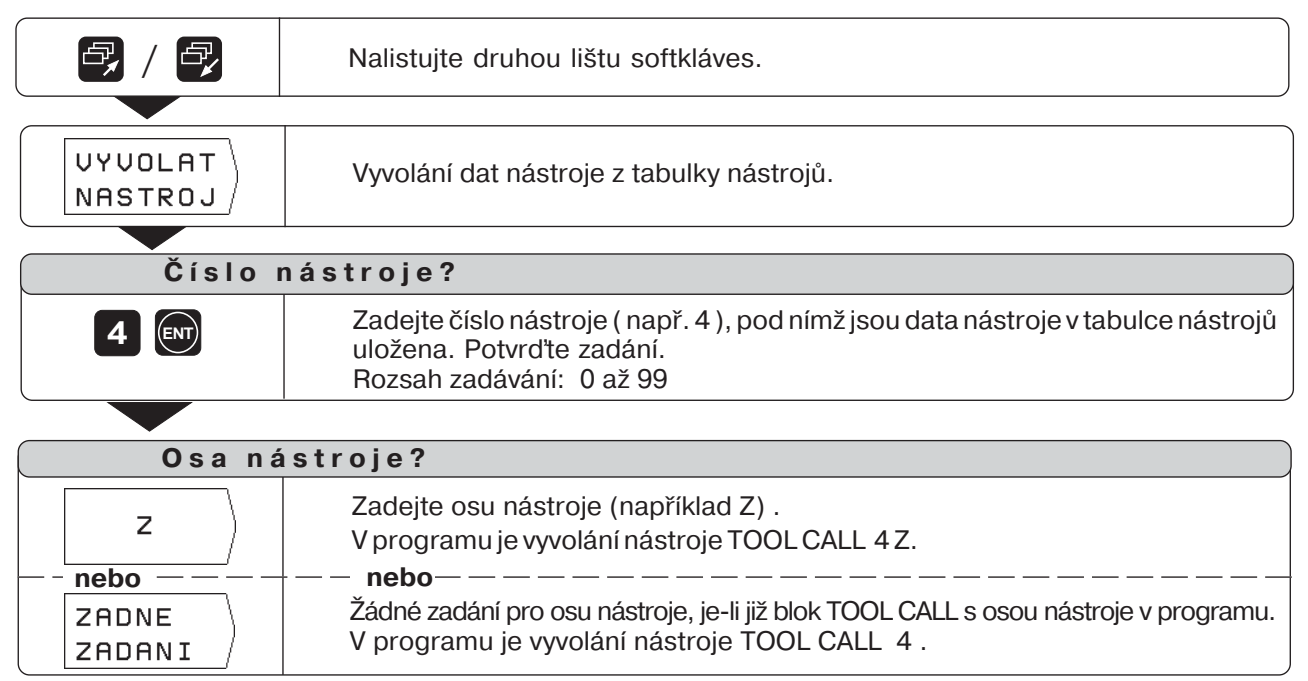

#### Obrábění bez TOOL CALL

Pokud píšete programy obrábění bez TOOL CALL, pracuje TNC s daty toho nástroje, který byl naposled zvolen. Pokud vyměníte nástroj, můžete rovněž v režimu CHOD PROGRAMU přepnout do tabulky nástrojů a vyvolat nová data nástroje.

20.000 9.980 6.000 2.500 12.732 45.530 32.500 т 6 Z F M5/9 \*0)+S 0 L1

z

+ + + + + + + +

RADIUS

0.000 7.500 10.000 5.000

TABULKA NASTROJU DELKA NASTROJE ? +180.000

DELKA

+ 0.000 + 29.829 +120.000 + 29.889

+180.000

OSA NASTROJE

NR

6 7

Obrázek 5.2: Tabulka nástrojů na obrazovce TNC

VYVOLAT NASTROJ

х

Y

z

-‡--

### Vyvolání vztažného bodu

TNC 124 si uloží do tabulky vztažných bodů až 99 vztažných bodů. V programu si můžete vztažný bod z této tabulky vyvolat. K tomu zadejte softklávesou Vyvolání vztažného bodu blok DATUM XX, který při provádění programu vyvolá vztažný bod zadaný pod XX.

Provozní režim: PROGRAM ZADAT/EDITOVAT

|                        | Nalistujte třetí lištu softkláves.                                                    |  |  |
|------------------------|---------------------------------------------------------------------------------------|--|--|
|                        |                                                                                       |  |  |
| VYVOLAT<br>VZT.BOD     | Vyvolejte vztažný bod z tabulky.                                                      |  |  |
|                        |                                                                                       |  |  |
| Číslo vztažného bodu ? |                                                                                       |  |  |
| 5                      | Zadejte číslo vztažného bodu (např. 5).<br>Potvrďte zadání. Rozsah zadávání: 1 až 99. |  |  |

### Zadání časové prodlevy

V programech obrábění můžete zadat časové prodlevy. To se děje pomocí softklávesy Časová prodleva a tím vygenerovaného bloku DWELL XXXX.XXX. Při vykonávání bloku DWELL je chod programu zastaven po zadaný čas v sekundách.

Provozní režim: PROGRAM ZADAT/EDITOVAT

| <b>e</b> , / <b>e</b> , | Nalistujte třetí lištu softkláves.                                                                  |  |  |
|-------------------------|----------------------------------------------------------------------------------------------------|--|--|
|                         |                                                                                                    |  |  |
| CASOVA<br>PRODLEV       | Vyvolejte časovou prodlevu                                                                          |  |  |
|                         |                                                                                                    |  |  |
| Prodleva v sekundách ?  |                                                                                                    |  |  |
| 8 ENT                   | Zadejte časovou prodlevu v sekundách (např. 8).<br>Potvrďte zadání. Rozsah zadávání: 0 až 9999,999. |  |  |

## 6 Polohy obrobku v programu

### Zadání poloh obrobku

Promnoho jednoduchých obráběcích úkonů dostačuje, je-li obrobek v programu popsán pouze souřadnicemi poloh, do kterých má TNC najet nástrojem.

Máte celkem dvě možnosti, jak tyto souřadnice zadat do programu:

- · zadat souřadnice pomocí klávesnice
- převzít aktuální polohu nástroje pomocí funkce Teach-In

#### Zadání pro kompletní program obrábění

Aby TNC vykonal program obrábění, nestačí do programu zadat jen souřadnice. Kompletní program obrábění obsahuje následující zadání:

- · Blok BEGIN a END (TNC je vytvoří automaticky)
- Posuv F
- Přídavnou funkci M
- Otáčky vřetena S
- Vyvolání nástroje TOOLCALL

V kapitole 5 je vysvětleno, jak se do programu obrábění zadává posuv F, přídavná funkce M, otáčky vřetena S a vyvolání nástroje TOOLCALL.

#### Důležité pokyny k programování a obrábění

Následující pokyny by vám měly pomoci rychle a bez problému dospět k naprogramování obrobku.

#### Pohyb nástroje a obrobku

Při obrábění na frézce nebo vrtačce se pohybuje buď nástroj nebo stůl stroje s upnutým obrobkem.

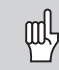

Pokud zadáváte v programu pohyby nástroje, pak dodržujte následující **zásadu**: Pohyby nástroje se programují vždy tak, jakoby obrobek

stál v klidu a nástroj vykonával všechny pohyby.

#### Předpolohování

Napolohujte nástroj na začátku obrábění tak, aby při najetí nebyl poškozen ani obrobek ani nástroj.

Optimální poloha pro předpolohování nástroje leží v prodloužení dráhy nástroje.

#### Posuv F a otáčky vřetena S

Přizpůsobte posuv F a otáčky vřetena S vašemu nástroji, materiálu a podmínkám obrábění. Vaše TNC vypočte posuv F a otáčky vřetena S pomocí INFOfunkcí (viz kapitola 12). V příloze naleznete diagram, který vám pomůže při volbě posuvu F při vrtání závitu.

#### Zadání poloh obrobku

### Příklad programu: Frézování stupně

Souřadnice jsou programovány jako absolutní míry, vztažným bodem je nulový bod obrobku.

| Rohový bod $(1)$ : X = 0 mm  | Y = 20 mm |
|------------------------------|-----------|
| Rohový bod $(2)$ : X = 30 mm | Y = 20 mm |
| Rohový bod $③$ : X = 30 mm   | Y = 50 mm |
| Rohový bod $(4)$ : X = 60 mm | Y = 50 mm |

#### Souhrn všech kroků programování

- V hlavním menu režimu PROGRAM-ZADAT/EDITOVAT zvolte Správa programů.
- Zadejte číslo programu, který chcete zpracovávat a stiskněte klávesu ENT.
- Zadejte cílové polohy.

#### Vykonání hotového programu

Hotový program vykonáte v provozním režimu CHOD PROGRAMU (viz kapitola 10).

Příklad zadání: Zadat cílovou polohu do programu (blok 11 v příkladu)

| ×                         | Zvolte souřadnou osu ( osa X ).                                                                        |
|---------------------------|----------------------------------------------------------------------------------------------------|
| Cílová                    | poloha?                                                                                                |
| 3 0<br>KOREKCE<br>RADIUSU | Zadejte cílovou polohu, např. 30 mm<br>a<br>zvolte korekci poloměru nástroje: R                        |
|                           |                                                                                                    |
| ENT                       | Potvrď te zadání. Zadaná cílová poloha se nyní nachází jako aktuální blok mezi<br>čárkovanými linkami. |

#### **Bloky programu**

| 0 BEGIN PGM<br>1 F 99999<br>2 Z+20<br>3 X-20<br>4 Y-20<br>5 Z-10<br>6 TOOL CALL<br>7 S 1000<br>8 M 3<br>9 F 200<br>10 Y+20<br>11 X+30<br>12 Y+50<br>13 X+60<br>14 F 9999<br>15 Z+20<br>16 M 2 | 10<br>R0<br>1 Z | MM<br>R+<br>R-<br>R+<br>R+<br>R+ | Začátek programu, číslo programu a měrový systém<br>Vyšší posuv k předpolohování<br>Bezpečná výška<br>Předpolohování nástroje v ose X<br>Předpolohování nástroje v ose Y<br>Najetí nástrojem na hloubku frézování<br>Vyvolání nástroje, např. nástroj 1, osa nástroje Z<br>Otáčky vřetena<br>Start vřetena, otáčení vpravo<br>Pracovní posuv<br>Souřadnice Y rohového bodu (1)<br>Souřadnice X rohového bodu (2)<br>Souřadnice X rohového bodu (3)<br>Souřadnice X rohového bodu (4)<br>Vyšší posuv pro vyjetí nástrojem<br>Bezpečná výška<br>STOP programu, STOP vřetena, VYPNOUT chladicí kapalinu |
|----------------------------------------------------------------------------------------------------|-----------------|----------------------------------|----------------------------------------------------------------------------------------------------|
| 16 M 2<br>17 END PGM                                                                                                    | 10              | MM                               | Konec programu, číslo programu a měrový systém                                                                                                    |
|                                                                                                    |                 |                                  |                                                                                                    |

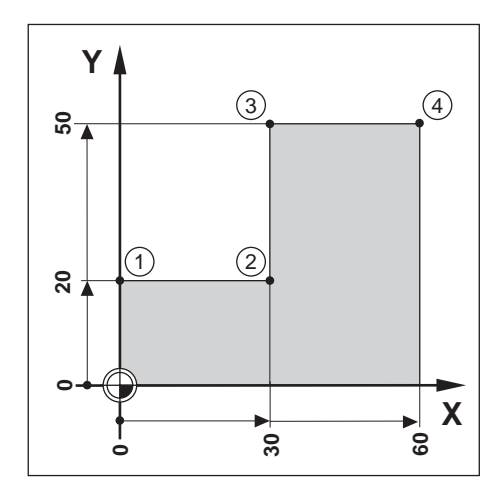
#### Převzetí poloh: režim Teach-In

Při programování Teach-In existují tyto dvě možnosti:

- zadat cílovou polohu, převzít cílovou polohu do programu, najet na polohu
- najet na polohu a převzít aktuální polohu do programu pomocí softklávesy nebo tlačítka "převzetí aktuální polohy" na ručním kolečku

Během režimu Teach-In se dají převzaté polohy následně pozměnit.

#### Příprava

- Zvolte přes Číslo programu ten program, do něhož chcete polohy převzít.
- Zvolte z tabulky nástrojů data nástrojů.

#### Posuv F v režimu Teach-In

Nazačátku režimu Teach-In nadefinujte posuv, kterým bude TNC pojíždět nástrojem během režimu Teach-In:

- Zvolte funkci Teach-In a jako první zadejte programový blok s požadovaným posuvem F.
- Stiskněte klávesu NC-I.

#### Přehled funkcí

| Funkce                  | Softklávesa/klávesa |
|-------------------------|---------------------|
| Zvolit předchozí blok   | <b>H</b>            |
| Zvolit následující blok | t                   |
| Smazat aktuální blok    | BLOK<br>Vymazat     |

ΙN

Převzetí poloh: režim Teach-In

#### Příklad programu: Zhotovit kapsu a během obrábění vytvořit program

Při této funkci Teach-In opracujete obrobek podle výkresových rozměrů.

TNC přenese souřadnice přímo do programu. Pohyby pro předpolohování a vyjetí nástrojem můžete zvolit libovolně, ale vhodně a zadat je stejně jako výkresové rozměry

| Rohový bod $①$ :               | X = 15 mm | Y = 12 mm |
|--------------------------------|-----------|-----------|
| Rohový bod 2 :                 | X = 15 mm | Y = 47 mm |
| Rohový bod ③:                  | X = 53 mm | Y = 47 mm |
| Rohový bod $\textcircled{4}$ : | X = 53 mm | Y = 12 mm |

Hloubka kapsy: Z = např. – 10 mm

Provozní režim: PROGRAM ZADAT/EDITOVAT

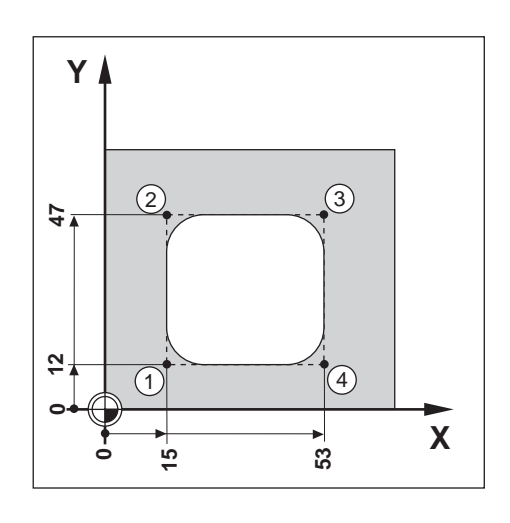

| TEACH  | Zvolte Teach-In |
|--------|-----------------|
| T.N. / |                 |

#### Příklad: Převzít do programu souřadnici Y rohového bodu (3)

| Y                         | Zvolte souřadnou osu ( osa Y ).                                                              |
|---------------------------|----------------------------------------------------------------------------------------------|
| Cílová                    | poloha?                                                                                      |
| 4 7<br>KOREKCE<br>RADIUSU | Zadejte cílovou polohu, např. 47 mm<br>a<br>zvolte korekci poloměru nástroje R               |
|                           |                                                                                              |
|                           | Napolohujte se na danou souřadnici.<br>Poté zadejte a převezměte libovolné další souřadnice. |

Převzetí poloh: režim Teach-In

# Příklad programu: Naškrábnout ostrůvek a přenést polohy do programu

V tomto příkladu vytvoříte program, který obsahuje aktuální polohy nástroje.

Pokud budete vykonávat program s aktuálními polohami:

- Použijte nástroj, který má stejný poloměr jako ten, se kterým jste naškrábli aktuální polohy.
- Použijete-li jiný nástroj, musíte všechny bloky programu zadat s korekcí rádiusu.

Jako poloměr nástroje pak pro obrábění zadejte rozdíl mezi poloměry obou nástrojů:

Poloměr obráběcího nástroje

- poloměr nástroje použitého při Teach-In
- = Zadávaný poloměr nástroje

#### Volba korekce poloměru nástroje

Aktuální korekce poloměru je ve světlém poli nahoře na obrazovce.

- Pokud chcete změnit korekci poloměru nástroje:
- Stiskněte softklávesu Korekce rádiusu.

#### Provozní režim: PROGRAM ZADAT/EDITOVAT

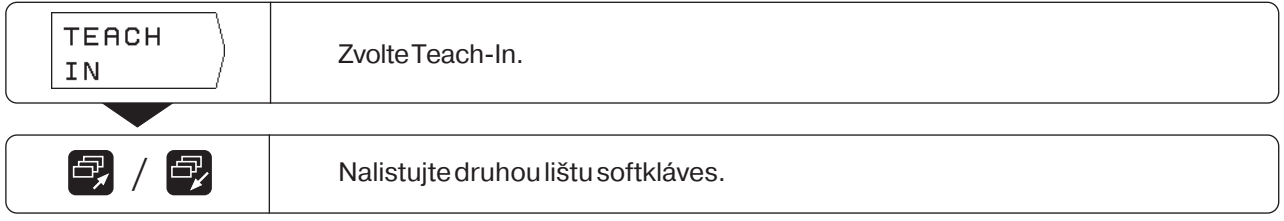

## Příklad: Převzetí souřadnice Z (povrch obrobku) do programu

| ∠́–↑                          | Jeď te nástrojem až naškrábnete povrch obrobku.                   |  |
|-------------------------------|-------------------------------------------------------------------|--|
|                               |                                                                   |  |
|                               | Uložte polohu osy nástroje ( Z ) pomocí softklávesy do paměti TNC |  |
| — – nebo <sup>.</sup> — — — – | - — – nebo — — — — — — — — — — — — — — — — — — —                  |  |
| Z +                           | tlačítkem "převzetí aktuální polohy" na ručním kolečku.           |  |

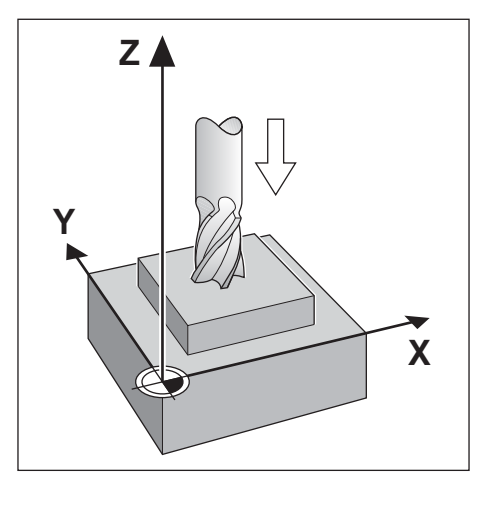

Převzetí poloh: režim Teach-In

#### Dodatečná změna cílové polohy

Polohy, které jste přenesli do programu pomocí Teach-In, můžete změnit dodatečně.

K tomu nemusíte režim Teach-In opouštět.

Novou hodnotu zadejte do zadávacího řádku.

Příklad: Změnit libovolný blok přenesený pomocí Teach-In

Provozní režim: PROGRAM ZADAT, Teach-In

|         | Klávesami se směrovými šipkami (nebo funkcí GOTO) zvolte blok určený ke<br>změně. |
|---------|-----------------------------------------------------------------------------------|
|         |                                                                                   |
| -       | V navoleném bloku vstupte do místa provedení změny.                               |
|         |                                                                                   |
| Cílová  | poloha ?                                                                          |
| 3 0     | Například: zadejte novou cílovou polohu                                           |
| KOREKCE | a<br>Traž žto korokojno dom žrunýctroje                                           |
| RADIUSU | zmente korekci polomeru nastroje.                                                 |
|         |                                                                                   |
| ENT     | Potvrďte změnu stiskem klávesy ENT.                                               |

#### Funkce při změně programu Teach-In

| Funkce                   | Softklávesa     |
|--------------------------|-----------------|
| Zadání posuvu F          | F               |
| Zadání přídavné funkce M | м               |
| Zadání otáček vřetena S  | S               |
| Smazání aktuálního bloku | BLOK<br>Vymazat |

♦

### 7 Vrtací cykly, vrtací plán a frézovací cykly v programu

Cykly k hlubokému vrtání nebo vrtání závitu, pro vrtací plán a k frézování pravoúhlé kapsy (viz též kapitola 4) se nechají zadat rovněž do programu. Každý zadaný údaj je pak uveden ve vlastním bloku programu.

Tyto bloky jsou označeny návěštím CYCL za číslem bloku a číslem. CYCL je zkratka anglického "cycle", v českém překladu obdobně "cyklus".

V cyklech jsou zahrnuty všechny údaje, které TNC potřebuje pro vykonání vrtacího plánu, vrtání nebo pravoúhlé kapsy.

Do TNC 124 můžete zadat celkem šest různých cyklů:

#### Vrtací cykly

- CYCL 1.0 HLUBOKÉ VRTÁNÍ
- CYCL 2.0 VRTÁNÍ ZÁVITŮ

#### Vrtací plán

- CYCL 5.0 PLNÝ KRUH
- CYCL 6.0 SEGMENT KRUHU
- CYCL 7.0 ŘADY DĚR

#### Frézování pravoúhlé kapsy

CYCL 4.0 PRAVOÚHLÁ KAPSA

#### Cykly musí být kompletní

Z kompletního cyklu nesmíte vymazat žádný blok, jinak se při provádění programu objeví chybové hlášení NEÚPLNÝ CYKLUS.

#### Vrtací cykly musí být vyvolány

TNC vykoná **vrtací cyklus** na tom místě, kde se v programu nachází vyvolání cyklu (CYCL CALL). TNC vykoná při vyvolání cyklu vždy ten vrtací cyklus, který se v programu nachází před vlastním vyvoláním cyklu.

TNC vykoná **vrtací plán** a **pravoúhlou kapsu** automaticky na tom místě, na kterém se v programu nacházíte. Pokud chcete vrtací plán nebo pravoúhlou kapsu vykonat několikrát, musíte opakovaně zadat všechny požadované údaje nebo je zapsat do podprogramu (viz kapitola 8).

#### Zadání cyklů

K zadání cyklu stiskněte softklávesu "Defin. cyklu" ve třetí liště softkláves a pak zvolte daný cyklus.

TNC se pak automaticky dotáže na všechny údaje, které potřebuje k provedení cyklu.

#### Zadání vyvolání cyklu

V tom místě programu obrábění, kde má TNC vykonat vrtací cyklus, musí být cyklus vyvolán.

Provozní režim: PROGRAM ZADAT/EDITOVAT

|                   | Nalistujte třetí lištu softkláves.    |
|-------------------|---------------------------------------|
| UYVOLAT<br>CYKLUS | Zadejte vyvolání cyklu ( CYCL CALL ). |

#### Vrtací cykly v programu

UTNC 124 můžete zadat následující dva vrtací cykly:

- Cyklus CYCL 1.0 HLUBOKÉ VRTÁNÍ
- Cyklus CYCL 2.0 VRTÁNÍ ZÁVITŮ

#### Cyklus 1.0 HLUBOKÉ VRTÁNÍ

Pokud chcete vrtat s více přísuvy, pak zadejte do TNC 124 cyklus 1.0 HLUBOKÉ VRTÁNÍ. Při obrábění vrtá TNC v několika přísuvech a mezi nimi vyjede vždy vrtákem zpátky na bezpečnostní vzdálenost.

#### Cyklus 2.0 VRTÁNÍ ZÁVITŮ

| ф | Pro cyklus vrtání závitu potřebujete |
|---|--------------------------------------|
|   | vyrovnávací pouzdro.                 |

Pokud chcete vrtat závit, pak zadejte do TNC 124 cyklus 2.0 VRTÁNÍ ZÁVITU.

Při obrábění vrtá TNC závit v jednom přísuvu. Po časové prodlevě na konci závitu vyjede TNC nástrojem zpět s opačným směrem otáčení vřetena.

#### Znaménka pro zadávané hodnoty u obou vrtacích cyklů

"Bezpečnou výšku"  $\bigoplus$  a souřadnici povrchu obrobku  $\bigcirc$  zadávejte absolutně se znaménkem.

**Znaménko pro hloubku vrtání** (délku závitu) <sup>®</sup> definuje směr vrtání. Pokud vrtáte v záporném směru osy nástroje, pak zadejte hloubku vrtání se záporným znaménkem.

Obrázek 7.1 ukazuje dále bezpečnostní vzdálenostA a přísuv na hloubku C .

#### Předpolohování vrtáku

Před vykonáním cyklu předpolohujte vrták: v ose nástroje a v rovině obrábění. Souřadnice pro předpolohování můžete zadat do programu před cyklus.

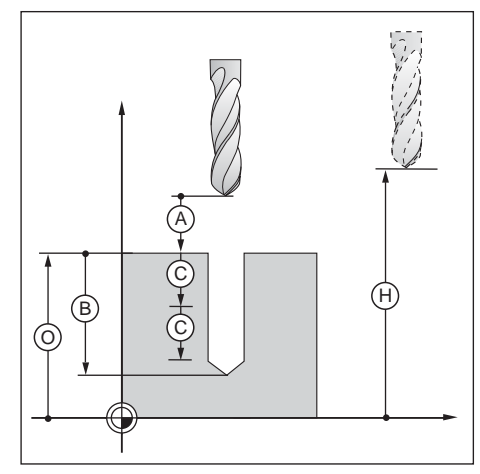

Obrázek 7.1: Absolutní a přírůstkové zadávané hodnoty u vrtacích cyklů

€

#### **HLUBOKÉ VRTÁNÍ**

Cyklem 1.0 HLUBOKÉ VRTÁNÍ vrtá TNC ve více přísuvech na programovanou hloubku vrtání.

#### Průběh cyklu

Průběh cyklu je znázorněn na obrázcích 7.2 a 7.3.

#### 1:

TNC předpolohuje vrták v bezpečnostní vzdálenosti (A) nad povrchem obrobku.

#### 11:

TNC vrtá pracovním posuvem F až na první hloubku přísuvu  $\mathbb{C})$ . Poté vyjede vrtákem s rychloposuvem (FMAX) opět z díry zpátky na bezpečnostní vzdálenost (A).

#### III:

TNC najede vrtákem zpět do díry a napolohuje ho rychloposuvem až na představnou vzdálenost (t) na poslední hloubku přísuvu (c) . Poté vrtá o další přísuv (c) .

#### IV:

TNC vyjede vrtákem opět zpátky a opakuje proces vrtání (přísuv/vyjetí), až je dosažena hloubka vrtání (B).

Na dně díry TNC chvíli zůstane k odlomení třísky a pak vyjede vrtákem rychloposuvem (FMAX) zpět na bezpečnou výšku.

#### Představná vzdálenost(t)

TNC automaticky zjistí představnou vzdálenost (t) pro vrtání:Hloubka vrtání do 30 mm:(t) = 0,6 mmHloubka vrtání 30 mm až 350 mm:(t) = 0,02 • hloubka vrtáníHloubka vrtání nad 350 mm:(t) = 7 mm

#### Zadání v cyklu 1.0 HLUBOKÉ VRTÁNÍ

- Bezpečná výška VÝŠKA Bezpečná výška, ve které může TNC pojíždět vrtákem v rovině obrábění bez nebezpečí kolize.
- Bezpečnostní vzdálenost VZDÁL (A) Z bezpečné výšky na bezpečnostní vzdálenost najíždí TNC nástroj rychloposuvem.
- Povrch obrobku POVRCH Absolutní souřadnice povrchu obrobku
- Hloubka vrtání HLOUBKA B Vzdálenost mezi povrchem obrobku a dnem díry (špička kuželu vrtáku).
- Přísuv na hloubku PŘÍSUV © Rozměr, o který TNC přisouvá vrták
- Časová prodleva PRODLV v [s] TNC během časové prodlevy uvolní kužel vrtáku na dně díry.
  Posuv - F v [mm/min]
- Pojezdová rychlost vrtáku při hlubokém vrtání.

#### Hloubka vrtání a přísuv na hloubku

Přísuv na hloubku nemusí být násobkem hloubky vrtání. Je-li hloubka přísuvu větší nebo rovna hloubce vrtání, najede TNC vrtákem na dno díry jedním přísuvem.

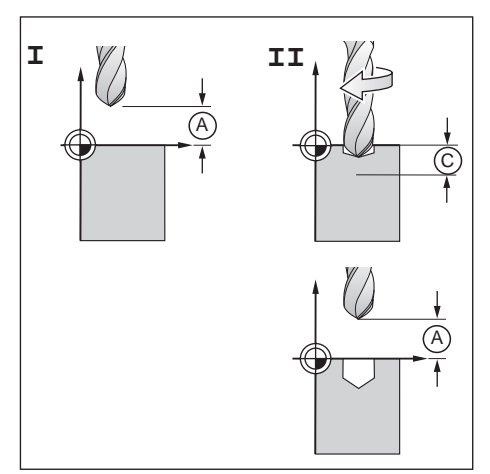

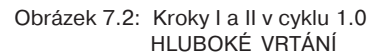

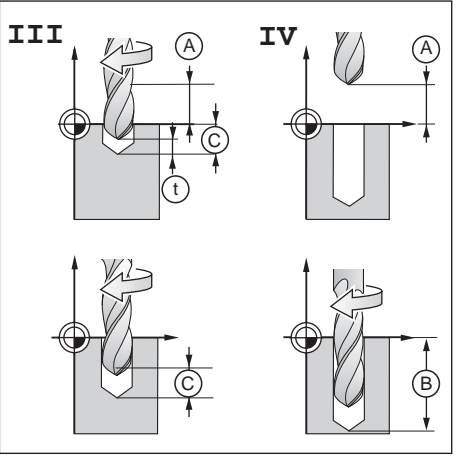

Obrázek 7.3: Kroky III a IV v cyklu 1.0 HLUBOKÉ VRTÁNÍ

#### Příklad programu: Cyklus 1.0 HLUBOKÉ VRTÁNÍ

| SouřadniceXdíry:            | 30 mm   |
|-----------------------------|---------|
| Souřadnice Y díry :         | 20 mm   |
| Průměr díry:                | 6 mm    |
| Bezpečná výška VÝŠKA:       | + 50 mm |
| Bezpečnostní                |         |
| vzdálenost VZDÁLA:          | 2 mm    |
| Souřadnice povrchu          |         |
| obrobku POVRCH:             | 0 mm    |
| Hloubka vrtání HLOUBKA (B): | – 15 mm |
| Přísuv na hloubku PŘÍSUV 🔘  | : 5 mm  |
| Časová prodleva PRODLV:     | 0,5 s   |
| Pracovní posuv F : 80       | mm/min  |

#### Příklad: Zadání cyklu 1.0 HLUBOKÉ VRTÁNÍ

Provozní režim: PROGRAM ZADAT/EDITOVAT

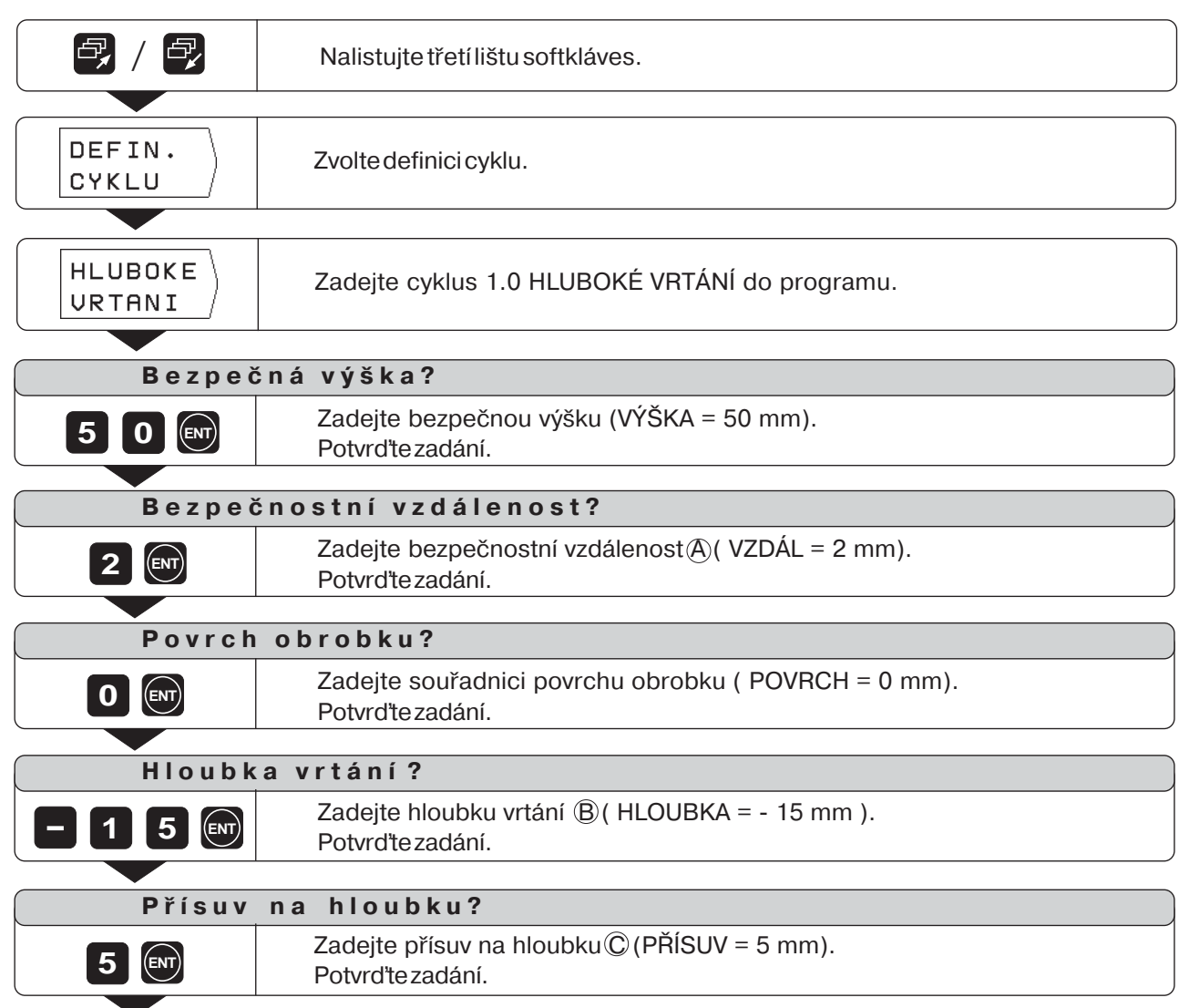

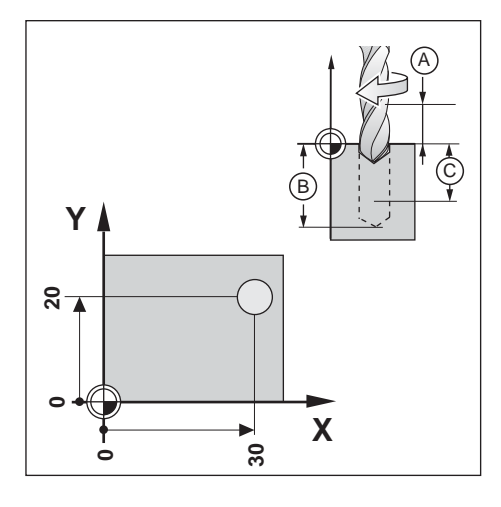

ŧ

| Č a :                                                                                                    | sová pro                                                                                | dleva?                                                        |                                                                                                    |
|----------------------------------------------------------------------------------------------------|-----------------------------------------------------------------------------------------|---------------------------------------------------------------|----------------------------------------------------------------------------------------------------|
| 0.5                                                                                                    | Zadejte časovou prodlevu k odlomení třísek (PRODLV = 0,5 s).Potvrďťe zadání.            |                                                               |                                                                                                    |
| Po                                                                                                    | suv?                                                                                    |                                                               |                                                                                                    |
| 80                                                                                                    | Za<br>Po                                                                                | Zadejte posuv při vrtání (F = 80 mm/min).<br>Potvrďte zadání. |                                                                                                    |
| Bloky programu                                                                                                    |                                                                                         |                                                               |                                                                                                    |
| 0 BEGIN PO                                                                                                    | GM 20 MM                                                                                |                                                               | Začátek programu, číslo programu a měrový systém                                                                                                    |
| 1         F 9999           2         Z+600           3         X+30           4         Y+20           5         TOOL CA           6         S 1500           7         M 3 | LL 8 Z                                                                                  |                                                               | Vyšší posuv k předpolohování<br>Poloha pro výměnu nástrojů<br>Předpolohování v ose X<br>Předpolohování v ose Y<br>Vyvolání nástroje pro hluboké vrtání, např. nástroj 8,<br>osa nástroje Z<br>Otáčky vřetena<br>Start vřetena, otáčení vpravo                                   |
| 8 CYCL 1.0<br>9 CYCL 1.7<br>10 CYCL 1.7<br>11 CYCL 1.3<br>12 CYCL 1.4<br>13 CYCL 1.4<br>14 CYCL 1.0<br>15 CYCL 1.7<br>16 CYCL CA                                            | 0 HLUBOKÉ V<br>I VÝŠKA<br>2 VZDÁL<br>3 POVRCH<br>4 HLBKA<br>5 PŘÍSUV<br>6 PRODLV<br>7 F | /RTÁNÍ<br>+50<br>2<br>+ 0<br>-15<br>5<br>0.5<br>80            | Následují data pro cyklus 1.0 HLUBOKÉ VRTÁNÍ<br>Bezpečná výška<br>Bezpečnostní vzdálenost nad povrchem obrobku<br>Absolutní souřadnice povrchu obrobku<br>Hloubka vrtání<br>Přísuv na hloubku<br>Časová prodleva na dně díry<br>Pracovní posuv<br>Start vřetena, otáčení vpravo |
| 17 M 2                                                                                                    |                                                                                         |                                                               | Start vřetena, otáčení vpravo                                                                                                    |
| 18 END PGN                                                                                                    | 120 MM                                                                                  |                                                               | Konec programu, číslo programu a měrový systém                                                                                                    |

TNC vykoná cyklus 1.0 HLUBOKÉ VRTÁNÍ v provozním režimu CHOD PROGRAMU (viz kapitola 10).

TNC 124

#### **VRTÁNÍ ZÁVITU**

S cyklem 2.0 VRTÁNÍ ZÁVITU můžete na obrobku zhotovit pravý nebo levý závit.

#### Override je při vrtání závitu bez funkce

Pokud vykonáváte cyklus 2.0 VRTÁNÍ ZÁVITU, pak jsou otočné regulátory override otáček vřetena a posuvu bez funkce.

#### Nutné je vyrovnávací pouzdro

Pro cyklus 2.0 VRTÁNÍ ZÁVITU potřebuje TNC délkové vyrovnávací pouzdro. Během vrtání závitu kompenzuje vyrovnávací pouzdro odchylky mezi programovaným posuvem F a programovanými otáčkami vřetena S.

#### Vrtání pravého nebo levého závitu

| Pravý závit: | START vřetena s přídavnou funkcí M 3 |
|--------------|--------------------------------------|
| Levý závit:  | START vřetena s přídavnou funkcí M 4 |

#### Průběh cyklu

Průběh cyklu je znázorněn na obrázcích 7.4 a 7.5.

#### 1:

TNC předpolohuje vrták v bezpečnostní vzdálenosti A nad povrchem obrobku.

#### II:

TNC vrtá závit s posuvem F až do konce závitu (B) .

#### 111:

Na konci závitu změní TNC smysl otáčení vřetena a po uplynutí časové prodlevy se vrátí se závitníkem na bezpečnou výšku.

#### IV:

Nad závitem TNC opět změní smysl otáčení vřetena.

#### Výpočet posuvu F

Vzorec pro výpočet posuvu: **F** = **S o p** v [mm/min], kde

- S: otáčky vřetena v ot/min
- **p**: stoupání závitu v mm

#### Zadání v cyklu 2.0 VRTÁNÍ ZÁVITU

- Bezpečná výška VÝŠKA Bezpečná výška, ve které může TNC pojíždět závitníkem v rovině obrábění bez nebezpečí kolize.
- Bezpečnostní vzdálenost VZDÁL (A)
   Z bezpečné výšky na bezpečnostní vzdálenost najíždí TNC nástroj rychloposuvem.
   Směrná hodnota: ABST = 4 x stoupání závitu p
- Povrch obrobku POVRCH Absolutní souřadnice povrchu obrobku
- Hloubka závitu HLBKA B
   Vzdálenost mezi povrchem obrobku a koncem závitu:
- Časová prodleva PRODLV v [s]
   Časová prodleva zabrání tomu, aby se při zpětném pohybu závitník zaklínil. Výrobce stroje vám podá k této časové prodlevě bližší informace.
   Směrná hodnota: PRODLV = 0 až 0,5 s
- Posuv F v [mm/min] Pojezdová rychlost závitníku při vrtání závitu.

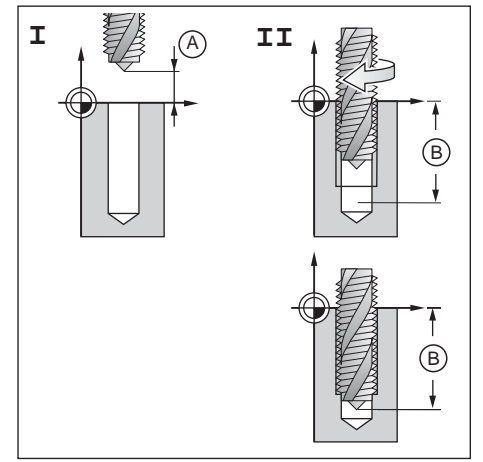

Obrázek 7.4: Kroky I a II v cyklu 2.0 VRTÁNÍ ZÁVITU

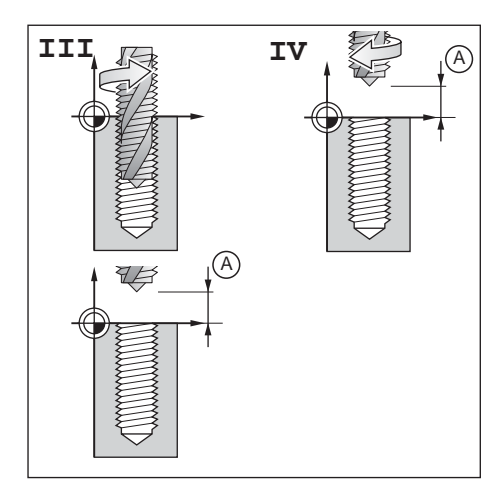

Obrázek 7.5: Kroky III a IV v cyklu 2.0 VRTÁNÍ ZÁVITU

### Příklad programu: Cyklus 2.0 VRTÁNÍ ZÁVITŮ

| Pravýzávit                 |            |
|----------------------------|------------|
| Souřadnice X díry:         | 30 mm      |
| Souřadnice Y díry:         | 20 mm      |
| Stoupání závitu p:         | 0,8 mm     |
| Otáčky vřetena S :         | 100 ot/min |
| Bezpečná výška VÝŠKA :     | + 50 mm    |
| Bezpečnostní vzdálenost    |            |
| VZDÁL \land :              | 3 mm       |
| Souřadnice povrchu         |            |
| obrobku POVRCH:            | 0 mm       |
| Hloubka závitu HLBKA (B) : | – 20 mm    |
| Časová prodleva PRODLV:    | 0,4 s      |
| Posuv $F = S \bullet p$ :  | 80 mm/min  |

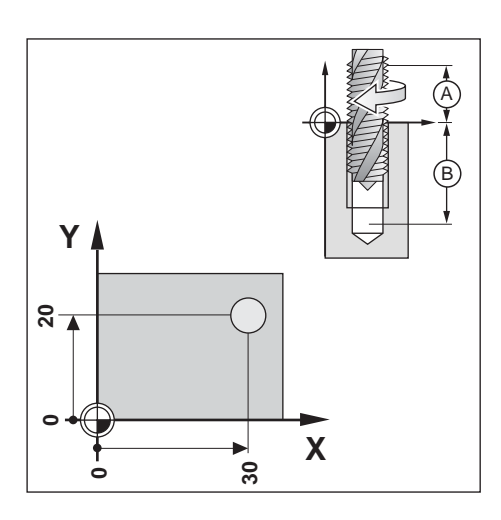

 $\Rightarrow$ 

#### Příklad: Zadání cyklu 2.0 VRTÁNÍ ZÁVITU do programu

Provozní režim: PROGRAM ZADAT/EDITOVAT

|                  | Nalistujte třetí lištu softkláves.                                        |
|------------------|---------------------------------------------------------------------------|
|                  |                                                                           |
| DEFIN.<br>CYKLU  | Zvolte definici cyklu.                                                    |
|                  |                                                                           |
| URTANI<br>ZAVITU | Zadejte cyklus 2.0 VRTÁNÍ ZÁVITU do programu.                             |
|                  |                                                                           |
| Bezpeč           | ćná výška?                                                                |
| <b>5</b> 0 ev    | Zadejte bezpečnou výšku (VÝŠKA = 50 mm).<br>Potvrďte zadání.              |
|                  |                                                                           |
| Bezpeò           | ćnostní vzdálenost?                                                       |
| 3 ENT            | Zadejte bezpečnostní vzdálenost(A) (VZDÁL = 3 mm).<br>Potvrďte zadání.    |
|                  |                                                                           |
| Povrch           | obrobku?                                                                  |
| O ENT            | Zadejte souřadnici povrchu obrobku ( POVRCH = 0 mm).<br>Potvrd'te zadání. |
|                  |                                                                           |
| Hloubk           | a vrtání ?                                                                |
| <b>-</b> 2 0 M   | Zadejte hloubku vrtání (B) ( HLOUBKA = - 20 mm ).<br>Potvrďte zadání.     |
|                  |                                                                           |

| Časová prodleva                                                                                                    | ?                                                                                                    |
|----------------------------------------------------------------------------------------------------|----------------------------------------------------------------------------------------------------|
| Zadejte časovou prodlevu (PRODLV = 0,4 s).Potvrď te zadání.                                                                                                    |                                                                                                    |
| Posuv?                                                                                                    |                                                                                                    |
| 80Zadejte posuv při vrtání závitu (F = 80 mm/min).<br>Potvrďte zadání.                                                                                                    |                                                                                                    |
| Bloky programu                                                                                                    |                                                                                                    |
| <ul> <li>0 BEGIN PGM 30 MM</li> <li>1 F 9999</li> <li>2 Z+600</li> <li>3 X+30</li> <li>4 Y+20</li> <li>5 TOOL CALL 4 Z</li> <li>6 S 100</li> <li>7 M 3</li> </ul>                                                                                                    | Začátek programu, číslo programu a měrový systém<br>Vyšší posuv k předpolohování<br>Poloha pro výměnu nástrojů<br>Předpolohování v ose X<br>Předpolohování v ose Y<br>Vyvolání nástroje k vrtání závitu, např. nástroj 4,<br>osa nástroje Z<br>Otáčky vřetena<br>Start vřetena, otáčení vpravo ( <b>pravý závit</b> )                                                                  |
| 8       CYCL 2.0 VRTÁNÍ ZÁVITU         9       CYCL 2.1 VÝŠKA       +50         10       CYCL 2.2 VZDÁL       3         11       CYCL 2.3 POVRCH       + 0         12       CYCL 2.4 HLBKA       -20         13       CYCL 2.5 PRODLV       0         14       CYCL 2.6 F       80         15       CYCL CALL       16         16       M 2       17 | <ul> <li>Následují data cyklu 2.0 VRTÁNÍ ZÁVITU</li> <li>Bezpečná výška</li> <li>Bezpečnostní vzdálenost nad povrchem obrobku</li> <li>Absolutní souřadnice povrchu obrobku</li> <li>Hloubka vrtání (délka závitu)</li> <li>Časová prodleva na konci závitu</li> <li>Pracovní posuv</li> <li>Vyvolání cyklu</li> <li>STOP programu, STOP vřetena, VYPNOUT chladicí kapalinu</li> </ul> |
| 17 END PGM 30 MM                                                                                                    | <ul> <li>Konec programu, cislo programu a merový systém</li> </ul>                                                                                                    |

TNC vykoná cyklus 2.0 VRTÁNÍ ZÁVITU v provozním režimu CHOD PROGRAMU (viz kapitola 10). ♦

#### Vrtací plány v programu

Zadání k vrtacímu plánu roztečný kruh a řady děr (viz kapitola 4) můžete též zapsat do programu.

#### Vrtání ve vrtacím plánu

TNC vrtá v polohách vrtacího plánu buď díry nebo závity. Zadání pro vrtání díry nebo závitu, např. bezpečnostní vzdálenost a hloubku vrtání musíte v programu zapsat do cyklu. TNC provádí vrtání odpovídající zvolenému cyklu, který se v programu nachází před cyklem vrtacího plánu.

#### Grafika vrtacích plánů

Vrtací plány v programu lze zobrazit graficky.

#### Příklad programu: Cyklus 5.0 Roztečný kruh (Plný kruh)

| Početděr POČET:               | 8            |
|-------------------------------|--------------|
| Souřadnice středu:            | CCX = 50 mm  |
|                               | CCY = 50  mm |
| Poloměr roztečného kruhu RAD: | 20 mm        |
| Úhel startu mezi osou X       |              |
| a první dírou START:          | 30°          |

#### Zadání k vrtání

Informace k cyklu 1.0 Hluboké vrtání naleznete od strany 75.

| Bezpečná výška VÝŠKA:         | + 50 mm   |
|-------------------------------|-----------|
| Bezpečnostní vzdálenost VZDÁL | .: 2 mm   |
| Souřadnicepovrchu             |           |
| obrobku POVRCH:               | 0 mm      |
| Hloubka vrtání HLBKA:         | – 15 mm   |
| Přísuv na hloubku PŘÍSUV:     | 5 mm      |
| Časová prodleva PRODLV:       | 0,5 s     |
| Posuv F :                     | 80 mm/min |

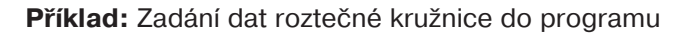

Provozní režim: PROGRAM ZADAT/EDITOVAT

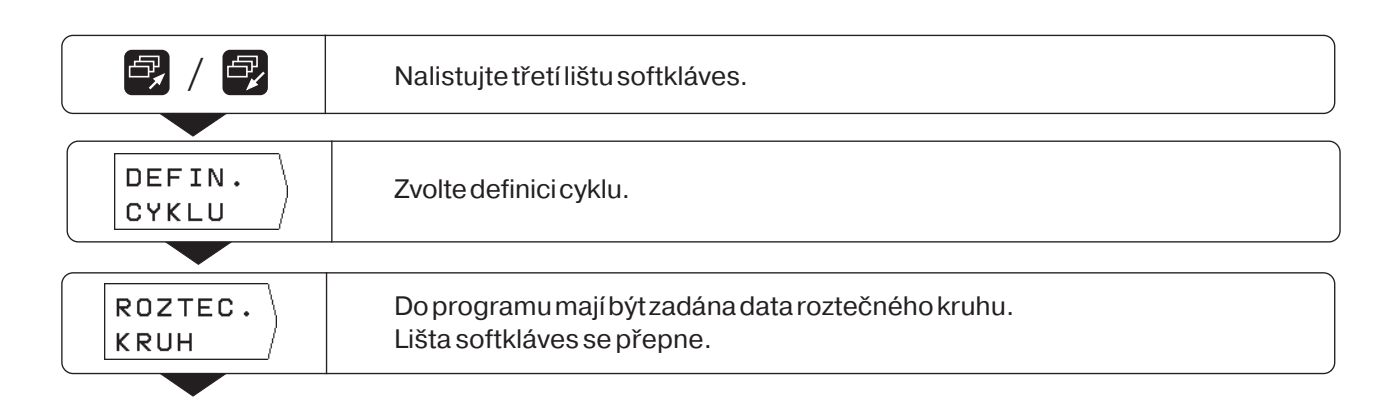

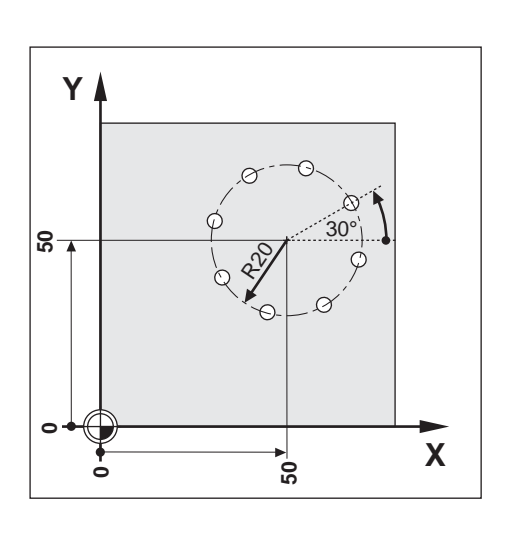

### Vrtací plány v programu

| Тур?              |                                                                                   |
|-------------------|-----------------------------------------------------------------------------------|
| PLNY<br>KRUH      | TNC rozloží vrtání na roztečný kruh.                                              |
| Počet             | děr ?                                                                             |
| FUCEL             |                                                                                   |
| 8                 | Zadejte pocet der ( POCET = 8 ).<br>Potvrďte zadání.                              |
|                   |                                                                                   |
| Střed             | Χ?                                                                                |
| 50                | Zadejte souřadnici X středu roztečné kružnice (CCX = 50 mm ).<br>Potvrďte zadání. |
|                   |                                                                                   |
| Střed             | Υ?                                                                                |
| 50                | Zadejte souřadnici Y středu roztečné kružnice (CCY = 50 mm ).<br>Potvrďte zadání. |
|                   |                                                                                   |
| Rádius            | ; ?                                                                               |
| 20                | Zadejte poloměr roztečné kružnice ( RAD = 20 mm ).<br>Potvrďte zadání.            |
|                   |                                                                                   |
| Uhels             | tartu ?                                                                           |
| 3 0 ENT           | Zadejte úhel startu od osy X k první díře<br>( START = 30°). Potvrďte zadání.     |
|                   |                                                                                   |
| Typ vr            | tání?                                                                             |
| HLUBOKE<br>VRTANI | V polohách na roztečném kruhu mají být vrtány díry.                               |

 $\Rightarrow$ 

#### Vrtacíplányvprogramu

ш

#### Bloky programu **BEGIN PGM 40 MM** Začátek programu, číslo programu a měrový systém 0 1 F 9999 Vyšší posuv k předpolohování Z+600 Poloha pro výměnu nástrojů 2 Vyvolání nástroje pro vrtání, např. nástroj 3, osa nástroje Z TOOL CALL 3 Z 3 4 S 100 Otáčky vřetena 5 M 3 Start vřetena, otáčení vpravo 6 CYCL 1.0 HLUBOKÉ VRTÁNÍ Následují data pro cyklus 1.0 HLUBOKÉ VRTÁNÍ 7 CYCL 1.1 VÝŠKA +50 Bezpečná výška CYCL 1.2 VZDÁL 2 Bezpečnostní vzdálenost nad povrchem obrobku 8 Absolutní souřadnice povrchu obrobku 9 **CYCL 1.3 POVRCH** +0 10 CYCL 1.4 HLBKA -15 Hloubka vrtání 11 CYCL 1.5 PŘÍSUV Přísuv na hloubku 5 12 CYCL 1.6 PRODLV 0.5 Časová prodleva na dně díry 13 CYCL 1.7 F 80 Pracovní posuv 14 CYCL 5.0 PLNÝ KRUH Následují data cyklu 5.0 PLNÝ KRUH **15 CYCL 5.1 POČET** 8 Počet děr 16 CYCL 5.2 CCX +50Souřadnice X středu roztečné kružnice 17 CYCL 5.3 CCY Souřadnice Y středu roztečné kružnice +50 18 CYCL 5.4 RAD 20 Rádius **19 CYCL 5.5 START** +30Úhel startu první díry 20 CYCL 5.6 TYP 1:HLUBOKÉ Vrtání děr 21 M 2 STOP programu, STOP vřetena, VYPNOUT chladicí kapalinu 22 END PGM 40 MM Konec programu, číslo programu a měrový systém

Pro **segment kruhu** (CYCL 6.0 SEGMENT KRUHU) zadejte za úhlem startu **navíc** úhlový krok (KROK) mezi sousedními vrtáními.

TNC vykoná cyklus roztečného kruhu v provozním režimu CHOD PROGRAMU (viz kapitola 10).

TNC 124

#### Vrtací plány v programu

#### Příklad programu: Cyklus 7.0 Řady děr

| Souřadnice X první díry ①:         | POSX = 20 mm |
|------------------------------------|--------------|
| Souřadnice Y první díry ①:         | POSY = 15 mm |
| Počet děr v řadě DÍRY :            | 4            |
| Rozteč děr ROZT :                  | 10 mm        |
| Úhel mezi řadou děr a osou X ÚHEL: | 18°          |
| Počet řad ŘADY :                   | 3            |
| Rozteč řad ROZT :                  | 12 mm        |

#### Zadání k vrtání

Informace k cyklu 1.0 Hluboké vrtání naleznete od strany 75.

| Bezpečná výška VÝŠKA:              | + 50 | mm     |
|------------------------------------|------|--------|
| Bezpečnostní vzdálenost VZDÁL :    | 2    | mm     |
| Souřadnice povrchu obrobku POVRCH: | 0    | mm     |
| Hloubka vrtání HLBKA :             | - 15 | mm     |
| Přísuv na hloubku PŘÍSUV :         | 5    | mm     |
| Časová prodleva PRODLV:            | 0,5  | S      |
| Posuv F:                           | 80   | mm/min |

Příklad: Zadání dat řady děr do programu

Provozní režim: PROGRAM ZADAT/EDITOVAT

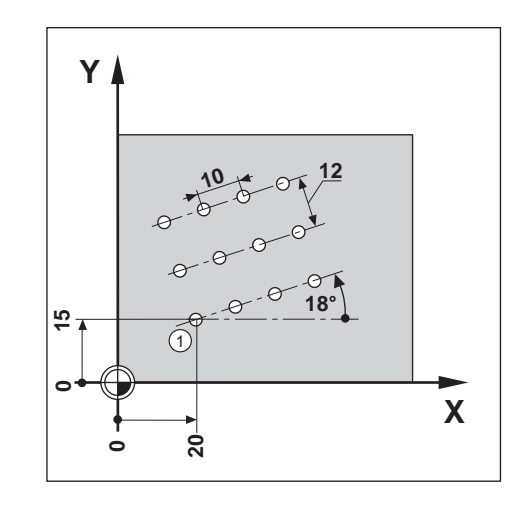

|                   | Nalistujte třetí lištu softkláves.       |
|-------------------|------------------------------------------|
|                   |                                          |
| DEFIN.<br>CYKLU   | Zvolte definici cyklu.                   |
|                   |                                          |
| DIRY U<br>RETEZCI | Do programu se mají zadat data řady děr. |
|                   |                                          |

Vrtacíplányvprogramu

| 1.díra            | X ?                                                                               |
|-------------------|-----------------------------------------------------------------------------------|
| 20                | Zadejte souřadnici X díry ① ( POSX = 20 mm ).<br>Potvrďte zadání.                 |
|                   | V 2                                                                               |
| 1.una             | <b>7</b> adaita agužadnici V dín $(1)$ ( DOSV = 15 mm )                           |
| 1 5 🕅             | Potvrďťe zadání.                                                                  |
| Počet             | děr v řadě ?                                                                      |
|                   | Zadeite počet děr v řadě ( DÍBY = 4 )                                             |
| 4 ENT             | Potvrďte zadání.                                                                  |
|                   |                                                                                   |
| Rozteč            | ć děr ?                                                                           |
| 10                | Zadejte rozteč děr v řadě děr ( ROZT = 10 mm ).<br>Potvrďte zadání.               |
| Úhel?             |                                                                                   |
| 18                | Zadejte úhel mezi osou X a řadami děr ( 18° ).<br>( ÚHEL = 18°). Potvrďte zadání. |
| Počet             | řad ?                                                                             |
| 3 🕅               | Zadejte počet řad (ŘADY = 3).<br>Potvrďte zadání.                                 |
| Vzdále            | nost řad ?                                                                        |
|                   | Zadejte rozteč řad ( ROZT = 12 mm ).                                              |
|                   | Potvrďte zadání.                                                                  |
|                   |                                                                                   |
| Typ vr            | tání?                                                                             |
| HLUBOKE<br>VRTANI | V polohách řady děr bude provedeno hluboké vrtání.                                |

89

 $\Rightarrow$ 

#### Vrtací plány v programu

| Bloky programu                                                                                                    |                                                                                                    |
|----------------------------------------------------------------------------------------------------|----------------------------------------------------------------------------------------------------|
| <ul> <li>0 BEGIN PGM 50 MM</li> <li>1 F 9999</li> <li>2 Z+600</li> <li>3 TOOL CALL 5 Z</li> <li>4 S 1000</li> <li>5 M 3</li> </ul>                                                                                                    | <ul> <li>Začátek programu, číslo programu a měrový systém</li> <li>Vyšší posuv k předpolohování</li> <li>Poloha pro výměnu nástrojů</li> <li>Vyvolání nástroje pro hluboké vrtání, např. nástroj 5, osa nástroje Z</li> <li>Otáčky vřetena</li> <li>Start vřetena, otáčení vpravo</li> </ul>                                                                                                    |
| 6       CYCL 1.0 HLUBOKÉ VRTÁNÍ         7       CYCL 1.1 VÝŠKA       +50         8       CYCL 1.2 VZDÁL       2         9       CYCL 1.3 POVRCH       +0         10       CYCL 1.4 HLBKA       -15         11       CYCL 1.5 PŘÍSUV       5         12       CYCL 1.6 PRODLV       0.5         13       CYCL 7.0 ŘADY DĚR         15       CYCL 7.1 POSX       +20         16       CYCL 7.2 POSY       +15         17       CYCL 7.3 DÍRY       4         18       CYCL 7.4 ROZT       +10         19       CYCL 7.5 ÚHEL       +18         20       CYCL 7.6 ŘADY       3         21       CYCL 7.7 ROZT       +12         22       CYCL 7.8 TYP       1:HLUBOKÉ | Následují data pro cyklus 1.0 HLUBOKÉ VRTÁNÍ<br>Bezpečná výška<br>Bezpečnostní vzdálenost nad povrchem obrobku<br>Absolutní souřadnice povrchu obrobku<br>Hloubka vrtání<br>Přísuv na hloubku<br>Časová prodleva na dně díry<br>Pracovní posuv<br>Následují data cyklu 7.0 ŘADY DĚR<br>Souřadnice X první díry ①<br>Souřadnice Y první díry ①<br>Počet děr v řadě<br>Rozteč děr v řadě<br>Úhel mezi řadami děr a osou X<br>Počet řad<br>Rozteč mezi dvěma řadami děr<br>Hluboké vrtání |
| 23 M 2<br>24 END PGM 50 MM                                                                                                    | STOP programu, STOP vřetena, VYPNOUT chladicí kapalinu<br>Konec programu, číslo programu a měrový systém                                                                                                    |

TNC provede vrtání řady děr v provozním režimu CHOD PROGRAMU (viz kapitola 10).

### Frézování pravoúhlé kapsy v programu

TNC usnadňuje vybrání pravoúhlých kapes. Vy zadáte pouze rozměry pravoúhlé kapsy a TNC sám vypočte dráhy pro její vyfrézování.

#### Průběh cyklu

Průběh cyklu je zobrazen na obrázcích 7.6, 7.7 a 7.8.

#### 1:

TNC napolohuje nástroj v ose nástroje na bezpečnou výšku (f), potom v rovině obrábění do středu kapsy a v ose nástroje do bezpečnostní vzdálenosti(A).

#### 11:

TNC vrtá s posuvem na hloubku na první hloubku přísuvu  $\mathbb{O}$ .

#### III:

Potom TNC vybere kapsu s pracovním posuvem po dráze znázorněné na obrázku (obrázek 7.8 znázorňuje sousledné frézování).

#### IV:

Přísuv na hloubku a vybrání se opakuje, až je dosaženo zadané hloubky frézování B. Na závěr vyjede TNC nástrojem zpět do středu kapsy a na bezpečnou výšku H.

#### Zadání v cyklu 4.0 PRAVOÚHLÁ KAPSA

- Bezpečná výška VÝŠKA H Absolutní poloha, ve které může TNC pojíždět nástrojem v rovině obrábění bez nebezpečí kolize.
- Bezpečnostní vzdálenost VZDÁLA: Z bezpečné výšky na bezpečnostní vzdálenost najíždí TNC nástroj rychloposuvem.
- Povrch obrobku POVRCH Absolutní souřadnice povrchu obrobku.
- Hloubka frézování HLOUBKA B
   Vzdálenost mezi povrchem obrobku a dnem kapsy.
- Přísuv na hloubku PŘÍSUV C Rozměr, o který TNC přisouvá nástroj.
- Posuv na hloubku (F)
   Pojezdová rychlost nástroje během přísuvu na hloubku v mm/min.
- Střed kapsy X POSX MX
   Střed kapsy v hlavní ose roviny obrábění.
- Střed kapsy Y POSY (MY) Střed kapsy ve vedlejší ose roviny obrábění.
- Délka strany X DÉLKA X X
   Délka kapsy ve směru hlavní osy.
- Délka strany Y DÉLKA Y Y
   Délka kapsy ve směru vedlejší osy.
- Pracovní posuv F Pojezdová rychlost nástroje v rovině obrábění v [mm/min].
- Směr SMĚR Hodnota zadání 0: sousledné frézování (obr. 7.8: ve smyslu pohybu hodinových ručiček: Hodnota zadání 1: nesousledné frézování (proti smyslu pohybu hodinových ručiček)
- Přídavek na dokončení PŘÍDAV Přídavek pro obrobení načisto v rovině obrábění.

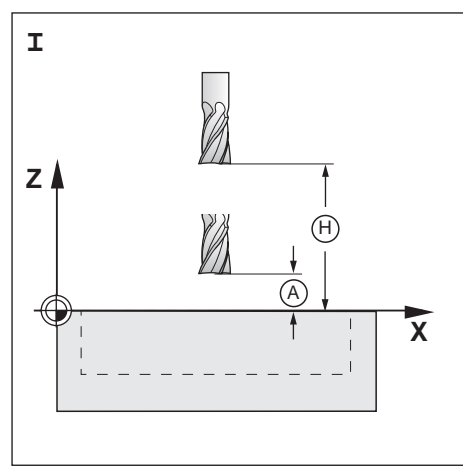

Obrázek7.6: Krok I v cyklu 4.0 PRAVOÚHLÁ KAPSA

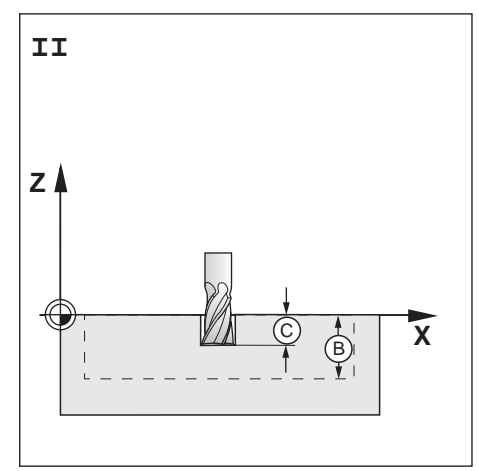

Obrázek 7.7: Krok II v cyklu 4.0 PRAVOÚHLÁ KAPSA

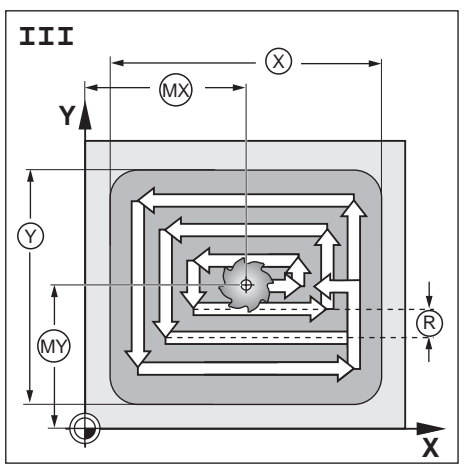

Obrázek 7.8: Krok III v cyklu 4.0 PRAVOÚHLÁ KAPSA

 $\widehat{\mathbf{v}}$ 

### Příklad: Cyklus 4.0 PRAVOÚHLÁ KAPSA

| Bezpečná výška:          | + 80 | mm       |
|--------------------------|------|----------|
| Bezpečnostní vzdálenost: | 2    | mm       |
| Povrch obrobku:          | + 0  | mm       |
| Hloubka frézování:       | - 20 | mm       |
| Hloubka přísuvu:         | 7    | mm       |
| Posuv na hloubku:        | 80   | mm/min   |
| Střed kapsy X:           | 50   | mm       |
| Střed kapsy Y:           | 40   | mm       |
| DélkastranyX:            | 80   | mm       |
| Délka strany Y:          | 60   | mm       |
| Posuv při obrábění:      | 100  | mm/min   |
| Směr:                    | 0: S | OUSLEDNĚ |
| Přídavek na dokončení:   | 0,5  | mm       |
|                          |      |          |

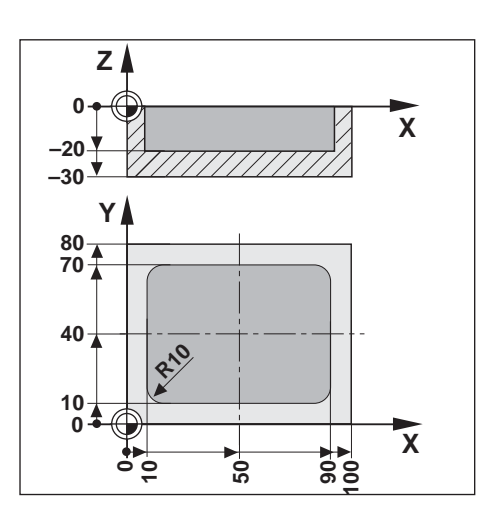

Příklad: Zadání cyklu 4.0 PRAVOÚHLÁ KAPSA do programu

#### Provozní režim: PROGRAM ZADAT/EDITOVAT

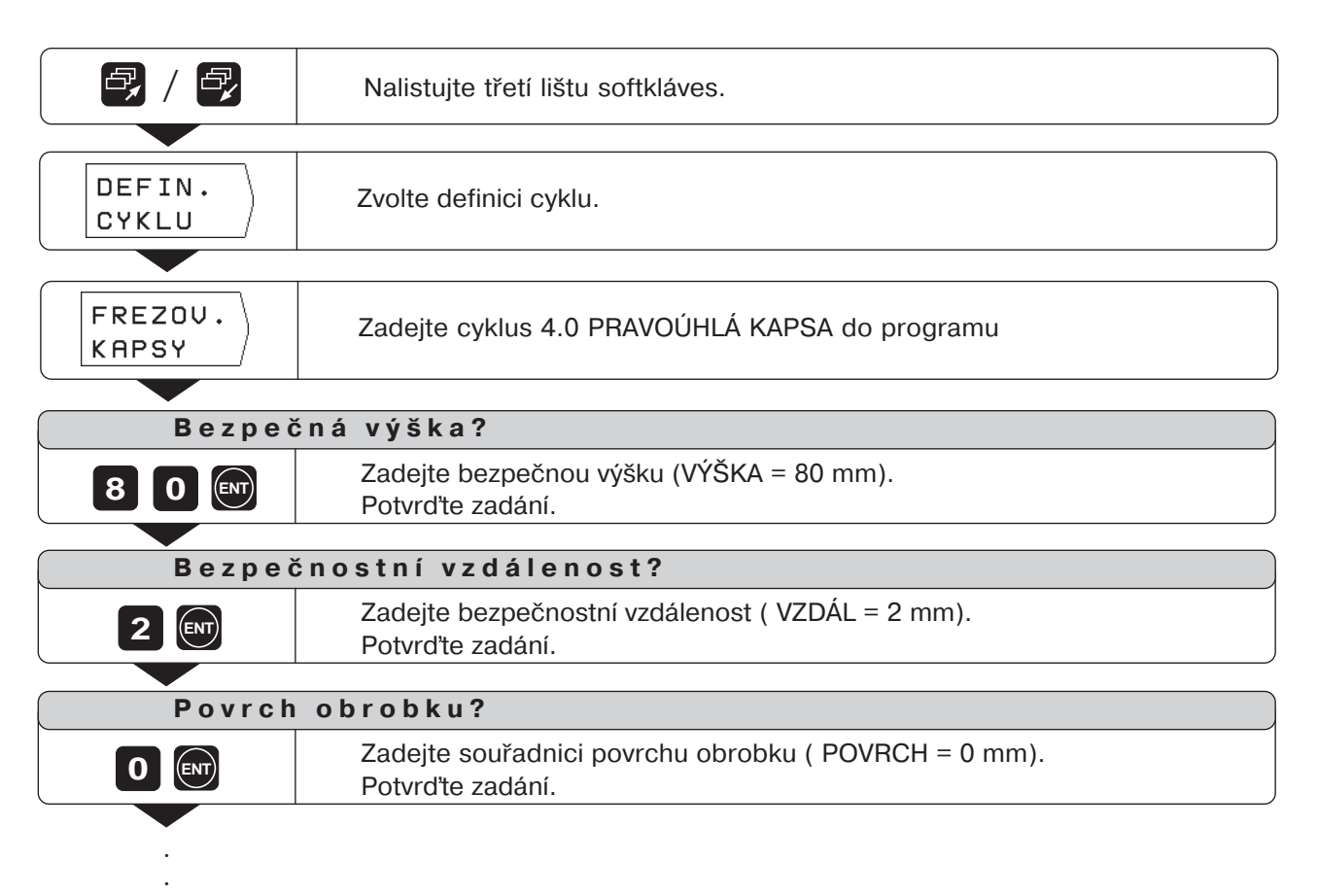

| Blo | ky programu     |                  |     |                                                        |
|-----|-----------------|------------------|-----|--------------------------------------------------------|
| 0   | BEGIN PGM 5     | 55 MM            |     | Začátek programu, číslo programu a měrový systém       |
| 1   | F 9999          |                  |     | Vyšší posuv k předpolohování                           |
| 2   | Z+600           |                  |     | Poloha pro výměnu nástrojů                             |
| 3   | X-100           |                  |     | Předpolohování v ose X                                 |
| 4   | Y-100           |                  |     | Předpolohování v ose Y                                 |
| 5   | TOOL CALL 7     | Z                |     | Vyvolání nástroje k frézování kapsy, např. nástroj 7,  |
|     |                 |                  |     | osa nástroje Z                                         |
| 6   | S 800           |                  |     | Otáčky vřetena                                         |
| 7   | M 3             |                  |     | Start vřetena, směr otáčení vpravo                     |
| 8   | <b>CYCL 4.0</b> | PRAVOÚHLÁ KA     | PSA | Následují data pro cyklus 4.0 PRAVOÚHLÁ KAPSA          |
| 9   | CYCL 4.1        | VÝŠKA + 80       |     | Bezpečná výška                                         |
| 10  | CYCL 4.2        | VZDÁL 2          |     | Bezpečnostní vzdálenost nad povrchem obrobku           |
| 11  | <b>CYCL 4.3</b> | POVRCH + 0       |     | Absolutní souřadnice povrchu obrobku                   |
| 12  | CYCL 4.4        | HLBKA – 20       |     | Hloubka frézování                                      |
| 13  | <b>CYCL 4.5</b> | PŘÍSUV 7         |     | Přísuv na hloubku                                      |
| 14  | <b>CYCL 4.6</b> | F 80             |     | Posuv na hloubku                                       |
| 15  | <b>CYCL 4.7</b> | <b>POSX</b> + 50 |     | Střed kapsy X                                          |
| 16  | <b>CYCL 4.8</b> | <b>POSY</b> + 40 |     | Střed kapsy Y                                          |
| 17  | <b>CYCL 4.9</b> | DÉLKAX 80        |     | Délka strany X                                         |
| 18  | CYCL 4.10       | DÉLKAY 60        |     | Délka strany Y                                         |
| 19  | CYCL 4.11       | F 100            |     | Posuv při obrábění                                     |
| 20  | CYCL 4.12       | SMĚR 0: SOUSL    | ED. | Sousledné frézování                                    |
| 21  | CYCL 4.13       | PŘÍDAV 0.5       |     | Přídavek na dokončení                                  |
| 22  | M 2             |                  |     | STOP programu, STOP vřetena, VYPNOUT chladicí kapalinu |
| 23  | END PGM 55      | MM               |     | Konec programu, číslo programu a měrový svstém         |
|     |                 |                  |     |                                                        |
|     |                 |                  |     |                                                        |

TNC provede cyklus 4.0 PRAVOÚHLÁ KAPSA v provozním režimu CHOD PROGRAMU (viz kapitola 10).

### 8 Podprogramy a opakování částí programu

Podprogramy a opakování části programu zadáte v programu vždy jen jednou; vykonat se však dají až 999-krát. Podprogramy lze vykonat na libovolných místech v programu; opakování části programu se vykoná přímo několikrát po sobě.

#### Nastavení programových značek: Návěští (label)

Podprogramy a opakování části programu označíte pomocí "Label" (label: angl. "označení", "návěští"). V programu se pro "Label" používá zkratka LBL.

#### Čísla návěští

Návěští s číslem od 1 do 99 označuje začátek podprogramu nebo části programu, která se má opakovat.

#### Číslo návěští 0

Návěstí LBL s číslem 0 označuje vždy konec podprogramu.

#### Vyvolání návěští

Podprogramy a části programu se vyvolávají v programu příkazem CALL LBL (call: anglicky "volat", "vyvolat"). Příkaz **CALL LBL 0 je zakázaný!** 

Podprogram:

Po bloku CALL LBL v programu je jako další vykonán vyvolávaný podprogram.

Opakování částí programu:

TNC opakuje část programu, která se nachází před blokem CALL LBL. Spolu s příkazem CALL LBL zadejte i počet opakování.

#### Vnořování částí programu

Podprogramy a opakování částí programu lze též vzájemně "vnořovat". Tak například lze z jednoho podprogramu vyvolat další podprogram.

Maximální hloubka vnoření: 8krát

0 BEGIN PGM 4 MM 1 ↓ 10 LBL 14 11 ↓ 18 LBL 0 19 ↓ 30 CRLL LBL 14 31 ↓ 60 END PGM 4 MM 5/5

HELP: LABEL-VYVOLAT

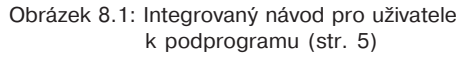

| HELP: LAB<br>priklad oj<br>cast prog<br>bude obral | EL-UYUOLAT<br>p <u>akovani casti programu</u><br>ramu ma byt opakovana 2x,<br>bena celkem 3x!              | tedy |
|----------------------------------------------------|----------------------------------------------------------------------------------------------------|------|
|                                                    | 0 BEGIN PGM 4 MM<br>1 ↓↓<br>10 LBL 14<br>11<br>12 ↓↓<br>18 CALL LBL 14 REP 2/2<br>59 ↓↓<br>60 END PGM 4 MM | 3/5  |

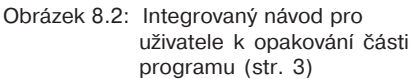

\$

### Podprogram

### Příklad programu: Podprogram pro drážky

٢Ņ

Délka drážky: 20 mm + průměr nástroje Hloubka drážky: – 10 mm Průměr drážky: 8 mm (= průměr nástroje) Souřadnice bodu zápichu Drážka1 : X = 20 mm Y = 10 mm Drážka2 : X = 40 mm Y = 50 mm Drážka3 : X = 60 mm Y = 40 mm

> Pro tento příklad potřebujete frézu s čelními zuby řezajícími přes střed (DIN 844)!

#### Příklad: Nastavení návěští pro podprogram

Provozní režim: PROGRAM ZADAT/EDITOVAT

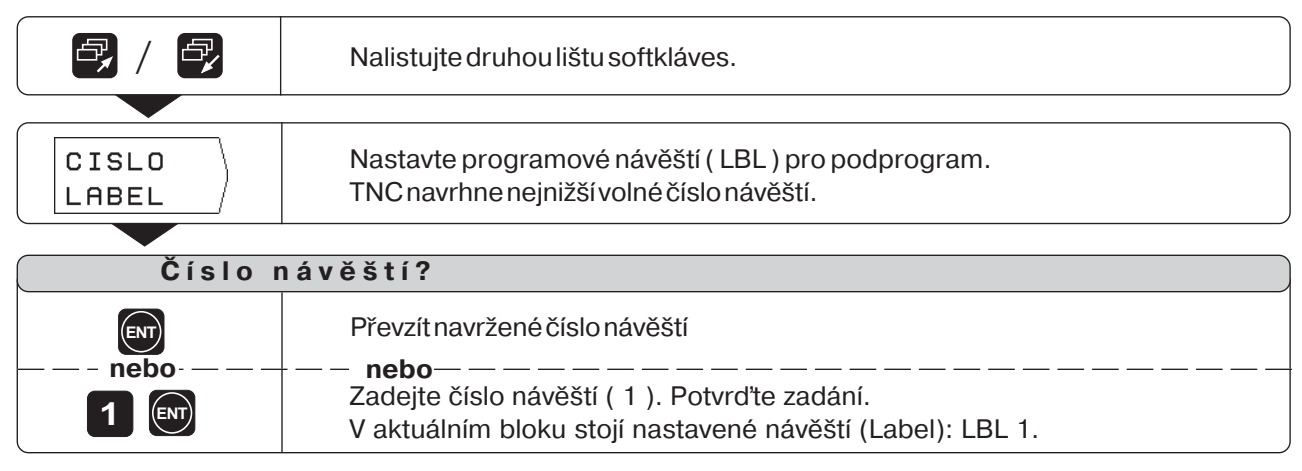

Návěštím je nyní označen začátek podprogramu (nebo opakování části programu). Programové bloky pro podprogram zadejte za blok LBL.

Label 0 ( LBL 0 ) označuje vždy konec podprogramu!

Příklad: Zadání vyvolání podprogramu - CALL LBL

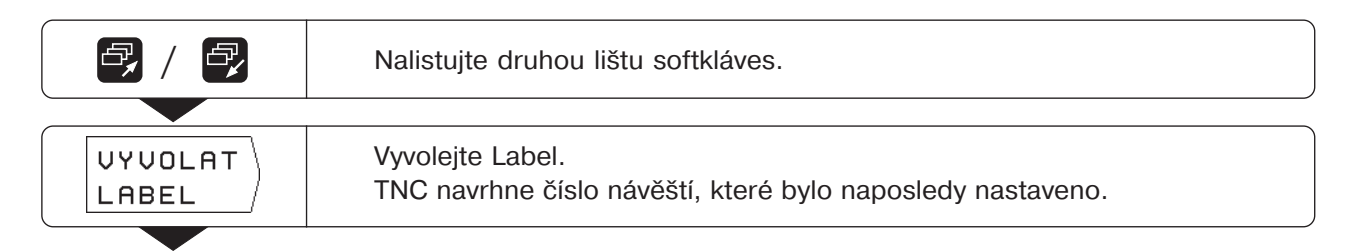

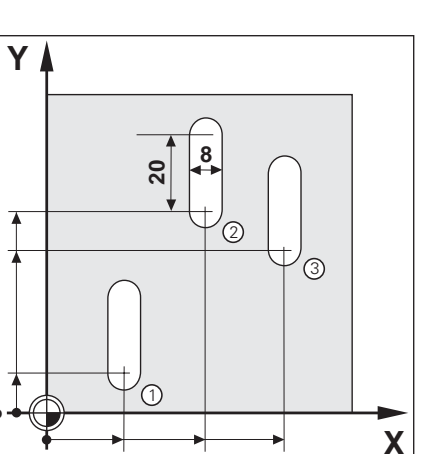

6

60

20

50

40

10

#### Podprogram

| Číslo návěští?  |                                                                                                    |  |  |  |  |  |  |  |  |  |
|-----------------|----------------------------------------------------------------------------------------------------|--|--|--|--|--|--|--|--|--|
| ENT             | Převzít navržené číslo návěští.                                                                             |  |  |  |  |  |  |  |  |  |
| ——— nebo ———    | – – <b>nebo</b> – – – – – – – – – – – – – – – – – – –                                                       |  |  |  |  |  |  |  |  |  |
|                 | Vaktuálním bloku stojí vyvolané návěští (Label): CALL LBL 1.                                                |  |  |  |  |  |  |  |  |  |
|                 |                                                                                                    |  |  |  |  |  |  |  |  |  |
| POD-<br>PROGRAM | Otázka Opakování REP? je pro podprogramy bez významu.<br>Softklávesou se potvrdí, že je vyvolán podprogram. |  |  |  |  |  |  |  |  |  |

Po bloku CALL LBL se v provozním režimu CHOD PROGRAMU provedou ty bloky programu, které jsou v podprogramu mezi blokem LBL s vyvolaným číslem a nejbližším blokem s LBL 0. Podprogram se i bez bloku CALL LBL provede nejméně jednou.

| Blo                                    | ky programu                                                                      |                |                                                                                                    |
|----------------------------------------|----------------------------------------------------------------------------------|----------------|----------------------------------------------------------------------------------------------------|
| 0<br>1<br>2<br>3<br>4<br>5<br>6<br>7   | BEGIN PGM 60<br>F 9999<br>Z+20<br>X+20<br>Y+10<br>TOOL CALL 7 Z<br>S 1000<br>M 3 | MM<br>R0<br>R0 | Začátek programu, číslo programu a měrový<br>Vyšší posuv k předpolohování<br>Bezpečná výška<br>Souřadnice X bodu zápichu drážky ①<br>Souřadnice Y bodu zápichu drážky ①<br>Vyvolání dat nástroje, např. nástroj 7, osa nástroje Z<br>Otáčky vřetena<br>Start vřetena, směr otáčení vpravo |
| 8                                      | CALL LBL 1                                                                       |                | Vyvolání podprogramu 1: vykonat bloky 17 až 23                                                                                                    |
| 9<br>10<br>11                          | X+40<br>Y+50<br>CALL LBL 1                                                       | R0<br>R0       | Souřadnice X bodu zápichu drážky ②<br>Souřadnice Y bodu zápichu drážky ②<br>Vyvolání podprogramu 1: vykonat bloky 17 až 23                                                                                                    |
| 12<br>13<br>14<br>15<br>16             | X+60<br>Y+40<br>CALL LBL 1<br>Z+20<br>M 2                                        | R0<br>R0       | Souřadnice X bodu zápichu drážky ③<br>Souřadnice Y bodu zápichu drážky ③<br>Vyvolání podprogramu 1: vykonat bloky 17 až 23<br>Bezpečná výška<br>STOP programu, STOP vřetena, VYPNOUT chladicí kapalinu                                                                                    |
| 17<br>18<br>19<br>20<br>21<br>22<br>23 | LBL 1<br>F 200<br>Z–10<br>IY+20<br>F 9999<br>Z+2<br>LBL 0                        | RO             | Začátek podprogramu 1<br>Pracovní posuv během podprogramu<br>Zápich na hloubku drážky<br>Frézování drážky<br>Vyšší posuv k vyjetí a předpolohování nástroje<br>Vyjetí nástroje<br>Konec podprogramu 1                                                                                     |
| 24                                     | END PGM 60                                                                       | MM             | Konec programu, číslo programu a měrový systém                                                                                                    |
|                                        |                                                                                  |                |                                                                                                    |

 $\Rightarrow$ 

#### Opakování částí programu

Opakování části programu zadáte podobně jako podprogram. Konec části programu je označen příkazem k opakování. Label 0 se tedy nenastavuje.

#### Zobrazení bloku CALL LBL při opakování části programu

Na obrazovce je např. CALL LBL 1 REP 10 / 10.

Dvě čísla, mezi nimiž je lomítko, ukazují, že se jedná o opakování části programu.

Číslo **před** lomítkem je zadaná hodnota pro počet opakování. Číslo **za** lomítkem udává při provádění programu počet ještě zbývajících opakování.

#### Příklad programu: Opakování části programu s drážkami

Délka drážky: 16 mm + průměr nástroje Hloubka drážky: – 12 mm Inkrementální přesazení bodu zapíchnutí: 15 mm Průměr drážky: 6 mm (= průměr nástroje) Souřadnice bodu zápichu Drážka(1) : X = 30 mm Y = 10 mm

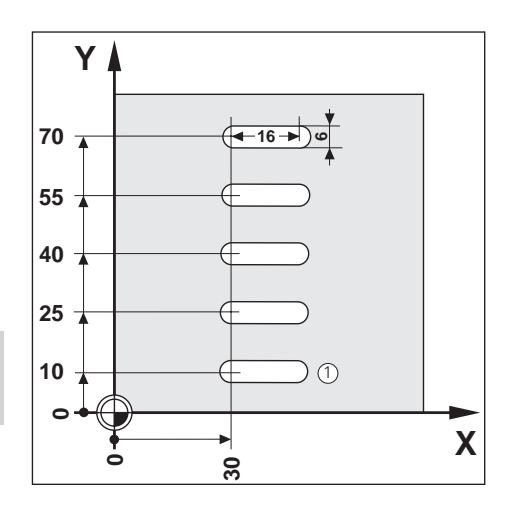

Pro tento příklad potřebujete frézu s čelními zuby řezajícími přes střed (DIN 844)!

Příklad: Nastavení návěští pro opakování části programu

#### Provozní režim: PROGRAM ZADAT/EDITOVAT

|                | Nalistujte druhou lištu softkláves.                                                                            |  |  |  |  |  |  |  |  |
|----------------|----------------------------------------------------------------------------------------------------|--|--|--|--|--|--|--|--|
| CISLO<br>LABEL | Nastavte programové návěští ( LBL ) pro opakování části programu.<br>TNC navrhne nejnižší volné číslo návěští. |  |  |  |  |  |  |  |  |
| Číslo návěští? |                                                                                                    |  |  |  |  |  |  |  |  |
| ENT            | Převzít navržené číslo návěští.                                                                                |  |  |  |  |  |  |  |  |

| ——– nebo ——– | nebo                                                      |
|--------------|-----------------------------------------------------------|
|              | Zadejte číslo návěští (1). Potvrďte zadání.               |
|              | V aktuálním bloku stojí nastavené návěští (Label): LBL 1. |

Programové bloky pro opakování části programu zadejte za blok LBL.

#### Opakování částí programu

#### Příklad: Zadání opakování části programu - CALL LBL

| Nalistujte druhou lištu softkláves. |                                                                                                    |  |  |  |  |  |  |  |
|-------------------------------------|----------------------------------------------------------------------------------------------------|--|--|--|--|--|--|--|
|                                     |                                                                                                    |  |  |  |  |  |  |  |
| UYVOLAT<br>LABEL                    | Vyvolejte Label.<br>TNC navrhne číslo návěští, které bylo naposledy nastaveno.                               |  |  |  |  |  |  |  |
|                                     |                                                                                                    |  |  |  |  |  |  |  |
| Číslo i                             | návěští?                                                                                                    |  |  |  |  |  |  |  |
|                                     | Převzít navržené číslo návěští.                                                                              |  |  |  |  |  |  |  |
|                                     | Zadejte číslo návěští ( 1 ). Potvrďte zadání.<br>V aktuálním bloku je nastavené návěští (Label): CALL LBL 1. |  |  |  |  |  |  |  |
|                                     | · · · · · · · · · · · · · · · · · · ·                                                                        |  |  |  |  |  |  |  |
| Opakování REP ?                     |                                                                                                    |  |  |  |  |  |  |  |
| <b>4</b> ENT                        | Zadejte počet opakování ( 4 ).<br>Potvrďte zadání.                                                           |  |  |  |  |  |  |  |

Po bloku CALL LBL jsou v provozním režimu CHOD PROGRAMU opakovány ty bloky programu, které se nachází **za** blokem LBL s vyvolaným číslem a **před** blokem CALL LBL. Část programu je vykonána vždy jedenkrát navíc, než je programovaný počet opakování.

#### **Bloky programu**

| 0                                                | BEGIN PGM 70                                                                         | MM                    | Začátek programu, číslo programu a měrový systém                                                                                                    |
|--------------------------------------------------|--------------------------------------------------------------------------------------|-----------------------|----------------------------------------------------------------------------------------------------|
| 1                                                | F 9999                                                                               |                       | Vyšší posuv k předpolohování                                                                                                    |
| 2                                                | Z+20                                                                                 |                       | Bezpečná výška                                                                                                    |
| 3                                                | TOOL CALL 9 Z                                                                        |                       | Vyvolání dat nástroje, např. nástroj 9, osa nástroje Z                                                                                                    |
| 4                                                | S 1800                                                                               |                       | Otáčky vřetena                                                                                                    |
| 5                                                | M 3                                                                                  |                       | Start vřetena, směr otáčení vpravo                                                                                                    |
| 6                                                | X+30                                                                                 | R0                    | Souřadnice X bodu zápichu drážky ${ m (t)}$ Souřadnice Y bodu zápichu drážky ${ m (t)}$                                                                                                    |
| 7                                                | Y+10                                                                                 | R0                    |                                                                                                    |
| 8<br>9<br>10<br>11<br>12<br>13<br>14<br>15<br>16 | LBL 1<br>F 150<br>Z-12<br>IX+16<br>F 9999<br>Z+2<br>IX-16<br>IY+15<br>CALL LBL 1 REP | R0<br>R0<br>R0<br>4/4 | Začátek části programu 1<br>Posuv při obrábění během opakování části programu<br>Zapichování<br>Frézování drážky<br>Vyšší posuv k vyjetí a napolohování nástroje<br>Vyjetí nástroje<br>Polohování v X<br>Polohování v Y<br>Část programu 1 zopakovat čtyřikrát |
| 17                                               | Z+20                                                                                 | MM                    | Bezpečná výška                                                                                                    |
| 18                                               | M 2                                                                                  |                       | STOP programu, STOP vřetena, VYPNOUT chladicí kapalinu                                                                                                    |
| 19                                               | END PGM 70                                                                           |                       | Konec programu, číslo programu a měrový systém                                                                                                    |

 $\Rightarrow$ 

### POZNÁMKY

|  | <br>         | <br> | <br> |  |      | _ |   |      | <br> | <br> | <br> | <br>  |   |                      |   | <br> | <br> | <br> |   |               |  |
|--|--------------|------|------|--|------|---|---|------|------|------|------|-------|---|----------------------|---|------|------|------|---|---------------|--|
|  |              |      |      |  |      |   |   |      |      |      |      |       |   |                      |   |      |      |      |   |               |  |
|  |              |      |      |  |      |   |   |      |      |      |      |       |   |                      |   |      |      |      |   |               |  |
|  |              | <br> |      |  |      |   |   |      |      | <br> | <br> | <br>  |   |                      |   | <br> |      | <br> |   |               |  |
|  |              |      |      |  |      |   |   |      |      |      |      |       |   |                      |   |      |      |      |   |               |  |
|  |              | <br> | <br> |  |      |   |   |      |      | <br> | <br> | <br>  |   |                      |   | <br> |      | <br> |   |               |  |
|  |              |      |      |  |      |   |   |      |      |      |      |       |   |                      |   |      |      |      |   |               |  |
|  |              |      |      |  |      |   |   |      |      |      |      |       |   |                      |   |      |      |      |   |               |  |
|  |              | <br> |      |  |      |   |   |      | <br> | <br> | <br> | <br>  |   |                      |   | <br> | <br> | <br> |   |               |  |
|  |              |      |      |  |      |   |   |      |      |      |      |       |   |                      |   |      |      |      |   |               |  |
|  |              |      |      |  |      |   |   |      |      |      |      |       |   |                      |   |      |      |      |   |               |  |
|  |              | <br> |      |  |      |   |   |      |      | <br> |      |       |   |                      |   | <br> |      | <br> |   |               |  |
|  |              |      |      |  |      |   |   |      |      |      |      |       |   |                      |   |      |      |      |   |               |  |
|  |              | <br> | <br> |  |      |   |   |      |      | <br> | <br> | <br>  | _ |                      |   | <br> | <br> | <br> |   |               |  |
|  |              |      |      |  |      |   |   |      |      |      |      |       |   |                      |   |      |      |      |   |               |  |
|  |              |      |      |  |      |   |   |      |      |      |      |       |   |                      |   |      |      |      |   |               |  |
|  | <br>         | <br> | <br> |  |      |   |   |      | <br> | <br> | <br> | <br>  |   | <br>                 |   | <br> | <br> | <br> |   |               |  |
|  |              |      |      |  |      |   |   |      |      |      |      |       |   |                      |   |      |      |      |   |               |  |
|  |              |      |      |  |      |   |   |      |      |      |      |       |   |                      |   |      |      |      |   | $\rightarrow$ |  |
|  |              | <br> |      |  |      | _ | - |      |      |      | <br> |       |   |                      |   |      |      |      |   |               |  |
|  |              |      |      |  |      |   |   |      |      |      |      |       |   |                      |   |      |      |      |   |               |  |
|  |              |      |      |  |      |   |   |      |      |      |      |       |   |                      |   |      |      |      |   | +             |  |
|  |              |      |      |  |      |   |   |      |      |      |      |       |   |                      |   |      |      |      |   |               |  |
|  |              |      |      |  |      |   |   | T    |      |      | T    |       |   |                      |   |      | T    | T    |   |               |  |
|  | <br>         | <br> | <br> |  | <br> |   |   |      | <br> | <br> | <br> | <br>  | _ | <br>                 |   | <br> | <br> | <br> |   |               |  |
|  |              |      |      |  |      |   |   |      |      |      |      |       |   |                      |   |      |      |      |   |               |  |
|  |              |      |      |  |      |   |   |      |      |      |      |       |   |                      |   |      |      |      |   |               |  |
|  | <br>         | <br> | <br> |  |      |   |   |      | <br> | <br> | <br> | <br>  |   |                      |   | <br> | <br> | <br> |   |               |  |
|  |              |      |      |  |      |   |   |      |      |      |      |       |   |                      |   |      |      |      |   |               |  |
|  |              |      |      |  |      |   |   |      |      |      |      |       |   |                      |   |      |      |      |   | -             |  |
|  |              | <br> |      |  |      |   |   |      |      | <br> | <br> | <br>  |   |                      |   | <br> |      | <br> |   |               |  |
|  |              |      |      |  |      |   |   |      |      |      |      |       |   |                      |   |      |      |      |   |               |  |
|  | <br>         | <br> | <br> |  | <br> |   |   |      | <br> | <br> | <br> | <br>  | _ |                      |   | <br> | <br> | <br> |   |               |  |
|  |              |      |      |  |      |   |   |      |      |      |      |       |   |                      |   |      |      |      |   |               |  |
|  |              |      |      |  |      |   |   |      |      |      |      |       |   |                      |   |      |      |      |   |               |  |
|  | <br>         | <br> | <br> |  |      |   |   |      | <br> | <br> | <br> | <br>  | _ |                      |   | <br> | <br> | <br> |   |               |  |
|  |              |      |      |  |      |   |   |      |      |      |      |       |   |                      |   |      |      |      |   |               |  |
|  |              |      |      |  |      |   |   |      |      |      |      |       |   |                      |   |      |      |      |   |               |  |
|  |              | <br> | <br> |  | <br> |   |   |      |      | <br> | <br> | <br>  |   |                      |   | <br> |      | <br> |   |               |  |
|  |              |      |      |  |      |   |   |      |      |      |      |       |   |                      |   |      |      |      |   |               |  |
|  |              |      |      |  |      |   |   |      |      |      |      |       |   |                      |   |      |      |      |   | -             |  |
|  |              | <br> |      |  |      |   |   |      | <br> | <br> | <br> | <br>  |   |                      |   | <br> |      | <br> |   |               |  |
|  |              |      |      |  |      |   |   |      |      |      |      |       |   |                      |   |      |      |      |   |               |  |
|  |              |      | <br> |  |      |   |   |      | <br> | <br> |      | <br>  |   |                      |   | <br> | <br> | <br> |   |               |  |
|  |              |      |      |  |      |   |   |      |      |      |      |       |   |                      |   |      |      |      |   |               |  |
|  |              |      |      |  |      |   |   |      |      |      |      |       | Τ |                      | T |      |      |      | T | T             |  |
|  | <br>$\vdash$ |      |      |  |      |   |   |      |      |      |      | <br>_ |   | <br>$\left  \right $ |   |      |      |      |   | +             |  |
|  |              |      |      |  |      |   |   |      |      |      |      |       |   |                      |   |      |      |      |   |               |  |
|  |              |      |      |  |      |   |   |      |      |      |      |       |   |                      |   |      |      |      |   | $\neg$        |  |
|  |              | <br> |      |  |      | _ |   |      |      |      |      | <br>  |   |                      |   |      |      |      |   |               |  |
|  |              |      |      |  |      |   |   |      |      |      |      |       |   |                      |   |      |      |      |   |               |  |
|  |              |      |      |  |      |   |   |      |      |      |      |       |   |                      |   |      |      |      |   | $\rightarrow$ |  |
|  |              |      |      |  |      |   | ļ |      |      |      |      | <br>  |   |                      |   |      |      |      |   |               |  |
|  |              |      |      |  |      |   |   |      |      |      |      |       |   |                      |   |      |      |      |   |               |  |
|  |              |      |      |  |      |   |   |      |      |      |      |       |   |                      |   |      |      |      |   |               |  |
|  |              |      |      |  |      |   |   |      |      |      |      |       |   |                      |   |      |      |      |   |               |  |
|  |              |      |      |  |      |   |   |      |      |      |      |       |   |                      |   |      |      |      |   |               |  |
|  |              | <br> |      |  |      |   |   |      |      | <br> |      | <br>  |   | <br>                 |   | <br> |      | <br> |   |               |  |
|  |              |      |      |  |      |   |   |      |      |      |      |       |   |                      |   |      |      |      |   |               |  |
|  |              |      |      |  |      |   |   |      |      |      |      |       |   |                      | + |      |      |      |   | $\rightarrow$ |  |
|  |              |      |      |  |      |   |   |      |      |      |      |       |   |                      |   |      |      |      |   |               |  |
|  |              |      |      |  |      |   |   |      |      |      |      |       |   |                      |   |      |      |      |   |               |  |
|  | <br>         |      |      |  |      |   |   | <br> |      | <br> |      | <br>  |   | <br>                 |   |      |      |      |   |               |  |
|  |              |      |      |  |      |   |   |      |      |      |      |       |   |                      |   |      |      |      |   |               |  |
|  |              |      |      |  |      |   |   |      |      |      |      |       |   |                      |   |      |      |      |   |               |  |
|  |              | <br> |      |  |      |   |   |      |      |      | <br> | <br>  |   | <br>                 |   | <br> |      | <br> |   | $\rightarrow$ |  |
|  |              |      |      |  |      |   |   |      |      |      |      |       |   |                      |   |      |      |      |   |               |  |
|  |              |      |      |  |      |   |   |      |      |      |      |       |   |                      |   |      |      |      |   | -             |  |
|  |              |      |      |  |      |   | 1 |      |      |      |      |       |   | 1 1                  |   |      |      |      |   |               |  |

€

### 9 Přenos programů přes datové rozhraní

Přes datové rozhraní V.24 TNC 124 můžete používat například disketovou jednotku FE 401 nebo osobní počítač PC jako externí paměť.

Na disketové jednotce lze archivovat programy, tabulky nástrojů a tabulky vztažných bodů a v případě potřeby je opět načíst do TNC.

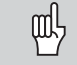

Obsazení pinů, jejich zapojení a možnosti připojení: viz strana 115 a technická příručka k TNC 124.

#### Funkce při přenosu dat

| Funkce                                                                 | Softklávesa/klávesa  |
|------------------------------------------------------------------------|----------------------|
| Přehled programů uložených v                                           | TNC 124<br>OBSAH     |
| Přehled programů uložených n                                           | a FE FE 401<br>OBSAH |
| Přerušení datového přenosu                                             | PRERUS.              |
| <ul> <li>Přepnout FE + EXT</li> <li>Zobrazit další programy</li> </ul> | -                    |

### Načtení programu do TNC

Provozní režim: PROGRAM ZADAT/EDITOVAT

| SPRAVA-<br>PROGR. | Zvolte správu programů.                                                                                                    |  |  |  |  |  |  |  |  |
|-------------------|----------------------------------------------------------------------------------------------------|--|--|--|--|--|--|--|--|
|                   |                                                                                                    |  |  |  |  |  |  |  |  |
| EXTERN            | Zvolte Externí.                                                                                                    |  |  |  |  |  |  |  |  |
|                   |                                                                                                    |  |  |  |  |  |  |  |  |
| Číslo s           | souboru ?                                                                                                    |  |  |  |  |  |  |  |  |
| 5                 | Zadejte číslo souboru, např. 5.                                                                                                    |  |  |  |  |  |  |  |  |
|                   |                                                                                                    |  |  |  |  |  |  |  |  |
|                   | Zvolte externí zařízení (disketová jednotka nebo PC s přenosovým softwarem TNC.EXE od fy HEIDENHAIN: nastavení FE; PC bez TNC.EXE: EXT). |  |  |  |  |  |  |  |  |
|                   |                                                                                                    |  |  |  |  |  |  |  |  |
| NACTENI<br>START  | Načíst program do TNC<br>Na obrazovce TNC se objeví hlášení Načítání programu.                                                           |  |  |  |  |  |  |  |  |

Pokud přenášíte **programy z PC** do TNC (nastavení EXT), pak musí PC programy **vysílat**.

### Výpis programu z TNC

#### Příklad: Výpis programu z TNC

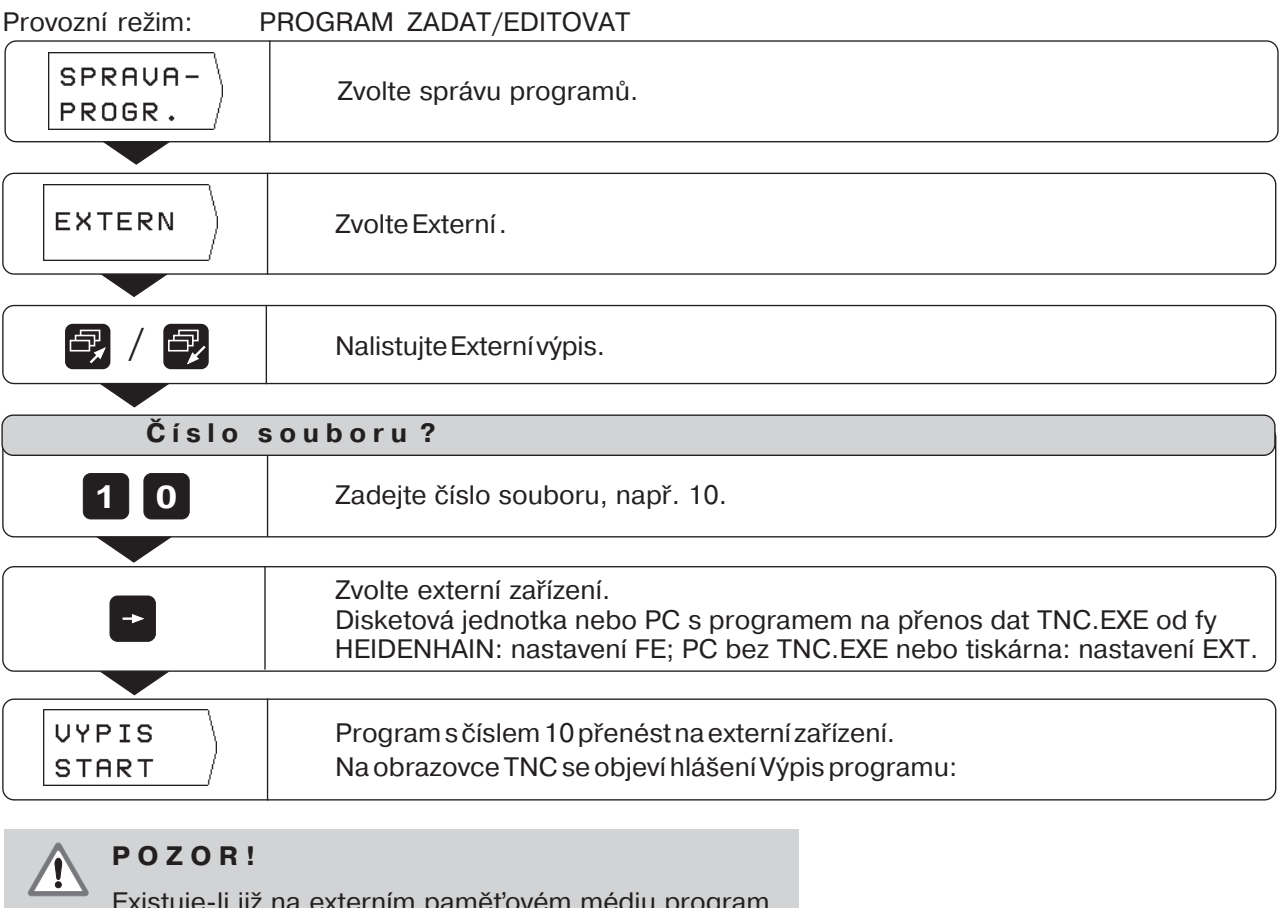

Existuje-li již na externím paměťovém médiu program se stejným číslem, pak bude bez výstrahy přepsán!

#### Přenos všech programů z paměti TNC

Pokud chcete vypsat všechny programy z paměti TNC:

stiskněte softklávesu Vypiš vše.

Ŷ

### Přenos tabulky nástrojů a vztažných bodů

Provozní režim: libovolný

| MOD                                              | Zvolte uživatelské parametry.                        |  |  |  |  |  |  |  |
|--------------------------------------------------|------------------------------------------------------|--|--|--|--|--|--|--|
|                                                  |                                                      |  |  |  |  |  |  |  |
| TABULKA<br>NASTROJ<br>nebo<br>TABULKA<br>VZTAZ.B | Zvolte tabulku nástrojů nebo tabulku vztažných bodů. |  |  |  |  |  |  |  |
|                                                  |                                                      |  |  |  |  |  |  |  |
| 2 / 2                                            | Nalistujte druhou lištu softkláves.                  |  |  |  |  |  |  |  |
|                                                  |                                                      |  |  |  |  |  |  |  |
| Číslo s                                          | souboru ?                                            |  |  |  |  |  |  |  |
| 2                                                | Zadejte číslo tabulky nástrojů nebo vztažných bodů.  |  |  |  |  |  |  |  |
|                                                  | ·                                                    |  |  |  |  |  |  |  |
| NACTENI<br>START<br>nebo<br>VYPIS<br>START       | Odstartujte načtení nebo výpis dat.                  |  |  |  |  |  |  |  |

### 10 **Vykonání programů**

Programy provádíte v provozním režimu CHOD PROGRAMU.

TNC poskytuje dvě možnosti, jak programy vykonat:

#### Po bloku:

Stiskem klávesy NC-l odstartujete vždy ten programový blok, který TNC zobrazuje jako aktuální blok mezi oběma čárkovanými přímkami.

Po bloku se doporučuje zejména tehdy, když se program provádí poprvé.

#### Plynule

TNC vykonává programové bloky automaticky za sebou, dokud není program přerušen nebo úplně vykonán. Plynule používejte tehdy, když chcete bezchybný program provést v jednom sledu.

#### Předpolohování nástroje

**Před**vlastním chodem programu musíte nástroj předpolohovat tak, aby při najetí na první bod obrysu nemohl být poškozen ani nástroj, ani obrobek.

Optimální výchozí poloha nástroje leží mimo programovaný obrys na prodloužení dráhy nástroje při najetí na první bod obrysu.

#### Postup při najetí do výchozí polohy pro frézování

- Vyměnit nástroj v bezpečné výšce.
- Najet nástrojem v ose X a Y (osa nástroje Z) na souřadnice výchozího bodu.
- Najet nástrojem na pracovní hloubku.

#### Příprava

- Upněte obrobek na stůl stroje.
- Zvolte požadovaný vztažný bod (viz "Volba vztažného bodu").
- Nastavte vztažný bod obrobku.
- Zvolte program, který chcete vykonat pomocí softklávesy Číslo programu.

#### Změna posuvu F a otáček vřetena S během chodu programu

Pomocí otočného regulátoru override na obslužném panelu TNC můžete během chodu programu plynule nastavit posuv Fa otáčky vřetena S na 0 až 150 % programované hodnoty.

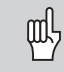

Některé systémy TNC **nemají** otočný regulátor pro override otáček vřetena.

#### Přehled funkcí

| Funkce                                | Softklávesa/klávesa |
|---------------------------------------|---------------------|
| Start z bloku před                    |                     |
| aktuálním blokem                      |                     |
| Start z bloku za aktuálním blokem     |                     |
| Blok startu zvolit číslem bloku       | бото                |
| Zastavit pohyby stroje;               | NC                  |
| přerušit chod programu                | 0                   |
| Přerušit chod programu                | INTERN-<br>STOP     |
| Zadat data nástroje                   | TABULKA<br>NASTROJ  |
| Po bloku:<br>přeskočit bloky programu | DALSI<br>BLOK       |

#### Po bloku

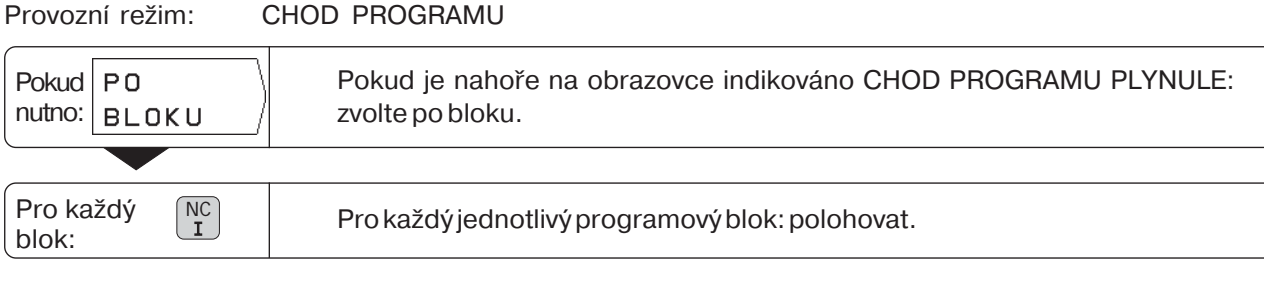

Vykonávejte programové bloky stiskem tlačítka NC-I, až je obrábění ukončeno.

#### Přeskočení programových bloků

 $\label{eq:transformation} TNC\,m \ruture{u} transformation variable transformation that the transformation of the transformation of transformation of transformation of transformati$ 

Přeskočení programových bloků:

Stiskněte softklávesu Další blok.

Strojními osami najeď te**přímo** na polohu, která je zobrazena jako aktuální blok (přitom TNC respektuje přírůstkové polohování z přeskočených bloků):

Stiskněte klávesu NC-I.

Ð

### Plynule

Výrobce stroje definuje, zda můžete na vašem TNC
 použít funkci chodu programu plynule nebo ne.

#### Provozní režim: CHOD PROGRAMU

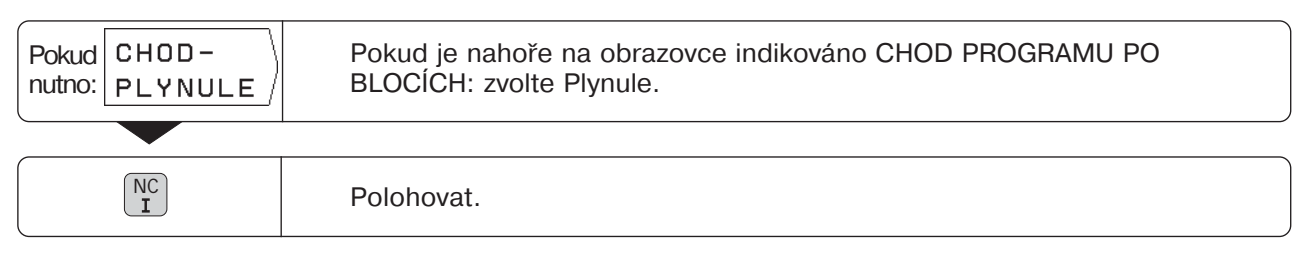

Je-li dosaženo programované polohy, vykoná TNC automaticky další programový blok.

#### Přerušení chodu programu

Zastavit chod programu, ale nepřerušit jej: Stiskněte klávesu NC-0.

#### Pokračování po zastavení:

Stiskněte klávesu NC-I.

Zastavit chod programu a přerušit jej:

- Stiskněte klávesu NC-0.
   V liště softkláves se objeví softklávesa INTERN-STOP.
- Stiskněte softklávesu INTERN-STOP.

#### Opětné odstartování chodu programu po bloku STOP

Pokud TNC v programu obrábění dosáhne bloku STOP, přeruší chod programu.

Opětné odstartování chodu programu:

Stiskněte klávesu NC-I.

105

### 11

### Polohování neřízených os

**F** 

Výrobce stroje určuje, které osy TNC řídí automaticky a v kterých osách lze pojíždět mechanickými ručními kolečky.

Pro indikaci neřízených os existují dva druhy provozu, které definuje výrobce stroje:

- · Indikace polohy ukazuje aktuální polohu strojních saní,
- Indikace polohy ukazuje zbývající dráhu do naprogramované cílové polohy.

Osu pracující v režimu zbytkové dráhy poznáte podle znaku  $\Delta$  který je umístěn vpravo nahoře vedle označení osy.

Když vaše TNC ukazuje zbývající dráhu do cílové polohy, tak můžete programovat a zpracovávat ručně pohybovou osu: jednoduchým dojetím saní na indikovanou nulovou hodnotu.

A takto funguje režim zbytkové dráhy při chodu programu:

- > Zadejte program, včetně ručního polohování.
- Odstartujte chod programu.
- > TNC zastaví chod programu v ručních polohovacích blocích.
- Strojní saně polohujte ručním najetím na nulu.
- Znovu odstartujte chod programu.

Ð

## 12 Výpočet řezných podmínek, stopky a kalkulátor: funkce INFO

Po stisknutí klávesy INFO můžete použít tyto funkce:

- Řezné podmínky
   Výpočet otáček vřetena z poloměru nástroje a řezné
   rychlosti;
   výpočet posuvu z otáček vřetena, počtu břitů nástroje a
   přípustné tloušťky třísky na jeden břit.
- Stopky
- Početní funkce Základní početní operace +, -, x, ÷; Trigonometrické funkce sin, cos, tan (výpočet trojúhelníku); trigonometrické arcus-funkce; odmocniny a mocniny; převrácené hodnoty ("1 děleno ..."); číslo π (= 3,14....).

### Volba funkce INFO

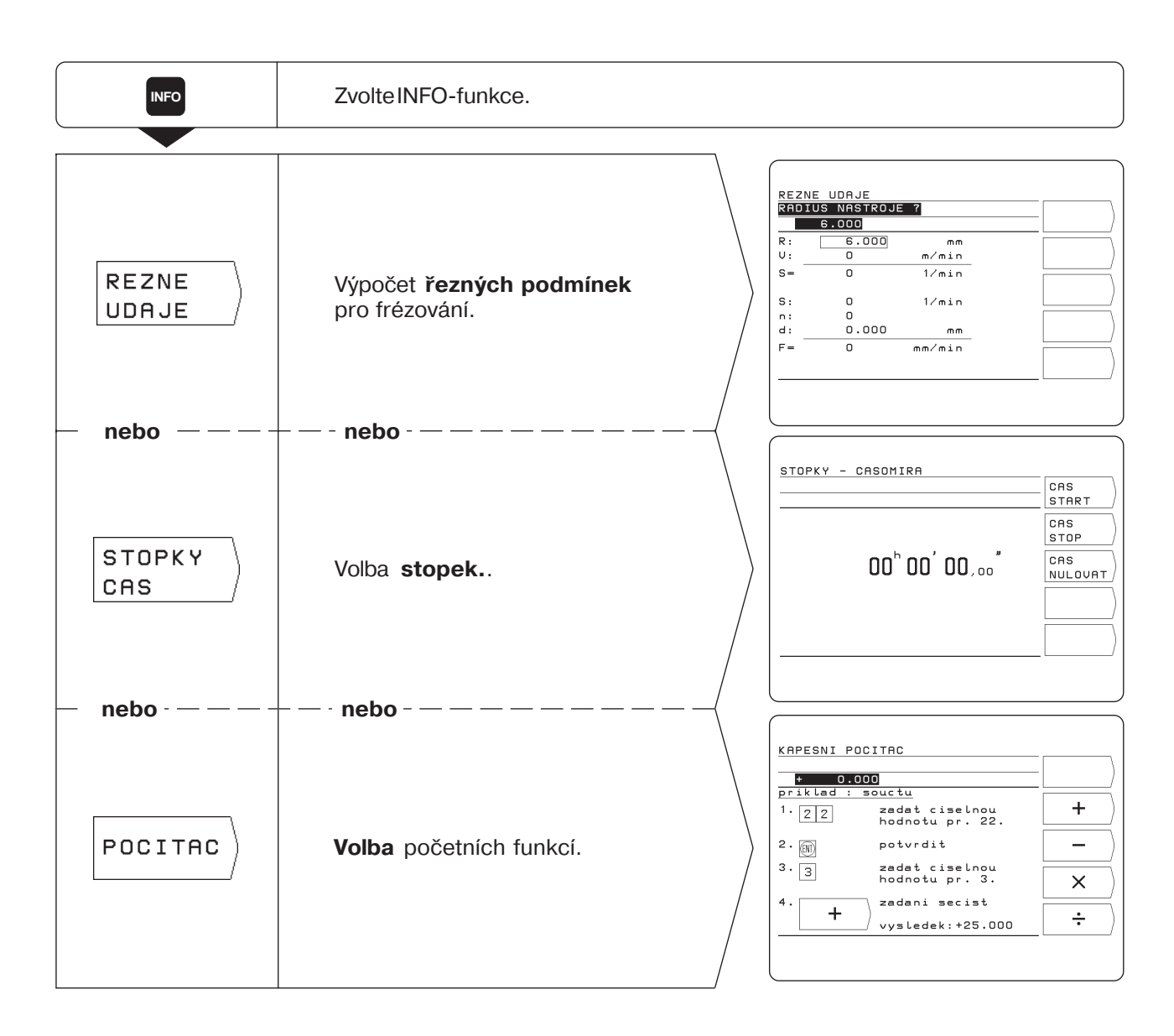

### Řezné podmínky: výpočet otáček vřetena S a posuvu F

TNC vypočte otáčky vřetena S a posuv F. Jakmile potvrdíte zadání klávesou ENT, vyžádá si TNC automaticky další zadání.

#### Zadávané hodnoty

- pro výpočet otáček vřetena S v ot / min: poloměr nástroje R v mm a řezná rychlost V v m / min
- pro výpočet posuvu F v mm / min: otáčky vřetena S v ot / min, počet břitů nástroje n a přípustná tloušťka třísky d v mm na jeden břit nástroje.

Pro výpočet posuvu navrhne TNC automaticky právě vypočtené otáčky vřetena. Můžete však zadat jinou hodnotu.

#### Přehled funkcí

| Funkce                                | Klávesa |
|---------------------------------------|---------|
| Převzít zadání a pokračovat v dialogu | ENT     |
| Skočit na předchozí řádek zadání      | t       |
| Skočit na následující řádek zadání    | Ŧ       |

#### Příklad: Zadání poloměru nástroje

Provozní režim libovolný, zvolena INFO-funkce Řezné podmínky

| Rádius nástroje? |                                                                                |
|------------------|--------------------------------------------------------------------------------|
| 8 ENT            | Zadejte poloměr nástroje (8 mm) a převezměte jej do políčka za písmenem ( R ). |
#### Stopky

Stopky ukazují hodiny (h), minuty ('), sekundy (") a setiny sekund. Stopky běží dále i tehdy, když INFO-funkce jinou volbou opustíte. Při přerušení napájení (vypnutí) TNC stopky vynuluje.

| Funkce             | Softklávesa      |
|--------------------|------------------|
| Odstartovat stopky | CAS<br>Start     |
| Stopky zastavit    | CAS<br>Stop      |
| Vynulovat stopky   | CAS<br>NULOVAT / |

#### Početní funkce

Početní funkce jsou v TNC shrnuty do tří lišt softkláves:

- · základní početní operace (první lišta softkláves)
- trigonometrie (druhá lišta softkláves)
- odmocniny, mocniny, reciproké hodnoty, číslo? (třetí lišta softkláves)

Lišty softkláves můžete přepínat "listovacími" klávesami. TNC zobrazí automaticky pro každou početní operaci příklad zadání.

#### Převzetí vypočtené hodnoty

l když funkci kalkulátoru opět ukončíte, zůstane výsledek výpočtu uveden v zadávacím řádku.

Vypočtenou hodnotu pak můžete přímo převzít např. jako cílovou hodnotu do programu a nemusíte ji znovu nať ukávat.

#### Logika zadávání

Při výpočtech sdvěma hodnotami (např. sčítání, odčítání):

- Zadejte první hodnotu.
- Hodnotu převezměte: stiskněte ENT.
- Zadejte druhou hodnotu.
- Stiskněte softklávesu příslušné početní operace.
  TNC ukáže výsledek této početní operace v zadávacím řádku na obrazovce.

Při výpočtech s **jednou** hodnotou (např. sinus, reciproká hodnota):

- Zadejte hodnotu.
- Stiskněte softklávesu příslušné početní operace.
  TNC ukáže výsledek této početní operace v zadávacím řádku na obrazovce.

Příklad: Příklad najdete na další stránce.

Početní funkce

# Příklad: Výpočet (3x4+14) ÷ (2x6+1) = 2

| 3 (1)  | Zadejte první hodnotu v první závorce: 3 ; potvrďte zadání.<br>Na obrazovce se objeví údaj +3.000.                                                |
|--------|----------------------------------------------------------------------------------------------------|
|        | Zadejte druhou hodnotu v první závorce: 4<br>a<br>druhou hodnotu slučte s první hodnotou: x.<br>Na obrazovce se objeví údaj +12.000.              |
|        | Zadejte třetí hodnotu v první závorce: 14<br>a<br>třetí hodnotu slučte s indikovanou hodnotou 12,000 : +.<br>Na obrazovce se objeví údaj +26.000. |
| 2 (1)  | Zadejte první hodnotu v druhé závorce: 2 ; potvrďte zadání.<br>Tím se první závorka automaticky uzavře!<br>Na obrazovce se objeví údaj +2.000.    |
|        | Zadejte druhou hodnotu v druhé závorce: 6<br>a<br>druhou hodnotu slučte s první hodnotou: x.<br>Na obrazovce se objeví údaj +12.000.              |
|        | Zadejte třetí hodnotu v druhé závorce: 1<br>a<br>třetí hodnotu slučte s indikovanou hodnotou 12,000 : +.<br>Na obrazovce se objeví údaj +13.000.  |
| •<br>• | Zavřete druhou závorku a zároveň ji slučte s první závorkou: ÷.<br>Na obrazovce se objeví konečný výsledek: +2.000.                               |

# 13 Uživatelské parametry: funkce MOD

Uživatelské parametry jsou provozní parametry, které můžete při práci s TNC měnit, aniž byste museli zadávat číslo klíče (heslo). Výrobce stroje určuje, které provozní parametry vám jsou přístupné a jak jsou rozděleny na lištách softkláves jako uživatelské parametry.

### Volba uživatelských parametrů

- Stiskněte klávesu MOD.
- Uživatelské parametry se objeví na obrazovce.
- Nalistujte lištu softkláves s požadovaným uživatelským parametrem.
- > Stiskněte softklávesu příslušného uživatelského parametru.

### Opuštění uživatelských parametrů

Stiskněte klávesu MOD.

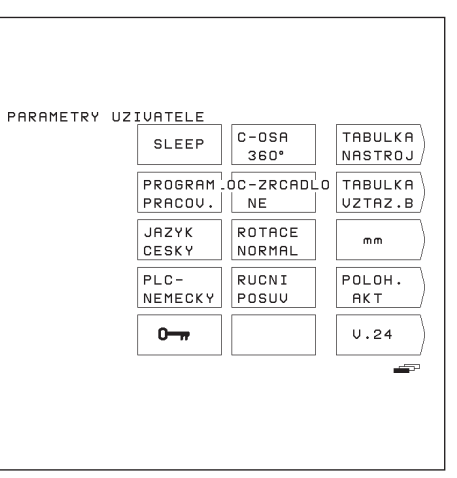

Obrázek 12.1: Uživatelské parametry na obrazovce TNC

### Zadání uživatelského parametru

#### Přepnutí uživatelského parametru

Některé uživatelské parametry se přepínají přímo softklávesou: přeskočí do jiného stavu.

Příklad: Změna parametru pro měrový systém

- Stiskněte klávesu MOD.
- Nalistujte lištu softkláves se softklávesou mm nebo palce (inche).
- Stiskněte zobrazenou softklávesu.
  Softklávesa se přepne do druhého stavu, např. z mm na palce (inche).
  Zobrazený stav je nyní aktivní!
- Znovu stiskněte klávesu MOD.
  Tím jste ukončili MOD-funkci.
  Změna měrového systému je účinná od tohoto okamžiku.

#### Změna uživatelského parametru

Pro některé uživatelské parametry zadejte číselnou hodnotu, kterou převezmete stiskem klávesy ENT.

Příklad: Uživatelský parametr pro šetřič obrazovky

# Uživatelské parametry v TNC 124

| Parametr                           | Softklávesa       | Nastavení / poznámky                                                                                             |
|------------------------------------|-------------------|----------------------------------------------------------------------------------------------------|
| Indikace polohy                    | Poloh.            | IST, SOLL, REF, SCHPF                                                                                            |
| Měrový systém                      | mm<br>inch        | Rozměry v mm<br>Rozměry v palcích ( inch )                                                                       |
| Mód indikace                       | osa               | 0 až 360°                                                                                                    |
| Rotační osa                        |                   | –180° až 180°<br>∞                                                                                               |
| Tabulka nástrojů                   | Tab. nástr.       | Editace tabulky nástrojů a<br>volba nástrojů                                                                     |
| Tabulka vztažných bodů             | Tab. vzt.<br>bodů | Zvolení vztažného bodu a editace                                                                                 |
| Rychlost<br>přenosu dat<br>(baudů) | V.24              | 300, 600, 1 200, 2 400,<br>4 800, 9 600, 38 400 baudů                                                            |
| Grafika roztečného kruhu           | Rotace            | normální (matematicky kladný)<br>inverzní                                                                        |
| Grafika řad děr                    | Zrcadlo           | vyp<br>ver.: zrcadleno svisle<br>hor.: zrcadleno horizontálně<br>ver. + hor.: zrcadleno svisle a<br>horizontálně |
| Posuv ručního provozu              | F                 | Posuv při pojezdu ručními směrovým tlačítky                                                                      |
| Jazyk dialogů                      | NC-jaz.           | Německy<br>Anglicky                                                                                              |
| Jazyk dialogu PLC                  | PLC-jaz.          | Německy, anglicky, francouzsky,<br>italsky, španělsky                                                            |
| Šetřič obrazovky                   | Sleep             | 5 až 98 [min]<br>vyp = 99                                                                                        |
| Programovací pracoviště            | Progr.prac.       | TNC na stroji<br>Programovací pracoviště s PLC<br>Programovací pracoviště bez PLC                                |
| Číslo klíče (heslo)                | (heslo)           | Změna provozních parametrů, které nejsou uživatelskými parametry                                                 |
| Příznak                            | Příznak           | Funkce závislé na stroji                                                                                         |
| Příznak                            | Příznak           | Funkce závislé na stroji                                                                                         |

MOD

# 14 Tabulky, přehledy a diagramy

Tato kapitola obsahuje informace, ke kterým při denní práci s vaším TNC často sáhnete:

- přehled přídavných funkcí (M-funkcí) s definovaným významem
- přehled volných přídavných funkcí
- diagram pro zjištění posuvu při vrtání závitu
- technické informace
- přehled příslušenství

### Přídavné funkce (M-funkce)

#### Přídavné funkce s definovaným významem

Pomocí přídavných funkcí řídí TNC zejména:

- chladicí kapalinu (ZAP/VYP)
- · otáčení vřetena (ZAP/VYP/smysl otáčení)
- chod programu
- výměnu nástrojů

Výrobce stroje definuje, které přídavné funkce M můžete na vašem TNC použít a jakou mají funkci.

| M-číslo | Standardní přídavná funkce                                                    |
|---------|-------------------------------------------------------------------------------|
| M00     | STOP chodu programu, STOP vřetena, VYP chladicí kapaliny                      |
| M02     | STOP chodu programu, STOP vřetena, VYP chladicí<br>kapaliny, návrat k bloku 1 |
| M03     | START vřetena ve smyslu hodinových ručiček                                    |
| M04     | START vřetena proti smyslu hodinových ručiček                                 |
| M05     | STOP otáčení vřetena                                                          |
| M06     | Výměna nástroje, STOP chodu programu, STOP vřetena                            |
| M08     | ZAP chladicí kapaliny                                                         |
| M09     | VYP chladicí kapaliny                                                         |
| M13     | START otáčení vřetena ve smyslu hodinových ručiček,<br>ZAP chladicí kapaliny  |
| M14     | START otáčení vřetena proti smyslu hodinových ručiček, ZAP chladicí kapaliny  |
| M30     | STOP chodu programu, STOP vřetena,<br>VYP chladicí kapaliny, návrat k bloku 1 |

Přídavné funkce (M-funkce)

### Volné přídavné funkce

Výrobce stroje vás informuje o původně volných přídavných funkcích, kterým přiřadil nějakou funkci.

| M-čís. | Volná přídavná funkce | M-čís. | Volná přídavná funkce |
|--------|-----------------------|--------|-----------------------|
| M01    |                       | M50    |                       |
| M07    |                       | M51    |                       |
| M10    |                       | M52    |                       |
| M11    |                       | M53    |                       |
| M12    |                       | M54    |                       |
| M15    |                       | M55    |                       |
| M16    |                       | M56    |                       |
| M17    |                       | M57    |                       |
| M18    |                       | M58    |                       |
| M19    |                       | M59    |                       |
| M20    |                       | M60    |                       |
| M21    |                       | M61    |                       |
| M22    |                       | M62    |                       |
| M23    |                       | M63    |                       |
| M24    |                       | M64    |                       |
| M25    |                       | M65    |                       |
| M26    |                       | M66    |                       |
| M27    |                       | M67    |                       |
| M28    |                       | M68    |                       |
| M29    |                       | M69    |                       |
| M31    |                       | M70    |                       |
| M32    |                       | M71    |                       |
| M33    |                       | M72    |                       |
| M34    |                       | M73    |                       |
| M35    |                       | M74    |                       |
| M36    |                       | M75    |                       |
| M37    |                       | M76    |                       |
| M38    |                       | M77    |                       |
| M39    |                       | M78    |                       |
| M40    |                       | M79    |                       |
| M41    |                       | M80    |                       |
| M42    |                       | M81    |                       |
| M43    |                       | M82    |                       |
| M44    |                       | M83    |                       |
| M45    |                       | M84    |                       |
| M46    |                       | M85    |                       |
| M47    |                       | M86    |                       |
| M48    |                       | M87    |                       |
| M49    |                       | M88    |                       |
|        |                       | M89    |                       |

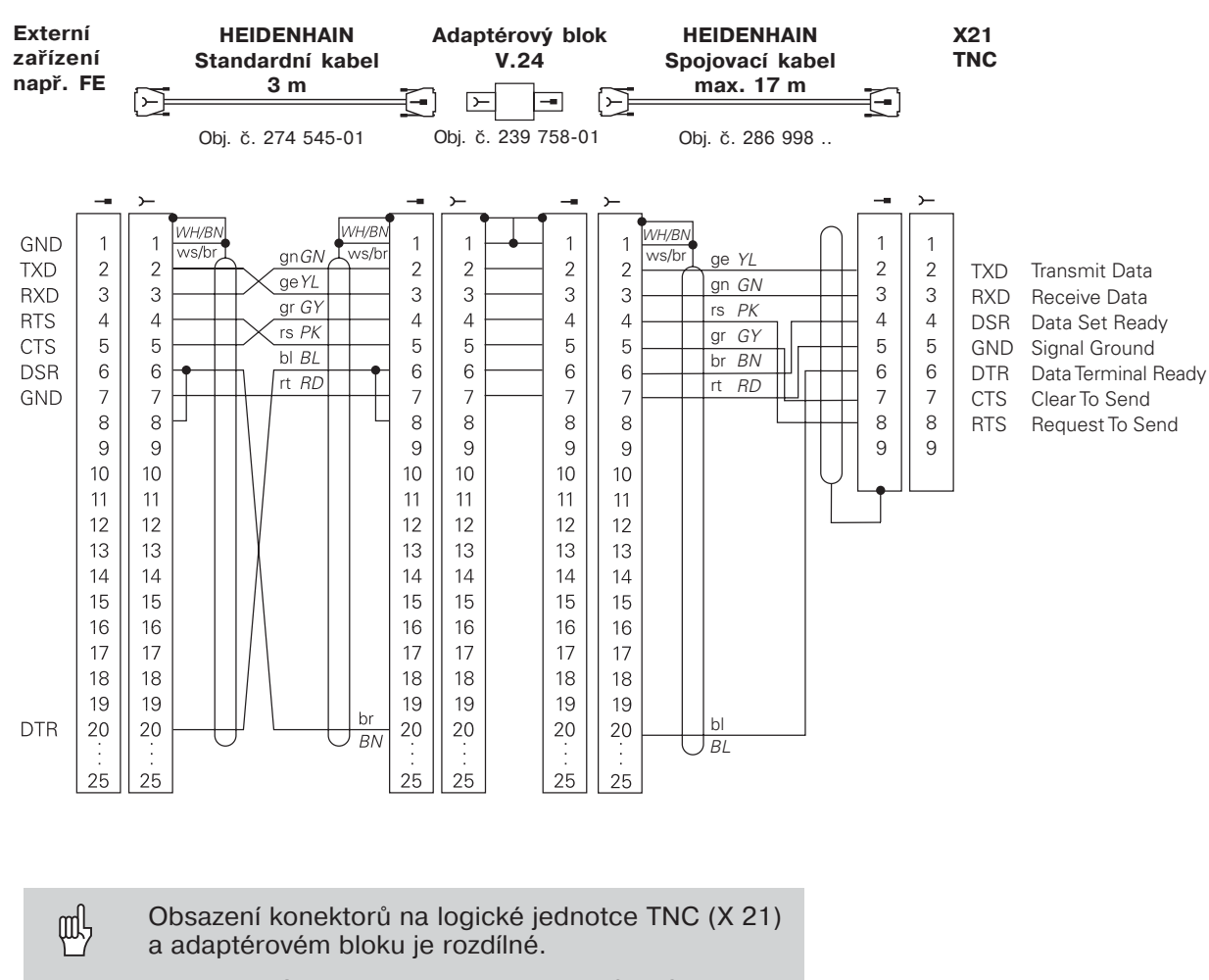

#### Obsazení konektoru a připojovací kabel pro datové rozhraní

Zařízení HEIDENHAIN

Rozhraní X21 splňuje požadavek EN 50 178 na "Bezpečné oddělení od sítě".

#### Připojení cizích přístrojů

Obsazení konektoru cizího přístroje může být odlišné od obsazení konektoru přístroje fy HEIDENHAIN. Závisí to na druhu zařízení a typu přenosu.

### Diagram pro obrábění obrobku

Pomocí INFO-funkce řezné údaje vypočte TNC

otáčky vřetena S a posuv F (viz kapitola 12).

#### Posuv F při vrtání závitu

 $F = p \bullet S [mm/min]$ 

- F: Posuv v [mm/min]
- p: Stoupání závitu [mm]
- S: Otáčky vřetena v [ot/min]

#### Příklad: Výpočet posuvu F při vrtání závitu

- p = 1 mm/ot
- S = 500 ot/min

F = 100 mm/min (z diagramu F = 100 mm/min)

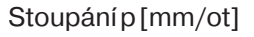

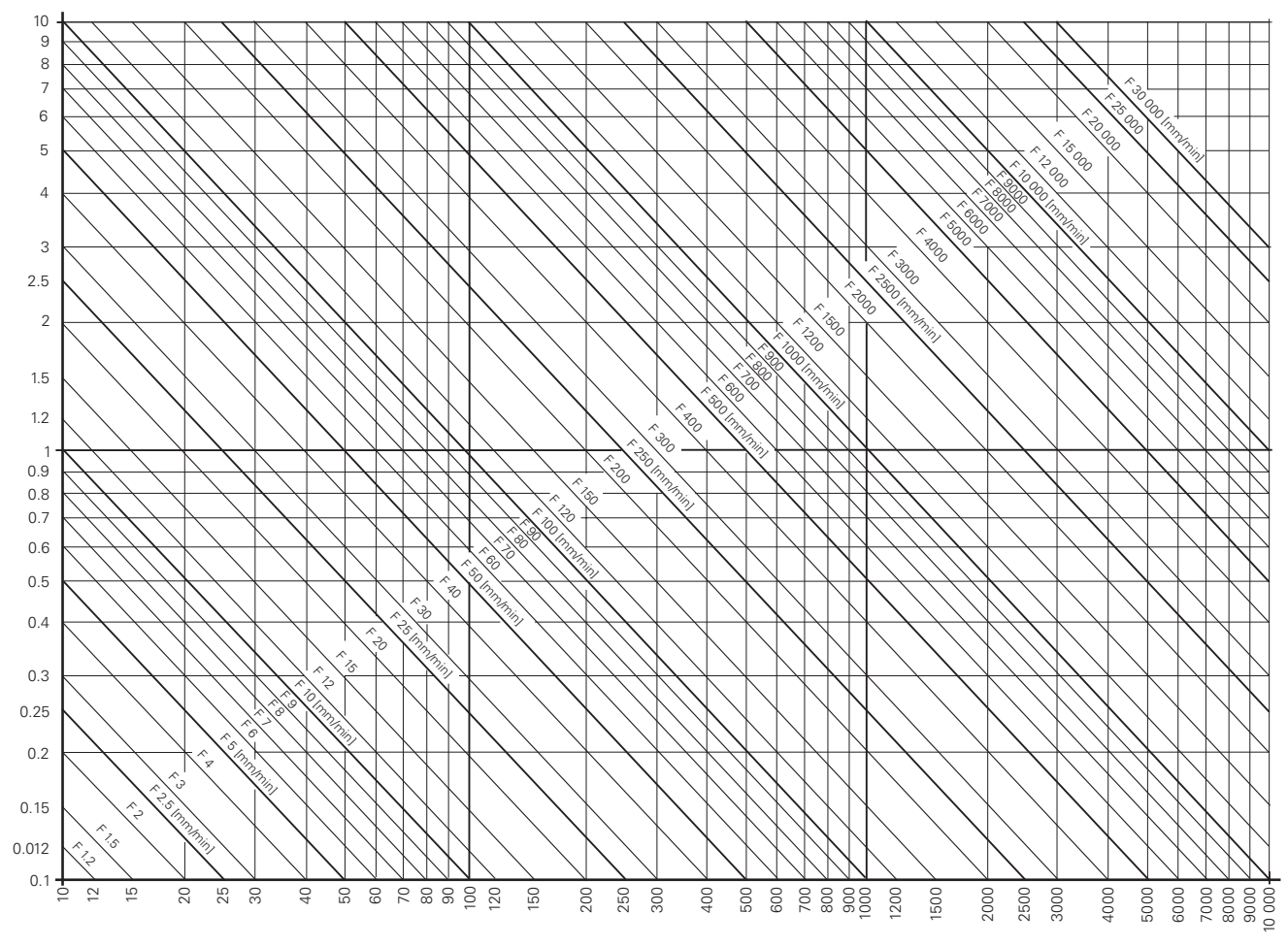

Otáčky vřetena S [ot/min]

### Technické informace

| Údaje o TNC                          |                                                                                                    |
|--------------------------------------|----------------------------------------------------------------------------------------------------|
| Krátký popis                         | Řídicí systém s analogovou regulací rychlosti<br>pro stroje s až 4 osami (3 řízené osy, poloha<br>4.osy je indikovaná) |
| Zadávání programu                    | Popisný dialog HEIDENHAIN                                                                                              |
| Kapacita<br>programové<br>paměti     | 20 programů obrábění<br>2 000 programových bloků<br>1 000 programových bloků v programu                                |
| Údaje polohy                         | Osově rovnoběžné pravoúhlé souřadnice;<br>absolutní nebo přírůstkové                                                   |
| Měrový systém                        | Milimetry nebo palce                                                                                                   |
| Krok indikace                        | závisí na odměřovacím systému a strojních<br>parametrech, např. 0,005 mm při periodě<br>dělení 20 μm                   |
| Rozsah zadávání                      | 0,001 mm (0,000 5 palce) až 99 999,999 mm<br>(3 937 palce); 0,001° až 99 999,999°                                      |
| Maximální<br>dráha pojezdu           | +/- 10 000 mm                                                                                                    |
| Maximální posuv                      | 30 000 mm/min                                                                                                    |
| Maximální otáčky<br>vřetena          | 99 999 ot/min                                                                                                    |
| Počet nástrojů v<br>tabulce nástrojů | 99                                                                                                    |
| Vztažné body                         | 99                                                                                                    |
| Datové rozhraní                      | V.24/RS-232-C                                                                                                    |
| Rychlost datového<br>přenosu         | 110, 150, 300, 600 ,1 200,<br>2 400, 4 800, 9 600, 38 400 baudů                                                        |
| Programování<br>části programu       | Podprogramy; opakování části programu                                                                                  |
| Cykly obrábění                       | Hluboké vrtání; vrtání závitu s vyrovnávacím<br>pouzdrem, roztečná kružnice; řady děr;<br>frézování pravoúhlé kapsy    |
| Okolní teplota                       | Provoz: 0° C až 45° C<br>Skladování: –30° C až 70° C                                                                   |
| Hmotnost                             | ca. 6,5 kg                                                                                                    |
| Příkon                               | ca. 27 W                                                                                                    |

### Příslušenství

| Elektronická ruční kolečka | 1                                                 |
|----------------------------|---------------------------------------------------|
| HR 130                     | Vestavné ruční kolečko                            |
| HR 410                     | Přenosné ruční kolečko s uvolňovacími<br>tlačítky |

### Α

| ABST                | 79, | 82, | 91 |
|---------------------|-----|-----|----|
| aktuál.hodnotu vlož | žit |     | 31 |
| aktuální hodnota    |     |     | 18 |

### В

| blok programu<br>blok | 62    |
|-----------------------|-------|
| -aktuální             | 62    |
| číslo zadat 65,       | 69,70 |
| vymazat               | 64    |
| bezp. klávesv         | 26    |

# С

| CALL LBL   |
|------------|
| po bloku   |
| v programu |

# D

| datové rozhraní    | 117  |
|--------------------|------|
| disketová jednotka | 10   |
| data nástroje 2    | 8,30 |
| vyvolat            | 29   |
| v programu         | 68   |
| dráha v ose        | 117  |

# Е

| externí |     |
|---------|-----|
| výpis   | 101 |
| načtení | 100 |

### F

| F MAX             | 5 |
|-------------------|---|
| frézování 4       | 1 |
| funkce            |   |
| vyvolat18         | 8 |
| volit             | 4 |
| funkce sondy 33   | 3 |
| přerušit          | 3 |
| hrana 34          | 4 |
| střed kruhu       | ô |
| osa3              | 5 |
| funkce stroje3    | 7 |
| frézovat vrstvu 4 | 1 |

# G

| geografické |        |
|-------------|--------|
| souřadnice  | <br>11 |

## Н

| HELP               | 21      |
|--------------------|---------|
| hrana jako vztažná | 33      |
| hluboké vrtání     | . 43,57 |
| v programu         | 79      |
| HLOUBKA            | 82      |
| hlavní rovina      | 33      |

## L

| INFO                | 107  |
|---------------------|------|
| informace technické | 117  |
| inkrementální míry  | . 13 |

### J

```
jogging ..... 27
```

## κ

| krok záznamu       | 117,118 |
|--------------------|---------|
| kroky programování | 72      |
| kapesní počítač    | 109     |
| klávesy            | 18      |

### L

| Label             | 4 |
|-------------------|---|
| LBL               | 4 |
| LBL 0             | 4 |
| logika zadání při |   |
| výpočtu 10        | 9 |
| vyrovnání 2       | 3 |

### Μ

| manipulace8 |
|-------------|
| míry117     |
| milimetr 21 |
| MOD 111     |

### Ν

| napájecí napětí<br>návod obsluhy integr<br>nulový nástroj<br>najet na dílec | 3<br>20<br>28<br>103 |
|-----------------------------------------------------------------------------|----------------------|
| nástroj                                                                     |                      |
| osa                                                                         | 38,68                |
| délka                                                                       | 28,30,38             |
| číslo                                                                       | 28,68                |
| poloměr                                                                     | 28,30,38             |
| uvolnit                                                                     |                      |
| v programu                                                                  |                      |
| NC program vymazat                                                          |                      |

# 0

| Override<br>osy stroje<br>pojíždění<br>osa jako vztažná linie<br>otáčky vřetena S 23,<br>propočet<br>OVERRIDE<br>oprava chyby zadání<br>osové limity<br>obrazovka | . 3<br>11<br>23<br>33<br>39<br>07<br>40<br>63<br>22<br>. 3 |
|----------------------------------------------------------------------------------------------------|------------------------------------------------------------|
| symboly                                                                                                    | . 3<br>19                                                  |
|                                                                                                    |                                                            |

### Ρ

| polohu              |    |
|---------------------|----|
| najet               | 41 |
| nastavit            | 41 |
| převzít             | 73 |
| polohování          |    |
| jogging             | 27 |
| POLOHOVÁNÍ S RUČNÍM |    |
| ZADÁNÍM             | 38 |
| , vzor vrtání       | 48 |
| , vrtání závitu     | 43 |
| , hluboké vrtání    | 43 |
|                     |    |

#### Ρ

| , kompletní    71      -obrábět    18      -zadat    61      -uložit    94      -číslo    60, 103      -přehled    60      -přenušení    67      -zpráva    60      zpracování    103      archivace    100      výpis    101      vymazat    60      přenos    101      volba    60      PROGRAM-ZADAT/EDIT    , funkce      , funkce    61      paměť programu    117      palec    21      parametry uživatele    111      platnost návodu    7      po bloku    104      počet nástrojů    maximal      maximal    117      programování v dialogu    7      přírustkově    13      početní funkce    109      pravoúhlá kapsa    57      pravoúhlá kapsa    57      pravoúhlá kapsa    91      plynule    105  |
|----------------------------------------------------------------------------------------------------|
| -obrábět    18      -zadat    61      -uložit    18, 59      -označit    94      -číslo    60, 103      -přehled    60      -přerušení    67      -zpráva    60      zpracování    103      archivace    100      výpis    101      vymazat    60      přenos    101      volba    60      PROGRAM-ZADAT/EDIT    , funkce      , funkce    61      paměť programu    117      palec    21      parametry uživatele    111      platnost návodu    7      po bloku    104      počet nástrojů    maximal      maximal    117      programování v dialogu    7      přírustkově    13      početní funkce    109      pravoúhlá kapsa    57      pravoúhlá kapsa    57      pravoúhlá kapsa    91      plynule    105 |
| -zadat    61      -uložit    18, 59      -označit    94      -číslo    60, 103      -přehled    60      -přerušení    67      -zpráva    60      zpracování    103      archivace    100      výpis    101      vymazat    60      přenos    101      volba    60      PROGRAM-ZADAT/EDIT    , funkce      , funkce    61      paměť programu    117      palec    21      parametry uživatele    111      platnost návodu    7      po bloku    104      počet nástrojů    maximal      maximal    117      programování v dialoge    7      přírustkově    13      početní funkce    109      pravoúhlá kapsa    57      pravoúhlá kapsa    57      pravoúhlá kapsa    91      plynule    105      pojezdy    23  |
| -uložit    18, 59      -označit    94      -číslo    60, 103      -přehled    60      -přerušení    67      -zpráva    60      zpracování    103      archivace    100      výpis    101      vymazat    60      přenos    101      volba    60      PROGRAM-ZADAT/EDIT    funkce      funkce    61      paměť programu    117      palec    21      parametry uživatele    111      platnost návodu    7      po bloku    104      počet nástrojů    maximal      maximal    117      programování v dialogem    7      přírustkově    13      početní funkce    109      pravoúhlá kapsa    57      pravoúhlá kapsa    57      pravoúhlá kapsa    91      plynule    105      pojezdy    23                       |
| -označit                                                                                                    |
| -číslo    60, 103      -přehled    60      -přerušení    67      -zpráva    60      zpracování    103      archivace    100      výpis    101      vymazat    60      přenos    101      volba    60      PROGRAM-ZADAT/EDIT    , funkce      , funkce    61      paměť programu    117      palec    21      parametry uživatele    111      platnost návodu    7      po bloku    104      počet nástrojů    117      programování dialogem    7      přírustkově    13      početní funkce    109      pravoúhlá kapsa    57      pravoúhlá kapsa    91      plynule    105      pojezdy    23                                                                                                    |
| -přehled    60      -přerušení    67      -zpráva    60      zpracování    103      archivace    100      výpis    101      vymazat    60      přenos    101      volba    60      PROGRAM-ZADAT/EDIT    , funkce      , funkce    61      paměť programu    117      palec    21      parametry uživatele    111      platnost návodu    7      po bloku    104      počet nástrojů    117      programování dialogem    7      přírustkově    13      početní funkce    109      pravoúhlá kapsa    57      pravoúhlá kapsa    91      plynule    105      poiezdy    23                                                                                                    |
| -přerušení    67      -zpráva    60      zpracování    103      archivace    100      výpis    101      vymazat    60      přenos    101      volba    60      PROGRAM-ZADAT/EDIT    61      paměť    programu    117      palec    21      parametry uživatele    111      platnost návodu    7      po bloku    104      počet nástrojů    117      programování dialogem    7      přírustkově    13      početní funkce    109      pravoúhlá kapsa    57      pravoúhlá kapsa    91      plynule    105      poiezdy    23                                                                                                    |
| -zpráva                                                                                                    |
| zpracování    103      archivace    100      výpis    101      vymazat    60      přenos    101      volba    60      PROGRAM-ZADAT/EDIT    61      paměť programu    117      palec    21      parametry uživatele    111      platnost návodu    7      po bloku    104      počet nástrojů    117      programování dialogem    7      přírustkově    13      početní funkce    109      pravoúhlá kapsa    57      pravoúhlá kapsa    91      plynule    105      poiezdy    23                                                                                                    |
| archivace    100      archivace    101      výpis    101      vymazat    60      přenos    101      volba    60      PROGRAM-ZADAT/EDIT    61      paměť programu    117      palec    21      parametry uživatele    111      platnost návodu    7      po bloku    104      počet nástrojů    117      programování dialogem    7      přírustkově    13      početní funkce    109      pravoúhlá kapsa    57      pravoúhlá kapsa    91      plynule    105      poiezdy    23                                                                                                    |
| výpis                                                                                                    |
| vypis                                                                                                    |
| vymazat                                                                                                    |
| volba                                                                                                    |
| PROGRAM-ZADAT/EDIT<br>, funkce                                                                                                    |
| PROGRAM-ZADAT/EDIT    , funkce                                                                                                    |
| pamět' programu                                                                                                    |
| pamet programu                                                                                                    |
| palec                                                                                                    |
| parametry uzivatele 111<br>platnost návodu                                                                                                    |
| platnost návodu /<br>po bloku 104<br>počet nástrojů<br>maximal 117<br>programování dialogem 7<br>přírustkově 13<br>početní funkce 109<br>pravoúhlá kapsa 57<br>pravoúhlá kapsa 91<br>plynule 105<br>pojezdy 23                                                                                                    |
| po bloku 104<br>počet nástrojů<br>maximal                                                                                                    |
| počet nástrojů<br>maximal                                                                                                    |
| maximal                                                                                                    |
| programování dialogem 7<br>progamování v dialogu 7<br>přírustkově                                                                                                    |
| progamování v dialogu 7<br>přírustkově                                                                                                    |
| progamovani v dialogu 7<br>přírustkově                                                                                                    |
| priruštkove                                                                                                    |
| pocetní tunkce 109<br>pravoúhlá kapsa 57<br>pravoúhlá kapsa v programu 91<br>plynule 105<br>pojezdy                                                                                                    |
| pravounia kapsa                                                                                                    |
| v programu                                                                                                    |
| v programu 91<br>plynule                                                                                                    |
| plynule                                                                                                    |
| polezdv                                                                                                    |
|                                                                                                    |
| směrovými tlačitky 25                                                                                                    |
| jogging27                                                                                                    |
| poloha dílce 13                                                                                                    |
| v programu71                                                                                                    |
| pohyb dílce71                                                                                                    |
| pohyb nástroje 14,71                                                                                                    |
| poloměr nástroje 38                                                                                                    |
| korekce                                                                                                    |
| podprogram 95,97                                                                                                    |
| pomocné funkce M 23,39,113                                                                                                    |
| volné 114                                                                                                    |
| s pevným přiřazením113                                                                                                    |
| v programu 65                                                                                                    |
| posuv F 23,39,117                                                                                                    |
| při řezání závitů 116                                                                                                    |
| propočet 107                                                                                                    |
| v programu 63                                                                                                    |

| pracovní teplota | 117  |
|------------------|------|
| přehledy         | 113  |
| PRODLEVA 7       | 9,82 |
| PRIDVK           | 91   |
| příslušenství 11 | 8,10 |

### R

| referenční značka 14 |  |
|----------------------|--|
| ,kódovaná14          |  |
| , najetí 17          |  |
| referenční bod14     |  |
| řezné údaje 108      |  |
| rozsah zadání 117    |  |
| roztečný kruh 48     |  |
| grafika 52           |  |
| v programu 85        |  |
| roztečné řetězce 53  |  |
| grafika 56           |  |
| v programu 88        |  |
| ruční provoz 23      |  |
| ruční el.kolečko 26  |  |
| rychloposuv65        |  |
|                      |  |

### S

| softklávesa 19, 3       |
|-------------------------|
| -lišta 19, 3            |
| software-verze7         |
| smysl otáčení 15        |
| snímač polohy 14        |
| souřadnice              |
| absolutní 13            |
| inkrementální 13        |
| souřadná osa 11         |
| souřadný system 11,12   |
| segment kruhu 87        |
| střed kruhu jako        |
| vztažný bod 33          |
| start.úhel 48, 49, 53   |
| STOP                    |
| STOP chodu programu 113 |
| Stop-označ 67           |
| Stopky 109              |
| system měr 60,61        |
| symboly 19              |

### т

| tabulky             | 113  |
|---------------------|------|
| tabulka nástrojů    | . 68 |
| Teach-In            | . 73 |
| technické informace | 117  |
| TOOL CALL           | . 68 |

### U

| úhel        |    |
|-------------|----|
| vztažná osa | 15 |
| krok        | 87 |

### V

| volba míry 117             |
|----------------------------|
| volba                      |
| vrstva                     |
| -hloubka94                 |
| vrtání závitů 43           |
| v programu 82              |
| vrtání jako vztažný        |
| bod 36                     |
| vřeteno 3                  |
| VYPNOUT 113,4              |
| ZAPNOUT 113,4              |
| STOP 113                   |
| výchozí poloha71           |
| v chodu programu 103       |
| vypočtenou hodnotu         |
| převzít 109                |
| vytížení 117               |
| výzva k zadání8            |
| vztažná linie 33           |
| vztažný bod                |
| relativní12                |
| vztažný bod vyvolat 69     |
| vztažný bod volit 12,30,31 |
| vztažnýsystem 11           |
| vzoryvrtání 48             |
| v programu 83              |

#### Ζ

| zapnout 17<br>záznam polohy volit 22 |
|--------------------------------------|
| zadání polohy                        |
| k základu 11                         |
| způsob záznamu                       |
| rotační osy 112                      |
| způsob provozu                       |
| symbol 3                             |
| klávesa18                            |
| snímání4                             |
| změna 18                             |
|                                      |

# **Schema programu** Frézování vnějšího obrysu

# Způsob provozu: PROGRAM ZADAT /EDITOVAT

| Kroky | Kroky programu                  |                                                                                  |  |  |  |
|-------|---------------------------------|----------------------------------------------------------------------------------|--|--|--|
| 1     | Programm otevřít nebo navolit   |                                                                                  |  |  |  |
|       | zadání:                         | číslo programu<br>měrová soustava v programu                                     |  |  |  |
| 2     | Vyvolat data nástroje           |                                                                                  |  |  |  |
|       | zadání:                         | číslo nástroje<br>osa vřetena                                                    |  |  |  |
|       | samostatně:                     | otáčky vřetena                                                                   |  |  |  |
| 3     | Výměna nástroje                 |                                                                                  |  |  |  |
|       | zadání:                         | souřadnice polohy výměny<br>korekce poloměru                                     |  |  |  |
|       | samostatně:                     | posuv (rychloposuv) a <b>pomocné funkce</b> (výměna nástroje)                    |  |  |  |
| 4     | Najet výchozí polohu            |                                                                                  |  |  |  |
|       | zadání:                         | souřadnice výchozí polohy<br>korekce poloměru (80)                               |  |  |  |
|       | samostatně:                     | posuv (rychloposuv) a<br>pomocné funkce (vřeteno spustit, smysl )                |  |  |  |
| 5     | Najet nástroje na první hloubku |                                                                                  |  |  |  |
|       | zadání:                         | souřadnice (první) pracovní hloubky<br>posuv (rychloposuv)                       |  |  |  |
| 6     | Najet první bod obrysu          |                                                                                  |  |  |  |
|       | zadání:                         | souřadnice prvního bodu obrysu<br>korekce poloměru pro obrábění                  |  |  |  |
|       | samostatně:                     | posuv obrábění                                                                   |  |  |  |
| 7     | obrábění až do posledního bodu  |                                                                                  |  |  |  |
|       | zadání:                         | každému bodu obrysu přiřadit<br>všechny potřebné údaje                           |  |  |  |
| 8     | Najet konečnou polohu           |                                                                                  |  |  |  |
|       | zadání:                         | souřadnice koncové polohy<br>korokco poloměru (P0)                               |  |  |  |
|       | samostatně:                     | pomocné funkce (vřeteno STOP)                                                    |  |  |  |
| 9     | Výjezd nástrojo                 | e                                                                                |  |  |  |
|       | zadání:<br>samostatně:          | souřadnice nad dílcem<br>posuv (rychloposuv)a<br>pomocné funkce (konec programu) |  |  |  |
| 10    | Konec programu                  |                                                                                  |  |  |  |
| -     |                                 |                                                                                  |  |  |  |

# HEIDENHAIN

**DR. JOHANNES HEIDENHAIN GmbH** 

Dr.-Johannes-Heidenhain-Straße 5 83301 Traunreut, Germany 2 +49 (8669) 31-0 FAX +49 (8669) 5061 E-Mail: info@heidenhain.de

- **Technical support** FAX +49 (8669) 31-1000 E-Mail: service@heidenhain.de Measuring systems 2 +49 (8669) 31-31 04
- E-Mail: service.ms-support@heidenhain.de **VC support** 2 +49 (8669) 31-31 01
- TNC support
- E-Mail: service.nc-support@heidenhain.de
- NC programming <sup>(2)</sup> +49 (86 69) 31-31 03 E-Mail: service.nc-pgm@heidenhain.de PLC programming <sup>(2)</sup> +49 (86 69) 31-31 02 E-Mail: service.plc@heidenhain.de
- 窗 +49 (711) 952803-0 Lathe controls E-Mail: service.hsf@heidenhain.de

www.heidenhain.de